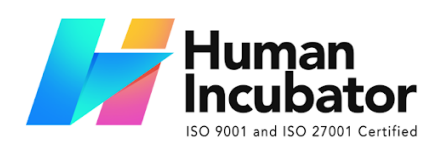

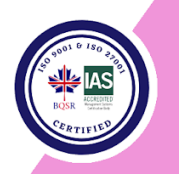

# MANILA OFFICE

Unit 1103 Jollibee Center, San Miguel Avenue, Ortigas Center, San Antonio, Pasig, 1605 Metro Manila, Philippines +63-28-292-6978 or 09176280355

#### **CEBU OFFICE**

Unit 1003A 10/F Keppel Center Samar Loop cor.Cardinal Ave., Cebu Business Park, Cebu City, 6000 Philippines 09176240208 or 09171137633

🖂 hiisales@human-incubator.com

# easy <sub>FS</sub>

# **EasyFS User Manual**

Author: Jhon Cedrick Madula Version: 2023.03.`8

# **Table of Contents**

| Section I: Login Page      | 5  |
|----------------------------|----|
| Login Page                 | 5  |
| Section II: Dashboard Page | 6  |
| Dashboard Page             | 6  |
| Section III: Set Up        | 7  |
| Item Setup                 | 7  |
| Overview                   | 7  |
| Item List                  | 7  |
| Item Detail                | 7  |
| Unit Conversion            | 8  |
| Price                      | 9  |
| GL Accounts                | 9  |
| Save/Lock                  | 10 |
| Supplier Setup             | 11 |
| Overview                   | 11 |
| Supplier List              | 11 |
| Supplier Detail            | 11 |
| Customer Setup             | 13 |
| Overview                   | 13 |
| Customer List              | 13 |
| Customer Detail            | 13 |
| Chart of Accounts Setup    | 15 |
| Overview                   | 15 |
| Chart of Account List      | 15 |
| Chart of Account Detail    | 15 |
| Account Type List          | 17 |
| Bank Setup                 | 18 |
| Overview                   | 18 |
| Bank List                  | 18 |
| Bank Detail                | 18 |
| Currency Setup             | 19 |
| Overview                   | 19 |
| Currency Detail            | 19 |

| Section IV : Transaction | 20 |
|--------------------------|----|
| Purchases                | 20 |
| Purchase Request         | 20 |
| Overview                 | 20 |
| Purchase Request List    | 20 |
| Purchase Request Detail  | 21 |
| Purchase Order           | 23 |
| Overview                 | 23 |
| Purchase Order List      | 23 |
| Purchase Order Detail    | 24 |
| Receiving Receipt        | 27 |
| Overview                 | 27 |
| Receiving Receipt List   | 27 |
| Receiving Receipt Detail | 28 |
| Disbursement             | 30 |
| Overview                 | 30 |
| Disbursement List        | 30 |
| Disbursement Detail      | 31 |
| Sales                    | 34 |
| Sales Order              | 34 |
| Overview                 | 34 |
| Sales Order List         | 34 |
| Sales Order Detail       | 35 |
| Sales Invoice            | 37 |
| Overview                 | 37 |
| Sales Invoice List       | 37 |
| Sales Invoice Detail     | 38 |
| Collection               | 40 |
| Overview                 | 40 |
| Collection List          | 40 |
| Collection Detail        | 40 |
| Section V : Inventory    | 43 |
| Stock In                 | 43 |
| Overview                 | 43 |
| Stock In List            | 43 |
| Stock In Detail          | 43 |

| Stock Out                     | 45 |
|-------------------------------|----|
| Overview                      | 45 |
| Stock Out List                | 45 |
| Stock Out Detail              | 46 |
| Stock Transfer Request        | 49 |
| Stock Transfer Request List   | 49 |
| Stock Transfer Request Detail | 50 |
| Stock Transfer                | 52 |
| Stock Transfer List           | 52 |
| Stock Transfer Detail         | 52 |
| Stock Withdrawal              | 54 |
| Stock Withdrawal List         | 54 |
| Stock Withdrawal Detail       | 54 |
| Stock Count                   | 56 |
| Stock Count List              | 56 |
| Stock Count Detail            | 56 |
| Inventory Ledger              | 58 |
| Inventory Ledger List         | 58 |
| Inventory Ledger Detail       | 58 |
| Section VI : Financials       | 60 |
| Chart of Accounts             | 60 |
| Chart of Accounts Lists       | 60 |
| Bank Reconciliation           | 61 |
| Bank Reconciliation Detail    | 61 |
| Journal Voucher               | 62 |
| Overview                      | 62 |
| Journal Voucher List          | 62 |
| Journal Voucher Detail        | 63 |
| Check Warehousing             | 64 |
| Check Warehousing List        | 64 |
| Check Warehousing Detail      | 64 |
| Check Writer                  | 66 |
| Check Writer Detail           | 66 |
| Section VIII : Budget         | 67 |
| Budget Manager                | 67 |
| Budget Manager List           | 67 |

| Budget Manager Detail       | 67 |
|-----------------------------|----|
| Cash Flow Projection        | 68 |
| Cash Flow Projection List   | 68 |
| Cash Flow Projection Detail | 68 |
| Section IX : Fixed Asset    | 69 |
| Fixed Asset                 | 69 |
| Fixed Asset List            | 69 |
| Asset Disposal              | 70 |
| Asset Disposal List         | 70 |
| Asset Disposal Detail       | 70 |
| Price List                  | 71 |
| Price Detail                | 71 |
| Discount Schedule           | 72 |
| Discount Schedule List      | 72 |
| Discount Schedule Table     | 72 |
| Section X : System          | 73 |
| Company                     | 73 |
| Company List                | 73 |
| Company Detail              | 73 |
| Users                       | 75 |
| Users List                  | 75 |
| Users Detail                | 75 |

# **Section I: Login Page**

# Login Page

• When opening the system, the user will be redirected to this page.

|                     |                                                                                               | EasyFIS is a Software-as-a-ser                                                                   | vice (SAAS) sales, inventory and                                                                            |  |
|---------------------|-----------------------------------------------------------------------------------------------|--------------------------------------------------------------------------------------------------|----------------------------------------------------------------------------------------------------|--|
|                     |                                                                                               | Accounting system designed                                                                       | or Micro, Small and Medium (MSME)                                                                           |  |
|                     |                                                                                               | Enterprises.                                                                                     |                                                                                                    |  |
|                     |                                                                                               | If you want to manage your b                                                                     | usiness in real-time and in a WFH                                                                           |  |
|                     |                                                                                               | Work from Home Setup, Easy                                                                       | FIS can provide a turn-key solution to                                                                      |  |
| Username            |                                                                                               | your most common business                                                                        | problems to effectively monitor your                                                                        |  |
|                     |                                                                                               | sales, checking your Live inve                                                                   | htory stock quantity and most<br>business' financial health                                                 |  |
|                     |                                                                                               |                                                                                                  |                                                                                                    |  |
| Password            |                                                                                               | On top of that EasyFIS is CAS                                                                    | (Computerized Accounting System)                                                                            |  |
| Forgot password?    |                                                                                               | compliant ready for governme                                                                     | ent taxation in the Philippines.                                                                            |  |
|                     |                                                                                               | Learn More                                                                                       |                                                                                                    |  |
|                     |                                                                                               | Learn More                                                                                       |                                                                                                    |  |
| ·                   |                                                                                               |                                                                                                  |                                                                                                    |  |
|                     |                                                                                               |                                                                                                  |                                                                                                    |  |
| vGamma.001.016-next | © 2020 Human Incubator Inc. All rights re                                                     | served.                                                                                          |                                                                                                    |  |
|                     |                                                                                               |                                                                                                  |                                                                                                    |  |
|                     |                                                                                               |                                                                                                  |                                                                                                    |  |
|                     |                                                                                               |                                                                                                  |                                                                                                    |  |
|                     |                                                                                               |                                                                                                  |                                                                                                    |  |
|                     | HII O                                                                                         | riginal Cloud Service Easy Series                                                                |                                                                                                    |  |
|                     |                                                                                               |                                                                                                  |                                                                                                    |  |
|                     |                                                                                               |                                                                                                  |                                                                                                    |  |
|                     |                                                                                               |                                                                                                  |                                                                                                    |  |
|                     | Accounting / Payroll                                                                          | Accounting / Payroll                                                                             | Accounting / Payroll                                                                                        |  |
|                     | easv ric                                                                                      | easy                                                                                             | easy                                                                                                    |  |
|                     |                                                                                               |                                                                                                  |                                                                                                    |  |
|                     | Easy FIS gives you a highly-accurate and real-time view of Easy<br>your financial statements. | / HR helps your HR team manage employees through<br>robust record-keeping and payroll functions. | Easy POS sets your establishment the right way by helping<br>you manage day-to-day transactions on the dot. |  |
|                     | SIGN IN NOW                                                                                   | SIGN IN NOW                                                                                      | SIGN IN NOW                                                                                                 |  |
|                     |                                                                                               |                                                                                                  |                                                                                                    |  |
|                     |                                                                                               |                                                                                                  |                                                                                                    |  |

# **Section II: Dashboard Page**

#### **Dashboard Page**

- Once login is successful, the user will be redirected to this page.
- Menu shows all features that users can use in the system.
- **Dashboard** shows the most important thing in the system.

| easy                           | Danica Bacic Essentiais   CEB-001                                                                               | ⊕ 🗎 ( 💿 💁 ⊖ ⊕                         |
|--------------------------------|----------------------------------------------------------------------------------------------------|---------------------------------------|
|                                | Dashboard                                                                                                    |                                       |
| Dashboard                      | Graphs Financials Purchases Sales Inven                                                                         | ntory Budget Fixed Asset              |
| 🐏 Item Query                   | Instance         Find size         Palente           2/2/0233         Image: 2/28/2023         Image: 1/28/2023 | -                                     |
| 🛃 Purchases 🗸 🧹                | Account Watch                                                                                                   |                                       |
| 🧔 Sales 🗸 🧹                    | Account T Balance T                                                                                             |                                       |
| 🛓 Inventory 🗸 🧹                | Top 10 Expenses                                                                                                 | Top 10 Income                         |
| 📙 Financials 🗸 🗸               |                                                                                                    |                                       |
| 📬 Check Warehousing 🧅          |                                                                                                    | Service Revenue                       |
| 🤧 Budget 🗸 🗸                   | Gas and Oil                                                                                                    | Sales                                 |
| 🂫 Fixed Asset 🤍                |                                                                                                    |                                       |
| 🚉 Apps 🗸 🗸                     |                                                                                                    | Revenue                               |
| 🏟 System 🗸 🗸                   | -250,000 -200,000 -150,000 -100,000 -50,000                                                                     | 0 20,000 40,000 60,000 80,000 100,000 |
|                                | Expenses                                                                                                    | Doome                                 |
|                                | <b>E</b>                                                                                                    |                                       |
| Wijmo Evaluation Version (5.20 |                                                                                                    | <u> </u>                              |
| vGamma.001.016-next            |                                                                                                    | Show all                              |

# **Section III: Set Up**

# **Item Setup**

#### **Overview**

• Items will be used in making a Purchase Order, Receiving Receipt, Sales Invoice, Sales Order, Inventory, Stock In,Stock Out, Stock Transfer.

#### **Item List**

• Shows the list of all added items.

|               | Dan    | iica Basic Essent | ials   C | EB-001     |              |           |           |                 |            |           | ۲                       | 8 🏚    |       |           | ?     |
|---------------|--------|-------------------|----------|------------|--------------|-----------|-----------|-----------------|------------|-----------|-------------------------|--------|-------|-----------|-------|
| *             | Item   | 0                 |          |            |              |           |           |                 |            |           |                         |        |       | Add       | Close |
|               |        | Search            |          |            |              |           |           |                 |            |           | Column Filter<br>ង្គីទី | •      |       | Functions |       |
|               |        |                   | L        | Code       | Manual Code. | SKU Code  | Bar Code  | Description     | Serial No. | Asset No. | Category                | Price  | Unit  |           |       |
|               | 💉 Edit | 📋 Delete          | <u>~</u> | 000000438  | 000000438    | Test      | 24T430WKX | Calculator      | NA         | NA        | NA                      | 75.25  | Pc(s) |           | 2     |
|               | 🧨 Edit | 📋 Delete          |          | 000000437  | 000000437    | V3YZAA5AC | V3YZAA5AC | Fried Chicken   | NA         | NA        | Whole Chicken           | 350.00 | Pc(s) |           |       |
|               | 🔎 Edit | 📋 Delete          | ~        | 000000436  | 000000436    | NA        | NA        | Stock Card 1    | NA         | NA        | NA                      | 0.00   | Pc(s) |           |       |
|               | 🖌 Edit | Telete            | ~        | 000000435  | 000000435    | NA        | NA        | Fixed Assset 3  | NA         | NA        | NA                      | 0.00   | Pc(s) |           | 2     |
|               | 🖌 Edit | Telete            | ~        | 000000434  | 000000434    | NA        | NA        | Fixed Asset 2   | NA         | NA        | NA                      | 0.00   | Pc(s) |           |       |
|               | 🖌 Edit | 📋 Delete          | ~        | 000000433  | 000000433    | NA        | NA        | Base Cost Check | NA         | NA        | NA                      | 0.00   | Pc(s) |           | 4     |
|               | 🖌 Edit | T Delete          |          | 0000000432 | 000000432    | NA        | NA        | NA              | NA         | NA        | NA                      | 0.00   | Pc(s) |           |       |
|               | 🎤 Edit | Delete            | ~        | 000000431  | 000000431    | OWLENZDCT | OWLENZDCT | Yonex Racket    | NA         | NA        | NA                      | 0.00   | Pc(s) |           |       |
|               | 🖌 Edit | T Delete          |          | 0000000430 | 000000430    | NA        | NA        | NA              | NA         | NA        | NA                      | 0.00   | Pc(s) | 8         |       |
|               | 💉 Edit | Delete            | ~        | 0000000429 | 000000429    | NA        | NA        | NA              | NA         | NA        | NA                      | 0.00   | Pc(s) |           |       |
| Show Ro<br>10 | wc     |                   | •        | < Page 1   | L of 44 >    |           |           |                 |            |           |                         |        |       |           |       |
| 202.69        | 9)     |                   |          |            |              |           |           |                 |            |           |                         |        |       |           | ٩     |

#### **Item Detail**

- **Assumption**: The user already clicked the **Add** button on the upper right corner in the item list
- The user need to fill up all the necessary information like
  - Manual Code, SKU Code, Bar Code, Description, Category, Unit, Cost Reference and Price
- Some fields are optional like
  - Principal, Alias, Serial Number, Particulars and Category
- In the taxes field the user will set it up according to the user like
  - RR VAT, SI VAT, and WTAX

• In the check box if the item is Inventory the user will need to put a check mark, if the item is non-inventory just leave the box uncheck

| 1 Item Detail 👁         |          |                           |             |            |                                           |           | Save                                 | Lock |   | Close    |
|-------------------------|----------|---------------------------|-------------|------------|-------------------------------------------|-----------|--------------------------------------|------|---|----------|
| NA<br>0000000432        |          |                           |             |            |                                           |           |                                      |      |   |          |
| Item Code<br>0000000432 |          | Manual Code<br>0000000432 |             |            | Category<br>NA                            |           |                                      |      |   |          |
| SKU Code<br>NA          |          | Bar Code<br>NA            |             | 88         | Date Acquired<br>1/27/2023                |           | Default Supplier<br>Yoi-Desu Trading |      |   |          |
| Description<br>NA       |          |                           |             |            | Is Inventory                              |           |                                      |      |   |          |
| Principal<br>NA         |          |                           |             |            | Re-order Quantity:<br>0 Stoci: Level<br>0 |           |                                      |      |   |          |
| Alia:<br>NA             |          |                           |             |            | RR VAT<br>NO VAT                          |           |                                      |      |   |          |
| Serial Number<br>NA     |          |                           |             |            | II VAT<br>12% Output VAT                  |           |                                      |      | - |          |
| Unit<br>Pc(s)           | - Cont R | leference<br>O            | Price       | 0.00       | No WHT                                    |           |                                      |      |   | -        |
| Particulars<br>NA       |          |                           |             |            | Kitting<br>NONE                           |           |                                      |      |   | -        |
|                         |          |                           |             |            | GenericName<br>NA                         |           |                                      |      |   |          |
|                         |          |                           |             | 4          |                                           |           |                                      |      |   |          |
|                         | Price    | Upload Image              | GL Accounts | Components | Production                                | Inventory |                                      |      |   | <b>Q</b> |

#### **Unit Conversion**

- **Assumption:** The user already filled out the necessary information
- The unit conversion is used when the specific item will be sold in a different unit
  - Sample : If 1 item, its base unit is grams, instead of adding multiple items with the same description you can add a multiple conversion like kilograms and sacks.
  - Just click the **ADD** button to add multiple units

| NA                    |                   |                    | 12% Output VAT       | •             |
|-----------------------|-------------------|--------------------|----------------------|---------------|
| Unit<br>Pc(s)         | Cost Reference    | Add Item Unit      | x<br>WHT             | -             |
| Particulars<br>NA     |                   | NA                 | ng<br>INE            | •             |
|                       |                   | Multiplier<br>0.00 | erichame<br>4        |               |
|                       |                   | Unit<br>Box(s)     | •                    |               |
| Unit Conversion Price |                   | Save               | Production Inventory |               |
|                       |                   |                    |                      | Add Functions |
|                       | Multiplier v Unit | Υ                  |                      |               |
| Edit Delete           | 1.00 Pc(s)        |                    |                      |               |
| Show Rows<br>10       | IC C 1/1 > >I     |                    |                      |               |

#### Price

- The price tab in inventory is used when the user have a multiple prices for that item
  - Just click **ADD** button to add multiple prices

| Unit<br>Pc(s)         | Cost Reference | Add Item Price    |            | w<br>WHT      |  | •             |
|-----------------------|----------------|-------------------|------------|---------------|--|---------------|
| Particulars<br>NA     | NA             |                   | ia<br>NE   |               |  |               |
|                       |                | Price Description |            | ericName<br>A |  |               |
|                       |                | Price             | 0.00       |               |  |               |
| Unit Conversion Price | e Upload Image |                   | Save Close | Production    |  |               |
|                       |                |                   |            |               |  | Add Functions |
| Price De              | scription      | r Price T         |            |               |  |               |
| Edit Delete SRP       |                | 0.00              |            |               |  |               |
| Show Rows             | IK K 1/1 > >I  |                   |            |               |  |               |

#### **GL Accounts**

- The importance of the GL account is to know where the transaction will be recorded. Make sure all the accounts that they select on the GL account are also in the chart of accounts.
  - We have a default set up for this but if the user has a specific account they want to use they can do so.

| Unit Conversion                                          | Price                     | Upload Image                      | GL Accounts           | Components | Production                                                      | Inventory     |   |
|----------------------------------------------------------|---------------------------|-----------------------------------|-----------------------|------------|-----------------------------------------------------------------|---------------|---|
| Account Group<br>Merchandise Inventory                   |                           |                                   |                       |            |                                                                 |               |   |
| Asset Account Code<br>01.01.141                          | Asset Accour<br>Finished  | t<br>Goods - Fresh Chicken a 1.10 | 1-1.300 Regular Size  |            |                                                                 |               |   |
| Sales Account Code<br>04.01.003                          | Sales Accoun<br>Revenue   | t                                 |                       |            |                                                                 |               |   |
| Cost Account Code<br>05.01.106                           | Cost Account<br>Cost of S | ales- Goods                       |                       |            |                                                                 |               |   |
| Expense Account Code<br>05.03.050                        | Expense Acco<br>Purchase  | sunt<br>S                         |                       |            |                                                                 |               |   |
| Created By: Administrator<br>Created Date / Time: Januar | ry 27, 2023 05:09 PM      | Expens                            | e Account Description |            | Updated By: Administrator<br>Updated Date / Time: January 27, 1 | 2023 05:09 PM | ٩ |

# Save/Lock

• Make sure to save/lock the record so that in every transaction the item will show.

| easv                  | Danica Basic Essentials   CEB-001 |                           |            |                            | Wijmo     Save Successful     Item was successfully saved! |  |  |  |  |  |  |  |
|-----------------------|-----------------------------------|---------------------------|------------|----------------------------|------------------------------------------------------------|--|--|--|--|--|--|--|
|                       | 👑 Item Detail 🛛                   |                           |            |                            | Save Lock Unlock Close                                     |  |  |  |  |  |  |  |
| Dashboard             |                                   |                           |            |                            | Save Item without locking                                  |  |  |  |  |  |  |  |
| 1tem Query            | NA                                | NA                        |            |                            |                                                            |  |  |  |  |  |  |  |
| 🛃 Purchases 🗸 🗸       | 000000432                         |                           |            |                            |                                                            |  |  |  |  |  |  |  |
| 🚔 Sales 🗸 🗸           | Item Code<br>0000000432           | Manual Code<br>0000000432 |            | Category<br>NA             |                                                            |  |  |  |  |  |  |  |
| 🚣 Inventory 🗸 🗸       | SKU Code<br>NA                    | Bar Code<br>NA            | 55         | Date Acquired<br>1/27/2023 | Default Supplier<br>Yoi-Desu Trading                       |  |  |  |  |  |  |  |
| 📋 Financials 🗸 🗸      | Description                       |                           |            | is Inventory               |                                                            |  |  |  |  |  |  |  |
| 😭 Check Warehousing 🧅 | Principal<br>NA                   |                           |            | Re-order Quantity<br>0     | Stock Level<br>0                                           |  |  |  |  |  |  |  |
|                       | Allas<br>NA                       |                           |            | RR VAT<br>NO VAT           | •                                                          |  |  |  |  |  |  |  |
| 🇞 Fixed Asset 🗸 🗸     | Serial Number                     |                           | ,          | SI VAT                     |                                                            |  |  |  |  |  |  |  |
| 🛃 Apps 🗸 🗸            |                                   | ٦r                        |            | 12% Output VAT             | ·                                                          |  |  |  |  |  |  |  |
| 🧿 System 🗸            | Unit Com F                        | Price 0                   | 0.00       | No WHT                     | •                                                          |  |  |  |  |  |  |  |
|                       | Particulars<br>NA                 |                           |            | Kitting<br>NONE            | •                                                          |  |  |  |  |  |  |  |
|                       |                                   |                           |            | GenericName<br>NA          |                                                            |  |  |  |  |  |  |  |
|                       |                                   |                           | 4          |                            |                                                            |  |  |  |  |  |  |  |
|                       | Unit Conversion Price             | Upload Image GL Accounts  | Components | Production Inventory       | ٩                                                          |  |  |  |  |  |  |  |

# **Supplier Setup**

#### **Overview**

• Supplier is used in making Purchase Order, Receiving Receipt, Disbursement, Accounts Payable Memo.

#### **Supplier List**

• Shows list of Suppliers being added to the system.

| easy                                 | Dan             | ica Basic Essentials | CEB-001    |              |                     |                          |             |                   | ⊕ ( | 8 🏨 🚥    |     | ?        |
|--------------------------------------|-----------------|----------------------|------------|--------------|---------------------|--------------------------|-------------|-------------------|-----|----------|-----|----------|
|                                      | 🕴 Supp          | olier                |            |              |                     |                          |             |                   |     |          | Add | Close    |
| Dashboard                            |                 |                      |            |              |                     |                          |             |                   |     |          |     |          |
| 1 Item Query                         | Clear Filters   | Search               |            |              |                     |                          |             |                   | All | Filter 👻 | Fi  | unctions |
| Rurchases                            |                 |                      | L Code     | Manual Code. | Supplier            | Address                  | Contact No. | Email Address     |     |          |     |          |
|                                      | 🖍 Edit          | 1 Delete             | 000000256  | 000000256    | NAs                 | NA                       | NA          | NA                |     |          |     |          |
| 7 Supplier                           | 💉 Edit          | 📋 Delete             | 000000255  | 000000255    | NA                  | NA                       | NA          | NA                |     |          |     |          |
| Purchase Request                     | 🖍 Edit          | 1 Delete             | 0000000254 | 000000254    | NA                  | NA                       | NA          | NA                |     |          |     |          |
| Purchase Order                       | 💉 Edit          | Delete               | 000000253  | 000000253    | NA                  | NA                       | NA          | NA                |     |          |     |          |
|                                      | Edk             | Delete               | 000000252  | 000000252    | NA                  | NA                       | NA          | NA                |     |          |     |          |
| Receiving Receipt                    | Edit            | Delete               | 000000251  | 000000251    | AD GOTHONG MANUFACT | Mandaluvong Pasig        | NA          | NA                |     |          |     |          |
| pisbursement Disbursement            | Edit            | Delete               | 0000000249 | 0000000249   | ACE hardware        | Nacional, Ozamiz Mis Occ | NA          | NA                |     |          |     |          |
| Payable Memo                         | Edit            | Telete               | 000000248  | 000000248    | Penshoppe Inc       | NA                       | NA          | Penshoppe@gmail.c | om  |          |     |          |
| Accounts Payable                     | 🖍 Edit          | Delete               | 000000247  | 000000247    | Bench inc           | NA                       | NA          | Bench@gmail.com   |     |          |     |          |
| 🧑 Sales 🗸 🗸                          | Show Rows<br>10 | •                    | < Page     | L of 20 🔉    |                     |                          |             |                   |     |          |     |          |
| 🚣 Inventory 🗸 🧹                      |                 |                      |            |              |                     |                          |             |                   |     |          |     |          |
| 📙 Financials 🗸 🗸                     |                 |                      |            |              |                     |                          |             |                   |     |          |     |          |
| 📬 Check Warehousing 🗸                |                 |                      |            |              |                     |                          |             |                   |     |          |     |          |
| Budget Vijmo Evaluation Version (5.2 | 20202.699)      |                      |            |              |                     |                          |             |                   |     |          |     | ٩        |

#### **Supplier Detail**

- To add a new Supplier, click the **Add** button that can be seen on the Supplier List.
- Fill all the important fields for Supplier Detail like:
  - Supplier (Name of the Supplier)
  - Contact Person
  - Contact Number
  - Email Address
  - TIN
  - TIN Branch Code
  - Street Barangay
  - City
  - Province
  - Region
  - Zip Code

• WTAX

• After filling up the important fields, Save and lock the record.

| easy <sub>FS</sub>    | Supplier Detail 🔊                                                |                                           |                           |                                                                     |                       |                               |  |  |  |  |  |
|-----------------------|------------------------------------------------------------------|-------------------------------------------|---------------------------|---------------------------------------------------------------------|-----------------------|-------------------------------|--|--|--|--|--|
| Dashboard             | Test Supplier                                                    |                                           |                           |                                                                     |                       |                               |  |  |  |  |  |
| Purchases ^           | Supplier Code<br>0000000257                                      |                                           | Marual Code<br>0000000257 | NA                                                                  |                       | Proprietorchip<br>Corporation |  |  |  |  |  |
| oupplier ?            | Supplier<br>Test Supplier                                        |                                           |                           | TIN 000-000-000                                                     | TIN Branch Code<br>NA | Term<br>COD ·                 |  |  |  |  |  |
| Purchase Request      | Payable Account Code<br>02.01.101                                | Payable Account<br>Accounts Payable - Tra | ade                       | Street Barangay<br>NA                                               |                       | Cty NA                        |  |  |  |  |  |
| Purchase Order        | Particulars<br>NA                                                | Perioan NA Ragon NA Ragon                 |                           |                                                                     |                       |                               |  |  |  |  |  |
| Disbursement          | 2000e Burer Dye<br>1 VA NA                                       |                                           |                           |                                                                     |                       |                               |  |  |  |  |  |
| Payable Memo          | Contact Person<br>NA                                             |                                           | Contact Number<br>NA      | WTAX                                                                |                       |                               |  |  |  |  |  |
| Accounts Payable      | Email Address<br>NA                                              |                                           |                           | Send Email                                                          |                       |                               |  |  |  |  |  |
| 🧑 Sales 🗸 🗸           | Transaction History                                              |                                           |                           |                                                                     |                       |                               |  |  |  |  |  |
| 🛔 Inventory 🗸 🗸       | Document Number                                                  | т Date т                                  | Amount v                  |                                                                     |                       |                               |  |  |  |  |  |
| 📙 Financials 🗸 🧹      | Show Rows 👻                                                      | IK K 1/0                                  | > >I                      |                                                                     |                       |                               |  |  |  |  |  |
| 📷 Check Warehousing 🗸 | Created By: Administrator<br>Created Date / Time: February 10, 2 | 2023 01:53 PM                             |                           | Updated By: Administrator<br>Updated Date / Time: February 10, 2023 | 01:53 PM              | •                             |  |  |  |  |  |

# **Customer Setup**

#### **Overview**

• Customer is used in making Sales Order, Sales Invoice, Collection, Accounts Receivable Memo.

#### **Customer List**

• Shows list of Suppliers being added to the system.

| easy                    | Dar           | nica Basic Esser | ntials   CE | EB-001     |            |                         |                           |               | <b>#</b>      | 8 👘        | ••• ) |      | 0     |
|-------------------------|---------------|------------------|-------------|------------|------------|-------------------------|---------------------------|---------------|---------------|------------|-------|------|-------|
|                         | Cust          | omer             |             |            |            |                         |                           |               |               |            |       | Add  | Close |
| Dashboard               |               | (                |             |            |            |                         |                           |               |               |            |       |      |       |
| 🐏 Item Query            | Clear Filters | Search           |             |            |            |                         |                           |               | All           | mn Elter   | •     | Fund | tions |
| 🛃 Purchases 🤍           |               |                  | LΥ          | Code T     | Manual C T | Customer T              | Address T                 | Contact No. T | Email Address | Total AR T |       |      |       |
|                         | 🖍 Edit        | 📋 Delete         |             | 0000002468 | 0000002468 | test CED                | NA, Cebu City NA NA       | NA            | NA            | 0          |       |      |       |
| 🧔 Sales 🔷               | 🖍 Edit        | Delete           |             | 0000002467 | 0000002467 | Ivanie Test 1           | Laman, Ozamiz Mis Occ 10  | NA            | NA            | 0          |       |      |       |
| A Customer              | 🖍 Edit        | 📋 Delete         |             | 0000002466 | 0000002466 | Jhon LXS                | P-5 Nacional, Jimenez Mis | 9123456789    | NA            | 0          |       |      |       |
|                         | 💉 Edit        | 📋 Delete         |             | 0000002465 | 0000002465 | My Customer             | Nacional, Ozamiz Misamis  | NA            | NA            | 0          |       |      |       |
| Sales Order             | 🖍 Edit        | Delete           |             | 0000002464 | 0000002464 | Ivanie Customer         | Embargos, Ozamiz Mis Oc   | NA            | NA            | 0          |       |      |       |
| Sales Invoice           | 🖍 Edit        | Delete           |             | 0000002463 | 0000002463 | This is test customer   | ssss, dd ss aaaa          | NA            | NA            | 0          |       |      |       |
|                         | 🖍 Edit        | Telete           |             | 0000002462 | 0000002462 | Danica Basic Essentials | NA, NA NA NA              | NA            | NA            | 0          |       |      |       |
|                         | 🖍 Edit        | 📋 Delete         |             | 0000002461 | 0000002461 | New Customer            | NA, NA NA NA              | NA            | NA            | 0          |       |      |       |
| Receivable Memo         | 💉 Edit        | 📋 Delete         | <u>~</u>    | 0000002460 | 0000002460 | Jaybe Inc               | NA, NA NA NA              | NA            | NA            | 0          |       |      |       |
| Accounts Receivable     | 🖍 Edit        | Delete           | <u>~</u>    | 0000002459 | 0000002459 | Jaybe Ligan             | NA, NA NA NA              | NA            | NA            | 0          |       |      |       |
|                         | Show Rows     |                  | •           |            | -1701      |                         |                           |               |               |            |       |      |       |
| 🚣 Inventory 🗸 🧹         | 10            |                  |             | Page 1     | . or 204   |                         |                           |               |               |            |       |      |       |
| 📋 Financials 🗸 🧹        |               |                  |             |            |            |                         |                           |               |               |            |       |      |       |
| 🥳 Check Warehousing 🗸 🧹 |               |                  |             |            |            |                         |                           |               |               |            |       |      |       |
| langet 🗸 🗸              |               |                  |             |            |            |                         |                           |               |               |            |       |      |       |
| Fixed Asset             | 20202.699)    |                  |             |            |            |                         |                           |               |               |            |       |      | ٩     |

## **Customer Detail**

- To add a new Customer, click the **Add** button that can be seen on the Customer List.
- Fill all the important fields for Customer Detail like:
  - Customer (Name of the Customer)
  - Contact Person
  - Contact Number
  - Email Address
  - Proprietorship
  - TIN
  - TIN Branch Code
  - Address lines (Street Barangay, City, Province, Region, Zip Code)
  - WTAX

• After filling up the important fields, Save and lock the record.

| easv                                                                 | Danica Basic Essentials   C          | EB-001                                      |                           |    |                       |                   | (                   | •              | θ                    | ~        | Lock S   | Successfi<br>mer was | ul<br>successfi | ılly locke | d! |
|----------------------------------------------------------------------|--------------------------------------|---------------------------------------------|---------------------------|----|-----------------------|-------------------|---------------------|----------------|----------------------|----------|----------|----------------------|-----------------|------------|----|
|                                                                      | Customer Detail                      | 0                                           |                           |    |                       |                   |                     |                |                      | Save     | )<br>/ L | .ock                 |                 | Clos       | e  |
| Dashboard                                                            |                                      |                                             |                           |    |                       |                   |                     |                |                      |          |          |                      |                 |            | -  |
| 🐏 Item Query                                                         | Test Customer                        |                                             |                           |    |                       |                   |                     |                |                      |          |          |                      |                 |            | 1  |
| 🛃 Purchases 🗸 🗸                                                      | 0000002469                           |                                             |                           |    |                       |                   |                     |                |                      |          | _        |                      |                 |            | -1 |
| 🔗 Sales 🔷                                                            | Customer Code<br>0000002469          |                                             | Manual Code<br>0000002469 |    | Category<br>NA        |                   |                     | Propri<br>Corp | etorship<br>poration |          |          |                      |                 |            | •  |
| Customer                                                             | Customer<br>Test Customer            |                                             |                           |    | Term<br>COD           |                   | •                   | Disco.<br>Zero | unt<br>Discount      |          |          |                      |                 |            | •  |
| 🔁 Sales Order                                                        | Receivable Account Code<br>01.01.104 | Receivable Account<br>Accounts Receivable - | Trade                     |    | NTN<br>000-000-000    | 1                 | N Branch Code<br>NA | OSCA<br>NA     | or Senior Cit        | 15en/PWD | Number   |                      |                 |            |    |
| Sales Invoice                                                        | Particulars<br>NA                    |                                             |                           |    | Address<br>NA         |                   |                     |                |                      |          |          |                      |                 |            | ī. |
| Collection                                                           |                                      |                                             |                           | // | Street Barangay<br>NA |                   |                     | City<br>NA     |                      |          |          |                      |                 |            | ī. |
| Accounts Receivable                                                  | Contact Person<br>NA                 |                                             | Contact Number<br>NA      |    | Province<br>NA        |                   |                     | Region<br>NA   | n                    |          |          |                      |                 |            | ī. |
|                                                                      | Email Address<br>NA                  |                                             | Credit Limit 0.0          | 00 | Zpcode<br>NA          | Business St<br>NA | jie                 |                |                      |          |          |                      |                 |            | ī. |
| Einanzials                                                           |                                      |                                             |                           |    | Is Send Email         | WTAX<br>No WH1    |                     |                |                      |          |          |                      |                 |            |    |
|                                                                      | Transaction History                  |                                             |                           |    |                       |                   |                     |                |                      |          |          |                      |                 |            |    |
| Check Warehousing 🧹                                                  | Document Number                      | v Date v                                    | Amount v                  |    |                       |                   |                     |                |                      |          |          |                      |                 |            |    |
|                                                                      |                                      | , Date 1                                    |                           |    |                       |                   |                     |                |                      |          |          |                      |                 |            |    |
| Fixed Asset     Wijmo Evaluation Version (5.2     Gamma.001.016-next | 10<br>0202.699)                      | I< < 1/0                                    | <b>)</b>                  |    |                       |                   |                     |                |                      |          |          |                      |                 | 0          |    |

# **Chart of Accounts Setup**

#### **Overview**

• Chart of Account is used in the Journal Entries and in all Financial Reports.

#### **Chart of Account List**

• Shows a list of all Chart of Accounts being added to the system. It can be seen under the Account tab.

| Im Rulery Image: Chart of Accounts   Image: Chart of Accounts                                                                                                    | Dashboard             | Danica Basic Essentials   CEB-001                                                                                                    |                                      | 🖶 🖯 🦛 😫 💭 🗖 🕲 |
|----------------------------------------------------------------------------------------------------|-----------------------|----------------------------------------------------------------------------------------------------|--------------------------------------|---------------|
| Nutritizes     Account     Account Type     Account Type     Account Type     Account Type     Account Type     Account Type     Account Type     Account Type     Account Type     Account Type     Account Type     Account Type     Account Type     Account Type     Account Type     Account Type     Account Cach Flow     Imancial     Account Cach Now     Account Cach Now     Account Cach Now     Account Cach Now     Account Cach Now     Account Cach Now     Account Cach Now     Account Cach Now     Account Cach Now     Account Cach Now     Account Cach Now     Account Cach Now     Account Cach Now              Account Cach Now <th>1 item Query</th> <th>Chart of Accounts</th> <th></th> <th>Add Close</th>                                                                                                    | 1 item Query          | Chart of Accounts                                                                                                    |                                      | Add Close     |
| Sel:     Immentary     Immentary   <                                                                                                    | Purchases 🗸 🗸         | Account Account Type Account Cash Flow Account Cate                                                                                                    | Jou                                  |               |
| Inventory       V         Implementation       V         Implementation       V       V         Implementation       V       V         Implementation       V       V       V       V       V       V       V       V       V       V       V       V       V       V       V<                                                                                                    | 🧽 Sales 🗸 🗸           | Image: A state of the state of the state     |                                      |               |
| Image: Server cals   Image: Server cals   Image: Chart of Accounts   Image: Server cals   Image: Server cals                                                                                                    | 🛔 Inventory 🗸         | v                                                                                                    |                                      | Functions     |
| Imancials   Imancials                                                                                                    |                       | Code v Manual Code v Account                                                                                                    | т Account Type т Account Cash Flow   |               |
|                                                                                                    | Financials            | C Edit Delete 000000104 000000104 Gas and Oil                                                                                                    | General and Admin Expenses OPERATING |               |
| Image: Sank   Image: Sank   Image: Sank   Image: Sank   Image: Sank   Image: Sank   Image: Sank Reconcilation   Image: Sank Reconcilation   Ima                                                                                                    | Chart of Accounts     | Edit     Delete     0000000109     0000000109     Rental                                                                                                    | General and Admin Expenses OPERATING |               |
| Bank   Sourcency   Bank Reconcilation   Journal Voucher   Financial Statement   Enc CAS Reports     Image: Check Warehouzing     Check Warehouzing     Image: Check Warehouzing     Image: Check Warehouzing </th <th></th> <th>Edit Delete 0000000117 0000000117 Supplier return and allowances</th> <th>Current Assets OPERATING</th> <th></th>                                                                                                    |                       | Edit Delete 0000000117 0000000117 Supplier return and allowances                                                                                                    | Current Assets OPERATING             |               |
| Sourcency   Bank Reconcilation   Journal Voucher   Bank Reconcilation   Journal Voucher   Bank Reconcilation   Bank Reconcilation <th>Wank Bank</th> <th>Edit         Delete         0000000014         01.01.101         Cash in Bank BOC 091-00-00107</th> <th>79-6 Current Assets NOT INCLUDED</th> <th></th>                                                     | Wank Bank             | Edit         Delete         0000000014         01.01.101         Cash in Bank BOC 091-00-00107                                                                                                    | 79-6 Current Assets NOT INCLUDED     |               |
| Bank Reconcilation   Journal Voucher   Financial Statement   Bill CAS Reports     Check Warehouzing     Image: Check Warehouzing     Image: Check Warehouzing <                                                                                                    | 👫 Currency            | Edit Delete 000000079 01.01.102 Cash on Hand                                                                                                    | Current Assets NOT INCLUDED          |               |
| ↓ Sum intervieweer       ↓ List is been 000000000 01.01.04 Accounts Receivable - Trade       Current Assets       OPERATING         ↓ Journal Voucher       ↓ Est is been 000000000 01.01.105 Notes Receivable       Current Assets       OPERATING         ↓ Financial Statement       ↓ Est is been 000000000 01.01.106 Marketable Equity Security       Current Assets       OPERATING         ↓ Est is been 000000000 01.01.106 Marketable Equity Security       Current Assets       OPERATING         ↓ Est is been 000000000 01.01.108 Tax Refund on Compensation       Current Assets       OPERATING         ↓ Deen form       ↓ Operation       ↓ Urrent Assets       OPERATING                                                                                                    | Bank Reconciliation   | Contraction Contraction Contra | Current Assets NOT INCLUDED          |               |
| <ul> <li>Journal Voucher</li> <li>Journal Voucher</li> <li>Financial Statement</li> <li>BIR CAS Reports</li> <li>Check Warehouzing &lt;</li> </ul>                                                                                                    |                       | Edit Delete 000000003 01.01.104 Accounts Receivable - Trade                                                                                                    | Current Assets OPERATING             |               |
| Image: Statement       Image: Statement       Image: Statement       Image: Statement       OPERATING         Image: Statement       Image: Statement       Image: Statement       Image: Statement       OPERATING       OPERATING         Image: Statement       Image: Statement       Image: Statement       Image: Statement       Image: Statement       OPERATING       OPERATING         Image: Statement       Image: Statement       Image: Statement       Image: Statement       Image: Statement       OPERATING         Image: Statement       Image: Statement       Image: Statement       Image: Statement       Image: Statement       OPERATING         Image: Statement       Image: Statement       Image: Statement       Image: Statement       Image: Statement       OPERATING         Image: Statement       Image: Statement       Image: Statement       Image: Statement       Image: Statement       OPERATING         Image: Statement       Image: Statement       Image: Statement       Image: Statement       Image: Statement       OPERATING         Image: Statement       Image: Statement       Image: Statement       Image: Statement       OPERATING       Image: Statement         Image: Statement       Image: Statement       Image: Statement       Image: Statement       Image: Statement       Image: Statement       I | 🔶 Journal Voucher     | Contraction Contraction Contra | Current Assets OPERATING             |               |
|                                                                                                    | Financial Statement   | Edit     Delete     000000003     01.01.106     Marketable Equity Security                                                                                                    | Current Assets OPERATING             |               |
| Dow Ret:     1/31     >>                                                                                                    | BIR CAS Reports       | Ceft Contraction 000000003 01.01.108 Tax Refund on Compensation                                                                                                    | Current Assets OPERATING             |               |
|                                                                                                    |                       | Show Rows                                                                                                    |                                      |               |
|                                                                                                    | 📻 Check Warehousing 🗸 |                                                                                                    |                                      |               |
| 🦂 Budget 🗸                                                                                                    | Budget 🗸              | ✓                                                                                                    |                                      |               |
| Po Fixed Asset                                                                                                    | 🂫 Fixed Asset 🗸 🗸     |                                                                                                    |                                      |               |
| Actor Village Evaluation Version (5 20202 800)                                                                                                    | . Apps                | 22 (5 2020 600)                                                                                                    |                                      | ٩             |

#### **Chart of Account Detail**

- To add a new Account, click the **Add** button that can be seen on the Chart of Account List under the Account tab.
- Fill all the important fields for Account Detail like:
  - Manual Code
  - Account
  - Account Type
  - $\circ$   $\,$  Account Cash Flow  $\,$

| easv.co                        | Danica Baok Essantials   CEB-001                                                                                                    |                  | • • | ¥@ 🕪 🕽 |      | 0     |
|--------------------------------|----------------------------------------------------------------------------------------------------|------------------|-----|--------|------|-------|
| Cuby F5                        | Chart of Accounts                                                                                                    |                  |     |        | Add  | Close |
| Dashboard                      | Account Account Type Account C                                                                                                    |                  |     |        |      |       |
| 1tem Query                     | Add Account                                                                                                    |                  |     |        |      |       |
| 🛃 Purchases 🗸 🗸                | Account Code<br>0000000129                                                                                                    |                  |     |        | Func | tions |
| 🚔 Sales 🗸                      | Code v Manual Code v Manual Code v                                                                                                    | ount Cash Flow T |     |        |      |       |
| -                              | ∠ Edit         Delete         0000000014         NA         OPE                                                                                                    | ERATING          |     |        |      |       |
| 🚣 Inventory 🗸                  | Z Edit         Defen         000000019         Account         Account Minual Code         OPEn           NA         NA         0000000117         0000000117         0000000117         0000000117         00000000117         00000000117         000000000117         000000000000000000000000000000000000                                                                                                    | ERATING          |     |        |      |       |
| 📕 Financials 🗸 🗸               |                                                                                                    |                  |     |        |      |       |
| 📹 Check Warehousing 🗸          | Vector         Control         Control <td< td=""><td>T INCLUDED</td><td></td><td></td><td></td><td></td></td<> | T INCLUDED       |     |        |      |       |
| -                              | Accord Cap How<br>V Edit Delete 0000000023 0101103 OPERATING NOT                                                                                                    | T INCLUDED       |     |        |      |       |
| n Budget v                     |                                                                                                    | ERATING          |     |        |      |       |
| 🂫 Fixed Asset 🗸 🗸              | Kitcle type           Control         0000000003         0101105         OPEN                                                                                                    | ERATING          |     |        |      |       |
| 🛃 Apps 🗸                       | Edit Decene 000000003 01.01106 Add OPEN                                                                                                    | ERATING          |     |        |      |       |
|                                | Edit         В Delete         0000000003         01.01.108         Агticle Type          ОРЕГ                                                                                                    | ERATING          |     |        |      |       |
| 👽 system 🗸 🗸                   | Stew Rove                                                                                                    |                  |     |        |      |       |
|                                |                                                                                                    |                  |     |        |      |       |
|                                | Save Close                                                                                                    |                  |     |        |      |       |
|                                |                                                                                                    |                  |     |        |      |       |
|                                |                                                                                                    |                  |     |        |      |       |
|                                |                                                                                                    |                  |     |        |      | ٩     |
| Wijmo Evaluation Version (5.2) | 0202.699)                                                                                                    |                  |     |        |      |       |

- Before saving the Account detail, make sure to add an Article Type by clicking the **Add** button under the Article Type tab.
  - Select an Article Type for the Account created by clicking the Article Type dropdown.
  - Click the **Save** button.

| easy                            |                                                                                                    |   | 1 <mark>89</mark> 🕒 🕽 |     |       |
|---------------------------------|----------------------------------------------------------------------------------------------------|---|-----------------------|-----|-------|
| casy_FS                         | Chart of Accounts                                                                                                    |   |                       | Add | Close |
| Dashboard                       | Account Account Type Account 0                                                                                                    |   |                       |     |       |
| 🐏 Item Query                    | Add Account                                                                                                    |   |                       |     | _     |
| 🛃 Purchases 🗸 🗸                 | Account Code<br>0000000129                                                                                                    |   |                       |     | tions |
| 🌞 Sales 🗸 🧹                     | Code 1 Manual Code 1 Account Cash Flow Account Cash Flow OPERATING OPERATING                                                                                                    | Ŧ |                       |     |       |
| 🚢 Inventory 🧹                   | Edit         Detect         OCC0000109         OCC00000109         OPERATING                                                                                                    |   |                       |     |       |
| Einancials                      | CONTRACT CONTRACTOR CONTRACTOR CO |   |                       |     |       |
| 🖬 Check Warehousing 🗸           | Color Detext 000000014 0101101     Test Account     NOT INCLUDED     NOT INCLUDED                                                                                                    |   |                       |     |       |
| A Budget                        |                                                                                                    |   |                       |     |       |
| <ul> <li>Providence</li> </ul>  |                                                                                                    |   |                       |     |       |
| RO Fixed Asset                  |                                                                                                    |   |                       |     |       |
| 🏝 Apps 🧹                        |                                                                                                    |   |                       |     |       |
| 🔅 System 🧹                      |                                                                                                    |   |                       |     |       |
|                                 | 10 Vend Vend Vend Vend Vend Vend Vend Vend                                                                                                    |   |                       |     |       |
|                                 |                                                                                                    |   |                       |     |       |
|                                 |                                                                                                    |   |                       |     |       |
|                                 |                                                                                                    |   |                       |     |       |
| Wijmo Evaluation Version (5.202 | 202.699)                                                                                                    |   |                       |     | ٩     |

• Check if the Article Type being selected is added to the Account's Article Type.

| <b>Basy</b>                    | Danica Basic Essemato   CE8-001                                                                                                    | • | Θ | 19 🖜 🕽 |     | 0           |
|--------------------------------|----------------------------------------------------------------------------------------------------|---|---|--------|-----|-------------|
| casy_rs                        | Learning Chart of Accounts                                                                                                    |   |   |        | Add | Close       |
| Dashboard                      | Account Account Type Account C Add Account                                                                                                    |   |   |        |     |             |
| 🐏 Item Query                   |                                                                                                    |   |   |        | _   |             |
| 🛃 Purchases 🗸                  | Accurr Cose<br>000000129                                                                                                    |   |   |        | Fun | tions       |
|                                | Code T Manual Code T Manual Code Account Cash Flow                                                                                                    | т |   |        |     |             |
| A sales                        |                                                                                                    |   |   |        |     |             |
| 👗 Inventory 🧹 🧹                | Content         Content         OPERATING                                                                                                    |   |   |        |     |             |
| 🚊 Financials 🗸                 | COUNTER 0000000117 0000000117 Account Type                                                                                                    |   |   |        |     |             |
|                                | CUPPERT ASSES                                                                                                    |   |   |        |     |             |
| 📷 Check Warehousing 🗸          | Account Car Rew<br>OPERATING                                                                                                    |   |   |        |     |             |
|                                | C Eds 000000023 01.01.103                                                                                                    |   |   |        |     |             |
| See Final Area                 | Construction of the second second sec |   |   |        |     |             |
| A Pixed Asset                  | Add OPERATING                                                                                                    |   |   |        |     |             |
| 🛃 Apps 🗸 🗸                     | Ed: Deleee 000000003 01.01.106 OPERATING                                                                                                    |   |   |        |     |             |
| 🍅 System 🗸                     | COPERATING                                                                                                    |   |   |        |     |             |
| - <b>-</b>                     | 200x Rox - IC C 1/31                                                                                                    |   |   |        |     |             |
|                                |                                                                                                    |   |   |        |     |             |
|                                |                                                                                                    |   |   |        |     |             |
|                                | Save Cose                                                                                                    |   |   |        |     |             |
|                                |                                                                                                    |   |   |        |     |             |
|                                |                                                                                                    |   |   |        |     | <b>(Q</b> ) |
| Wijmo Evaluation Version (5.20 | 0202.699)                                                                                                    |   |   |        |     |             |

• Click the **Save** button to save the Account detail being created.

## Account Type List

• Shows a list of all Account Types being added to the system. It can be seen under the Account Type tab. (*Note:* Adding an Account Type is optional).

| Cetto of Acount     Debtood     Image: Charled Acount     Image: Charled Acount                                                                                                    | <b>Pasv</b>                    | Danica Basic Essentials   CEB-00 |                                                                |                            | • • | 1 <mark>0</mark> 🗩 🕽 |     | ?        |
|----------------------------------------------------------------------------------------------------|--------------------------------|----------------------------------|----------------------------------------------------------------|----------------------------|-----|----------------------|-----|----------|
| i Databasel     i     i </th <th>easy rs</th> <td>Chart of Accounts</td> <td></td> <td></td> <td></td> <td></td> <td>Add</td> <td>Close</td>                                                                                                    | easy rs                        | Chart of Accounts                |                                                                |                            |     |                      | Add | Close    |
| Image: Second Calcory       Code       Manual Code       Accuration       Accuration       Accuration         Image: Second Calcory       Image: Second Calcory                                                                                                    | Dashboard                      | Account Account Type             | e Account Cash Flow Account Cat                                |                            |     |                      |     |          |
| Image: Select Select                                                                                                    | 1 item Query                   |                                  |                                                                |                            |     |                      |     |          |
| Sales       v         i       Inventiory       v         iii       Inventiory       v         iiii       Inventiory       v         iiiii       Inventiory       v         iiiiiiiiiiiiiiiiiiiiiiiiiiiiiiiiiiii                                                                                                    | Purchases 🗸                    | Code                             | Manual Code      Account Type     O1.01.100     Current Assets | Account Category     ASSET |     |                      |     |          |
| internation       internation                                                                                                    | 💏 Salas                        | Edit Delete 00000002             | 0 01.02.100 Tangible Assets                                    | ASSET                      |     |                      |     |          |
| <sup>1</sup> Mineratory <sup>1</sup> Mineratory <sup>1</sup> <sup>1</sup> Mineratory <sup>1</sup> <sup>1</sup> <sup>1</sup> Mineratory <sup>1</sup> <sup>1</sup> <sup>1</sup> Mineratory <sup>1</sup> <sup>1</sup> |                                | Edit Delete 00000003             | 5 01.02.200 Intangible Assets                                  | ASSET                      |     |                      |     |          |
| Image: System       Image: System       Image: System<                                                                                                    | 🚣 Inventory 🗸 🧹                | Edit Delete 00000002             | 1 01.02.300 Other Assets                                       | ASSET                      |     |                      |     |          |
| •••••••••••••••••••••••••••••                                                                                                    | 📋 Financials 🗸 🧹               | Edit Delete 00000002             | 2 01.03.100 Deferred Assets                                    | ASSET                      |     |                      |     |          |
| Image: Clear Waterbound       V       V tots       Property, Plant Equipment       ASSET         Image: Clear Waterbound       V       V tots       Image: Clear Waterbound       V tots       V tots       V                                                                                                    |                                | Edit 💼 Delete 00000004           | 1 01.04.100 Investment Asset                                   | ASSET                      |     |                      |     |          |
| Accest       V       V <th>Check Warehousing V</th> <th>Edit Delete 00000004</th> <th>2 01.05.001 Property, Plant, Equipment</th> <th>ASSET</th> <th></th> <th></th> <th></th> <th></th>                                                                                                    | Check Warehousing V            | Edit Delete 00000004             | 2 01.05.001 Property, Plant, Equipment                         | ASSET                      |     |                      |     |          |
| Road Accet     Control Current Liabilities     LABILITY       Apps     Control Current Liabilities     LABILITY       System     It     C     1/3                                                                                                    | 🌏 Budget 🗸 🗸                   | Edit Delete 00000002             | 3 02.01.000 Current Liabilities                                | LIABILITY                  |     |                      |     |          |
| Image: Contract of the second second seco                                                                                                    | Sh Fixed Asset                 | Edit Delete 00000003             | 7 02.01.001 Other Current Liabilities                          | LIABILITY                  |     |                      |     |          |
| Down State         Down State         K         C         1/3         > 1                                                                                                    |                                | Edit Delete 00000002             | 4 02.02.000 Non-Current Liabilities                            | LIABILITY                  |     |                      |     |          |
|                                                                                                    | 🛓 Apps 🗸 🗸                     | Show Rows                        |                                                                |                            |     |                      |     |          |
|                                                                                                    | 🚯 System 🗸                     |                                  |                                                                |                            |     |                      |     |          |
|                                                                                                    |                                |                                  |                                                                |                            |     |                      |     |          |
|                                                                                                    |                                |                                  |                                                                |                            |     |                      |     |          |
|                                                                                                    |                                |                                  |                                                                |                            |     |                      |     |          |
|                                                                                                    |                                |                                  |                                                                |                            |     |                      |     |          |
|                                                                                                    |                                |                                  |                                                                |                            |     |                      |     |          |
| Wilmo Evaluation Version (5.2022.699)                                                                                                    | Wiimo Evaluation Version (5.20 | 20202.699)                       |                                                                |                            |     |                      |     | <b>K</b> |

# **Bank Setup**

#### **Overview**

• Bank is used in choosing a bank in Collection, Disbursement, Bank Reconciliation and in Journal Voucher

#### **Bank List**

• Shows list of all Depository and Disbursing Bank

| 1tem Query                                | Dani            | ca Basic Essen                             | tials   CEB-001 |            |                                |           |             |   | ۲ | Θ | 1 <mark>89</mark> 🕒 🕽 |     | ?     |
|-------------------------------------------|-----------------|--------------------------------------------|-----------------|------------|--------------------------------|-----------|-------------|---|---|---|-----------------------|-----|-------|
| Pul Open tem query dialog                 | 🏨 Bank          |                                            |                 |            |                                |           |             |   |   |   |                       | Add | Close |
| 🧑 Sales 🗸 🗸                               |                 |                                            |                 |            |                                |           |             |   |   |   |                       | _   |       |
| 🚣 Inventory 🗸 🗸                           | Clear Filters   | Search                                     |                 |            |                                |           |             |   |   |   | Column Riter<br>All   |     | •     |
| 📋 Financials                              |                 |                                            | L T Code T      | Manual C T | Bank T                         | Address T | Contact No. | т |   |   |                       |     |       |
| Chart of Accounts                         | Edit            | Delete                                     | 0000000001      | 0000000000 | Bank of Commerce 091-00        |           |             |   |   |   |                       |     |       |
| Bank                                      | 🖍 Edit          | 1 Delete                                   | 000000001       | 000000003  | Bank of Commerce 091-00        |           |             |   |   |   |                       |     |       |
|                                           | 🖍 Edit          | 📋 Delate                                   | 000000001       | 000000004  | Metrobank 091-00-001081        |           |             |   |   |   |                       |     |       |
| Contency                                  | Edit            | <ul> <li>Delete</li> <li>Delete</li> </ul> | 0000000134      | 0000000134 | Cash on Hand<br>COH-Incentives |           |             |   |   |   |                       |     |       |
| Bank Reconciliation                       | Edit            | <ul> <li>Delete</li> </ul>                 | 000000136       | 000000136  |                                |           |             |   |   |   |                       |     |       |
| Journal voucner                           | 🖍 Edit          | 📋 Delete                                   | 000000137       | 000000137  |                                |           |             |   |   |   |                       |     |       |
| Financial Statement                       | 🖍 Edit          | <ul> <li>Delete</li> <li>Delete</li> </ul> | 000000138       | 0000000138 |                                |           |             |   |   |   |                       |     |       |
| BIR CAS Reports                           |                 | Delete                                     |                 | 000000105  | _                              |           |             |   |   |   |                       |     |       |
| 😭 Check Warehousing 🗸 🗸                   | Show Rows<br>10 |                                            | • IC C          | 1/1        | >1                             |           |             |   |   |   |                       |     |       |
| Budget 🗸 🗸                                |                 |                                            |                 |            |                                |           |             |   |   |   |                       |     |       |
| 💫 Fixed Asset 🗸 🗸                         |                 |                                            |                 |            |                                |           |             |   |   |   |                       |     |       |
| 🛓 Apps 🗸 🗸                                |                 |                                            |                 |            |                                |           |             |   |   |   |                       |     |       |
| System     Viliano Evoluction Version / E | 20202 600)      |                                            |                 |            |                                |           |             |   |   |   |                       |     | ٩     |

#### **Bank Detail**

- To add a new Bank, click the **Add** button that can be seen on the Bank List page.
- Fill all the important fields for Bank Detail like:
  - Bank (Name of the Bank)
  - Bank Account Type
  - Bank Account Number
  - $\circ$  Address
  - Contact Person and Contact Number
- Save and lock the record.

| item Query                              | Danica Basic Essentials   Cl                                      | EB-001               |                          |                                                                              | • •         | Lock Successful     Bank was successfully locked! |
|-----------------------------------------|-------------------------------------------------------------------|----------------------|--------------------------|------------------------------------------------------------------------------|-------------|---------------------------------------------------|
| 🛃 Purchases 🗸 🗸                         | 🏨 Bank Detail                                                     |                      |                          |                                                                              |             | Save Lock Unlock Close                            |
| 🧑 Sales 🗸 🗸                             |                                                                   |                      |                          |                                                                              |             |                                                   |
| 👗 Inventory 🗸 🗸                         | 000000140                                                         |                      |                          |                                                                              |             |                                                   |
| Financials                              | Detail                                                            |                      |                          |                                                                              |             |                                                   |
| Chart of Accounts                       | Bank Code<br>0000000140                                           |                      | Manual Code<br>000000140 | Bank Account Type                                                            | Bank Accour | it No.                                            |
| 📲 Bank                                  | Bank                                                              |                      |                          | Address                                                                      |             |                                                   |
| S Currency                              | Account Code                                                      | Account              | aa aayama a              |                                                                              |             |                                                   |
| Bank Reconciliation                     |                                                                   | Cash in Bank BOC 091 |                          |                                                                              |             | /                                                 |
| Iournal Voucher                         | Particulars                                                       |                      |                          | Contact Person                                                               |             |                                                   |
| Financial Statement                     |                                                                   |                      |                          | Contact Number                                                               |             |                                                   |
| BIR CAS Reports                         | Created By: Administrator<br>Created Date / Time: February 10, 20 | 023 04:57 PM         |                          | Updated By: Administrator<br>Updated Date / Time: February 10, 2023 04:57 PM |             |                                                   |
| 📹 Check Warehousing 🗸 🧹                 |                                                                   |                      |                          |                                                                              |             |                                                   |
| 🤧 Budget 🗸 🗸                            |                                                                   |                      |                          |                                                                              |             |                                                   |
| 🇞 Fixed Asset 🗸 🗸                       |                                                                   |                      |                          |                                                                              |             |                                                   |
| 🚉 Apps 🗸 🗸                              |                                                                   |                      |                          |                                                                              |             |                                                   |
| System<br>Wijmo Evaluation Version (5.2 | 0202.699)                                                         |                      |                          |                                                                              |             | <b>Q</b>                                          |

# **Currency Setup**

#### Overview

- Currency Setup is where to set up all the money currency
- Currency is used in all transactions that need a currency conversion

## **Currency Detail**

• Shows a list of all Currency being added to the system.

| Magnetic Action Item Query    | Danice Basic Ecsentials   CEB-001 | ۲ | θ | 1 <mark>00</mark> 🕒 🕽 |     | 0     |
|-------------------------------|-----------------------------------|---|---|-----------------------|-----|-------|
| 🛃 Purchases 🗸 🗸               | S Currency                        |   |   |                       | Add | Close |
| 🤵 Sales 🗸 🗸                   |                                   |   |   |                       |     |       |
| 🚣 Inventory 🗸 🧹               | Clear Filters Search              |   |   | All                   |     | •     |
| Einancials                    | L T Code T Manual C T Currency T  |   |   |                       |     |       |
| ÷                             |                                   |   |   |                       |     |       |
| Chart of Accounts             |                                   |   |   |                       |     |       |
| 🏨 Bank                        |                                   |   |   |                       |     |       |
| S Currency                    |                                   |   |   |                       |     |       |
| Bank Reconciliation           |                                   |   |   |                       |     |       |
|                               | Edit Delete D 000000007 000000007 |   |   |                       |     |       |
| Journal Voucher               |                                   |   |   |                       |     |       |
| Financial Statement           |                                   |   |   |                       |     |       |
| BIR CAS Reports               |                                   |   |   |                       |     |       |
|                               |                                   |   |   |                       |     |       |
| Check Warehousing 🗸           |                                   |   |   |                       |     |       |
|                               |                                   |   |   |                       |     |       |
| 🍋 Fixed Asset 🔍 🧹             |                                   |   |   |                       |     |       |
| 🚉 Apps 🗸 🗸                    |                                   |   |   |                       |     |       |
| 🚯 System 🗸                    |                                   |   |   |                       |     | ٩     |
| Wijmo Evaluation Version (5.2 | .20202.699)                       |   |   |                       |     |       |

# **Section IV : Transaction**

# **Purchases**

## **Purchase Request**

#### **Overview**

• This is where you input the entire purchase request needed.

#### Purchase Request List

- List of all the PR (Purchase Request) and will also show the overview of the transaction.
- Here, the user also has the filter functionality and the button to add new PR.

|            |            | anica Basic Esse       | ntials   ( | CEB-001 |              |                 |         | Filter Funtion    | ality  |        |                   |              | ⊕ ₩      | ijmo Eva <mark>lu</mark> ation Ver | sion (5.20202.699)   |
|------------|------------|------------------------|------------|---------|--------------|-----------------|---------|-------------------|--------|--------|-------------------|--------------|----------|------------------------------------|----------------------|
| Ć          | ] Pur      | chase Re               | que        | st      |              |                 |         |                   |        |        |                   |              |          | Add Button                         | Add Close            |
| Clea       | ar Filters | Start date<br>2/1/2023 |            | •       | End d<br>2/2 | iate<br>18/2023 | •       | Branch<br>CEB-001 | -      | Search | 1                 |              |          |                                    | Column Filter<br>All |
|            |            |                        | L          | Branch  |              | PR No.          | PR Date | Manual No.        | Doc. R | tef.   | Supplier          | Remarks      | Currency | Amount                             | Status               |
|            | 🖍 Edit     | 🗎 Delete               | <b>~</b>   | CEB-001 |              | 000000005       | 2/9/202 | 3 000000005       |        |        | Janey Gu Supplier | test remarks | PHP      | 296.33                             | NEW                  |
|            | 🧪 Edit     | 📋 Delete               | ~          | CEB-001 |              | 000000004       | 2/9/202 | 3 000000004       |        |        | Janey Gu Supplier | test remarks | USD      | 50.00                              | NEW                  |
|            | 🥕 Edit     | 👕 Delete               |            | CEB-001 |              | 000000003       | 2/9/202 | 3 000000003       |        |        | Janey Gu Supplier | testing      | USD      | 50.00                              | NEW                  |
|            | 🖍 Edit     | 📋 Delete               |            | CEB-001 |              | 000000002       | 2/6/202 | 3 000000002       |        |        | Yoi-Desu Trading  |              | PHP      | 0.00                               | NEW                  |
|            | 🖍 Edit     | 📋 Delete               | <b>~</b>   | CEB-001 |              | 000000001       | 2/6/202 | 3 000000001       |        |        | Yoi-Desu Trading  |              | PHP      | 0.00                               | NEW                  |
| Show<br>10 | / Rows     |                        | •          | < P     | Page 1       | of 1 🔉          |         |                   |        |        |                   |              |          |                                    |                      |

#### **Purchase Request Detail**

- To add new PR, click the **Add** that can be seen in the PR list.
- Fill out all the needed information for the **Purchase Request Detail** like,
  - Currency
  - Supplier Name
  - PR Date
  - Term
  - Document Reference

| Danica Basic Essentials   CEB-001 |                             | ¢                             | Wijmo Evaluation Version (5.20202.699) |
|-----------------------------------|-----------------------------|-------------------------------|----------------------------------------|
| Purchase Request Detail           |                             | Save Lock Unlock              | Print Audit Cancel Functions Close     |
| Currency<br>PHP                   | Exchange Rate               | Remarks                       |                                        |
| Branch<br>CEB-001                 | _                           |                               |                                        |
| PR Number<br>0000000006           | PR Date 2/10/2023           |                               | 4                                      |
| Manual No.<br>0000000006          | Document Reference          | Requested By<br>Administrator | Prepared By<br>Administrator           |
| Supplier<br>Yoi-Desu Trading      | Document Reference          | Checked By<br>Administrator   | Approved By<br>Administrator           |
| Term<br>COD                       | Date Needed<br>9(10/2023    | Status<br>NEW                 | Toral<br>0.00                          |
| Items Attacment                   | Supplier Name               |                               | Add                                    |
| SKU Code v Bar Code               | v Description v Particulars | τ Quantity τ Unit τ Cos       | t T Amount T Base Quantity             |

• To add Item, click the **Add** button on the right part of the page. Select the items, by clicking **Pick** button

| Lo | ocked Ar | ticle      |          |                                               |                 |           |        |                  |
|----|----------|------------|----------|-----------------------------------------------|-----------------|-----------|--------|------------------|
|    |          | SKU Code 1 | Bar Code | T Description T                               | Serial Number T | Principal | T Unit |                  |
|    | Pick     | 150        | 1 570    | Fresh Chicken Lashan 0.850 - 1.000 Drima Siza |                 |           | Kg(s)  |                  |
|    | Dick     |            | 1500     | Fresh Chicken B 0 250 - 1 600 Open Sized      |                 |           | Kg(s)  | a By<br>nistrato |
|    | Pick     | 1550       | 1500     | Fresh Chicken B 0.850 - 1.600 Open Sized      |                 |           | Kg(s)  |                  |
|    | Pick     | 1FSQ       | 1F5Q     | Fresh Chicken Squabs - 0.500 - 0.849 Squab    |                 |           | Kg(s)  | d By<br>nistrato |
|    | Pick     | 1FCZ       | 1FCZ     | Frozen Chicken Frozen-Mixed Open Sized        |                 |           | Kg(s)  |                  |
|    | Pick     | 2UGZ       | 2UGZ     | Chicken Gizzard                               | NA              |           | Kg(s)  |                  |
|    | Pick     | Jane_2ULV  | 2ULV     | Chicken Liver                                 | NA              |           | Kg(s)  |                  |
|    | Pick     | ЗҮСВ       | 3YCB     | Chicken Cooked Blood                          | NA              |           | Kg(s)  |                  |
|    | Pick     | 3 YFT      | 3YFT     | Chicken Feet                                  | NA              |           | Kg(s)  |                  |
|    | Pick     | ЗҮНD       | 3YHD     | Chicken Head                                  | NA              |           | Kg(s)  |                  |
|    |          |            |          |                                               |                 |           |        |                  |

• Once the Pick button is clicked, the user needs to fill out the quantity and the cost and also particulars.

| SKU Code<br>1FCB                               | Bar Code<br>1FCB | Quantity | 1    |
|------------------------------------------------|------------------|----------|------|
| Item Description<br>Fresh Chicken B 0.850 - 1. | 600 Open Sized   | Cost     | 0.00 |
| Unit<br>Kg(s)                                  | Item Description | Amount   | 0.00 |
| Particulars                                    |                  |          |      |
|                                                |                  |          |      |
|                                                |                  |          |      |

• After selecting the items click the **Save/Lock** button

| Danica Basic Essentials   CEB-001 |                                    | đ                             | Wijmo     Lock Successful     Verchase request was successfully     Instead |
|-----------------------------------|------------------------------------|-------------------------------|-----------------------------------------------------------------------------|
| 📋 Purchase Request Detail         |                                    | Save Lock <mark>Unlock</mark> |                                                                             |
|                                   |                                    |                               | Save Successful     Purchase request was successfully                       |
| Currency<br>PHP                   | Exchange Rate                      | Remarks                       | saved!                                                                      |
| Branch<br>CEB-001                 |                                    |                               |                                                                             |
| PR Number<br>0000000006           | PR Date<br>2/10/2023               |                               | 11                                                                          |
| Manual No.<br>0000000006          | Document Reference                 | Requested By<br>Administrator | Prepared By<br>Administrator                                                |
| Suppler<br>Yoi-Desu Trading       |                                    | Checked By<br>Administrator   | Approved By<br>Administrator                                                |
| Term<br>COD                       | Date Needed<br>2/10/2023           | Status<br>NEW                 | Total<br>0.00                                                               |
| Items Attachment                  |                                    |                               |                                                                             |
|                                   |                                    |                               |                                                                             |
| SKU Code 🔻 Bar Code               | т Description т Particulars        | т Quantity т Unit т           | Cost T Amount T Base Quantity                                               |
| Edit Delete 1FCB 1FCB             | Fresh Chicken B 0.850 - 1.600 Open | 1 Kg(s)                       | 0.00 0.00                                                                   |
| Show Rows<br>10 ▼ I< < 1/1        | > >I                               |                               |                                                                             |

# **Purchase Order**

#### **Overview**

• This is to finalize the purchases for the company.

## **Purchase Order List**

- List of all the PO (Purchase Order) and will also show the overview of the transaction.
- Here, the user also has the filter functionality and the button to add new PO.

| Purchase Order |            |                        |          |        |              |                 |          | Filter Functionality    |             |       |                  |         | Add Button Add Cloz |              |           |   |
|----------------|------------|------------------------|----------|--------|--------------|-----------------|----------|-------------------------|-------------|-------|------------------|---------|---------------------|--------------|-----------|---|
| Cle            | ar Filters | Start date<br>2/1/2023 |          | ē      | End o<br>2/2 | date<br>18/2023 |          | Branch<br>Branch 1 Main | <b>▼</b> [s | earch |                  |         |                     | Colur<br>All | nn Filter | • |
|                |            |                        | L        | Branch |              | PO No.          | PO Date  | Manual No.              | Doc. Ref.   |       | Supplier         | Remarks | Currency            | Amount       | Status    |   |
|                | Edit       | Delete                 |          | Branch | 1 M          | 0000000412      | 2/13/202 | 3 000000412             |             |       | Yoi-Desu Trading |         | PHP                 | 0.00         | NEW       |   |
|                | Edit       | Delete                 | <u>~</u> | Branch | 1 M          | 0000000411      | 2/8/2023 | 0000000411              |             |       | Yoi-Desu Trading |         | PHP                 | 20,000.00    | NEW       |   |
| Show<br>10     | / Rows     |                        | •        | <      | Page 1       | .of1 >          |          |                         |             |       |                  |         |                     |              |           |   |

## **Purchase Order Detail**

- To add a new PO, click the **Add** that can be seen in the PO list.
- Fill out all the needed information for the Purchase Order Detail like,
  - Currency
  - Supplier Name
  - PO Date
  - Term
  - Document Reference

| 11   |
|------|
|      |
|      |
| 0.00 |
|      |
| Add  |
| T Ba |
|      |

- To add line Item, click the **Add** button on the right part of the page. Choose either Purchase Request or Locked Article (Items)
- If the user already has a Purchase Request, the user can select that PR by clicking on the **PR Number.** Once clicked it will pop up all the PR that was not yet created as PO. Then to add that PR the user needs to click the pick button.

| Branch             | Main                                                                     |                  |
|--------------------|--------------------------------------------------------------------------|------------------|
| PO Numa<br>00000   | Pick Item                                                                |                  |
| Manual N<br>00000  | Purchase Request Locked Article                                          | d By<br>inistra  |
| Supplier<br>Yoi-De | PR Number                                                                | ed By<br>inistra |
| Term<br>COD        | TherPR Number T Bar Code T Description T Serial Number T Unit T Quantity |                  |
|                    | IC C 1/0 > >I                                                            |                  |
|                    |                                                                          |                  |
|                    | Close                                                                    | r Ca             |
|                    |                                                                          |                  |

|    |      | Branch T   | PR No. T  | PR Date T | Manual No. T | Doc. Ref. T | Remarks | T | Currency T | Amount T   |
|----|------|------------|-----------|-----------|--------------|-------------|---------|---|------------|------------|
| Г  | Pick | Branch 1 M | 000000025 | 2/13/2023 | 000000025    |             |         |   | PHP        | 0.00       |
| -  | Pick | Branch 1 M | 000000024 | 1/27/2023 | 000000024    |             |         |   | PHP        | 8.93       |
|    | Pick | Branch 1 M | 000000022 | 1/25/2023 | 000000022    |             |         |   | PHP        | 10,000.00  |
|    | Pick | Branch 1 M | 000000020 | 1/16/2023 | 000000020    |             |         |   | PHP        | 0.00       |
|    | Pick | Branch 1 M | 000000013 | 11/21/20  | 000000013    |             |         |   | РНР        | 0.00       |
|    | Pick | Branch 1 M | 000000012 | 11/21/20  | 000000012    |             |         |   | РНР        | 5,000.00   |
|    | Pick | Branch 1 M | 000000011 | 11/21/20  | 000000011    |             |         |   | PHP        | 370,000.00 |
|    | Pick | Branch 1 M | 000000010 | 11/21/20  | 000000010    |             |         |   | PHP        | 2,500.00   |
|    | Pick | Branch 1 M | 000000008 | 11/11/20  | 000000008    |             |         |   | PHP        | 20.00      |
|    | Pick | Branch 1 M | 000000006 | 11/11/20  | 000000006    |             |         |   | PHP        | 10.00      |
|    |      |            |           |           |              |             |         |   |            |            |
| ۱< | <    | 1/2        | >1        |           |              |             |         |   |            |            |
|    |      |            |           |           |              |             |         |   |            |            |

• After clicking the **PICK Button**, the user now needs to click or pick the items that need to be added or included in PO.

| F | ick Item               |            |                |                                           |                 |        |       |
|---|------------------------|------------|----------------|-------------------------------------------|-----------------|--------|-------|
|   | Purchase Re            | equest     | Locked Article |                                           |                 |        |       |
|   | PR Number<br>000000003 |            |                |                                           |                 |        |       |
|   |                        | SKU Code 🔻 | Bar Code T     | Description T                             | Serial Number T | Unit T | Qua   |
|   | Pick                   | 1FCA       | 1FCA           | Fresh Chicken A 1.101 -1.300 Regular Size | NA              | Kg(s)  |       |
|   | к                      | 1/1        | ы              |                                           |                 |        |       |
|   |                        |            |                |                                           |                 |        | Close |

• After selecting the PR number all the items that you select of that PR will populate in the **PO Detail** 

| 🛃 Purchase Order Detail                                                                         |                                                                                                    | Save Lock Unlock              | Print Audit Cancel Functions Close                       |
|-------------------------------------------------------------------------------------------------|----------------------------------------------------------------------------------------------------|-------------------------------|----------------------------------------------------------|
| Currency<br>AED                                                                                 | Exchange Rate                                                                                            | Remarks                       |                                                          |
| Branch<br>Branch 1 Main                                                                         |                                                                                                    |                               |                                                          |
| PD Number<br>0000000008                                                                         | PO Date<br>3/13/2023                                                                                     |                               | ĥ                                                        |
| Manual No.<br>0000000008                                                                        | Document Reference                                                                                       | Requested By<br>Administrator | Prepared By<br>Administrator                             |
| Supplier<br>Yoi-Desu Trading                                                                    |                                                                                                    | Checked By<br>Administrator   | Approved By<br>Administrator                             |
| Term<br>COD                                                                                     | Date Needed 3/13/2023                                                                                    | Starus<br>NEW                 | Total 19,000,000.00                                      |
| Items Attachment                                                                                |                                                                                                    |                               |                                                          |
|                                                                                                 |                                                                                                    |                               | Add                                                      |
| PR Numb v         SKU Code v           Edit         Delete         000000002         0000000129 | Bar Code         T         Description         T         Par           0000000129         Grown Broilers | ticulars r Quantity r Unit    | t v Cost v Amount v Ba<br>s) 19,000,000.00 19,000,000.00 |
| Show Rous<br>10 ▼ IK K 1/1                                                                      | → >I                                                                                                    |                               |                                                          |
|                                                                                                 |                                                                                                    |                               |                                                          |

• Then click save and lock if it's all good

## **Receiving Receipt**

#### **Overview**

• When the supplier already sent or provided the product/item from the PO that the user sent. The user can use this to check if the items are all correct using the RR.

#### **Receiving Receipt List**

- List of all the RR (Receiving Receipt) and will also show the overview of the transaction.
- Here, the user also has the filter functionality and the button to add new RR.

| 📙 Rece          | eiving Re              | ceip | t            |                           |                |                    |           | Filter Button              | Add B   | itton    | {             | Add Close     |
|-----------------|------------------------|------|--------------|---------------------------|----------------|--------------------|-----------|----------------------------|---------|----------|---------------|---------------|
| Clear Filters   | Start date<br>1/1/2023 |      | End 0<br>3/3 | <sup>date</sup><br>1/2023 | Brai<br>Brai   | nch<br>Inch 1 Main | ▼ Search  |                            |         |          | Colum         | n Filter 🗸 🗸  |
|                 |                        | L    | Branch       | RR No.                    | elect Date ate | Manual No.         | Doc. Ref. | Supplier                   | Remarks | Currency | Amount        | Pai           |
| 🖍 Edit          | 📋 Delete               | ~    | Branch 1 M   | 000000008                 | 3/9/2023       | 800000008          |           | Lovie Supplier             |         | PHP      | 100.00        | 0.00          |
| 🧪 Edit          | 📋 Delete               | ~    | Branch 1 M   | 000000007                 | 3/9/2023       | 000000007          |           | Lovie Supplier             |         | AED      | 10.00         | 0.00          |
| 🧪 Edit          | 📋 Delete               | ~    | Branch 1 M   | 000000006                 | 3/9/2023       | 000000006          |           | Yoi-Desu Trading           |         | PHP      | 100.00        | 0.00          |
| 🖍 Edit          | 📋 Delete               |      | Branch 1 M   | 000000005                 | 3/8/2023       | 000000005          |           | Yoi-Desu Trading           |         | AED      | 19,000,600.00 | 0.00          |
| 🖍 Edit          | 📋 Delete               | ~    | Branch 1 M   | 000000004                 | 3/6/2023       | 000000004          |           | Yoi-Desu Trading           |         | AED      | 1,100.00      | 0.00          |
| 🖍 Edit          | 📋 Delete               | ~    | Branch 1 M   | 000000003                 | 3/6/2023       | 000000003          |           | Yoi-Desu Trading           |         | AED      | 17,100,000.00 | 0.00          |
| 🖍 Edit          | 📋 Delete               | ~    | Branch 1 M   | 000000002                 | 3/3/2023       | 000000002          |           | Codillas Petron Super Serv |         | AED      | 19,000,000.00 | 19,000,000.00 |
| 🖍 Edit          | 📋 Delete               | ~    | Branch 1 M   | 0000000001                | 3/2/2023       | 000000001          |           | Yoi-Desu Trading           |         | AED      | 100.00        | 100.00        |
| Show Rows<br>10 |                        | •    | < Page 3     | . of 1 >                  |                |                    |           |                            |         |          |               |               |

#### **Receiving Receipt Detail**

- To add a new RR, click the **Add** that can be seen in the RR list.
- Fill out all the needed information for the **Receiving Receipt Detail** like,
  - Currency
  - Supplier Name
  - PO Date
  - Term
  - Document Reference

| 賟 Receiving Receipt Detail                              |                             | Currency                                    |                  |                                                                            | ave Lock    | Unlock | Print                   | Audit                  | Cancel Function | Close  |
|---------------------------------------------------------|-----------------------------|---------------------------------------------|------------------|----------------------------------------------------------------------------|-------------|--------|-------------------------|------------------------|-----------------|--------|
| Currency<br>PHP                                         | Exchange Rate               |                                             |                  | 1 Remarks                                                                  |             |        |                         |                        |                 |        |
| Branch<br>Branch 1 Main                                 |                             |                                             |                  |                                                                            |             |        |                         |                        |                 |        |
| RR Number<br>000000008                                  | ransaction Des mated branch |                                             |                  |                                                                            |             |        |                         |                        |                 | 11     |
| Manual No.<br>000000008                                 | Document Reference          | e                                           |                  | Received By<br>Administrator                                               |             |        | Prepared By<br>Administ | rator                  |                 |        |
| Supplier<br>Lovie Supplier                              |                             |                                             |                  | Checked By<br>Administrator                                                |             |        | Approved By<br>Administ | rator                  |                 |        |
| Term<br>COD                                             | ·                           | Supplier Name                               | )                | Status<br>NEW                                                              |             | •      | Total                   |                        |                 | 100.00 |
| Items Attachment                                        | Inventory Jou               | rnal Entries                                |                  |                                                                            |             |        |                         |                        |                 |        |
|                                                         | Term                        |                                             |                  |                                                                            |             |        |                         | Add Button Fo<br>Items | r               | Add    |
| Branch           Edit         Deloto           Branch 1 | PO No.           0000000006 | SKU Code         T           1FCA         T | Bar Code<br>1FCA | <ul> <li>Description</li> <li>Fresh Chicken A 1.101 -1.300 Regi</li> </ul> | Particulars |        | T                       | Q.                     | 1 Kg(s)         | T C    |
| Show Rows                                               |                             |                                             |                  |                                                                            |             |        |                         |                        |                 |        |

- To add line Item, click the **Add** button on the right part of the page. Choose either Purchase Order
- If the user already has a Purchase Order, the user can select that PO by clicking on the **PO Number.** Once clicked it will pop up all the PO that has not yet created an RR. Then to add that PO the user needs to click the pick button.

|   |      | PO No. 🛛 🔻 | PO Date T | Manual No. <b>T</b> | Doc. Ref. | Remarks T | Currency T | Amount T      | Status |
|---|------|------------|-----------|---------------------|-----------|-----------|------------|---------------|--------|
|   | Pick | 000000009  | 3/13/2023 | 000000009           |           |           | AED        | 99.29         | NEW    |
| Π | Pick | 0000000008 | 3/13/2023 | 000000008           |           |           | AED        | 19,000,000.00 | NEW    |
|   | Pick | 000000004  | 3/8/2023  | 000000004           |           |           | AED        | 19,000,000.00 | NEW    |
|   | Pick | 000000003  | 3/6/2023  | 000000003           |           |           | AED        | 1,100.00      | NEW    |
|   | Pick | 000000002  | 3/3/2023  | 000000002           |           |           | AED        | 19,000,000.00 | NEW    |
|   | <    | 1/1        | Я         |                     |           |           |            |               |        |

• After clicking the **PICK Button**, the user now needs to click or pick the items that need to be received or be included on the **RR**.

| al T Uni |             |                 |                                                                                                    |                                                            |                                                          |
|----------|-------------|-----------------|----------------------------------------------------------------------------------------------------|------------------------------------------------------------|----------------------------------------------------------|
| al T Uni |             |                 |                                                                                                    |                                                            | PO Number<br>0000000008                                  |
|          | T Principal | T Serial Number | T Description                                                                                                    | r Bar Code                                                 | SKU Code T                                               |
| Kg       |             | NA              | Grown Broilers                                                                                                    | 9 0000000129                                               | Pick 0000000129                                          |
|          | T Principal | T Serial Number | T         Description           Grown Broilers         Image: Comparison of the second second se | Bar Code         1           0000000129         0000000129 | SKU Code T           Pick         0000000129           I |

• After selecting the PO number all the items that you select of that PO will populate in the **RR Detail** 

| 鷠 Receiving Receipt Detail   |                              |                              |             |                          | Save Lock                       | Unlock | Print | Audit | Cancel      | Functions | Close       |
|------------------------------|------------------------------|------------------------------|-------------|--------------------------|---------------------------------|--------|-------|-------|-------------|-----------|-------------|
| Currency<br>AED              | Exchange Rate                |                              |             | Remarks                  |                                 |        |       |       |             |           |             |
| Branch<br>Branch 1 Main      | -                            |                              |             |                          |                                 |        |       |       |             |           |             |
| RR Number<br>000000009       | RR Date<br>3/13/2023         |                              | ē           |                          |                                 |        |       |       |             |           | 11          |
| Manual No.<br>0000000009     | Received By<br>Administrator | Received By<br>Administrator |             |                          | ator                            |        |       |       |             |           |             |
| Supplier<br>Yoi-Desu Trading | Checked By<br>Administrator  |                              |             | Approved By<br>Administr | rator                           |        |       |       |             |           |             |
| Term<br>COD                  |                              |                              |             | Status<br>NEW            |                                 | -      | Total |       |             | 19        | ,000,000.00 |
| Items Attachment Inve        | ntory Journa                 | al Entries                   |             |                          |                                 |        |       |       |             |           |             |
|                              |                              |                              |             |                          |                                 |        |       |       |             |           | Add         |
| Branch T                     | PO No. T                     | SKU Code T B                 | ar Code 🛛 🔻 | Description              | <ul> <li>Particulars</li> </ul> |        | Ŧ     | Q     | uantity 🔨 🛛 | Unit T    |             |
| Edit Delete Branch 1 Main    | 000000008                    | 000000129 0                  | 000000129   | Grown Broilers           |                                 |        |       |       | 1           | Kg(s)     | 19          |
| Show Rows<br>10 ▼ I< < 1/1   | > >1                         |                              |             |                          |                                 |        |       |       |             |           |             |

• Then if everything is all good the user can **SAVE** and **LOCK** 

#### Disbursement

#### **Overview**

• The **Disbursement** is created for expenses of the company and also payment for all the purchase orders.

#### **Disbursement List**

- List of all the Disbursements and will also show the overview of the transaction.
- Here, the user also has the filter functionality and the button to add new Disbursements.

| 6        | Disb         | ursemen                | t        |        |              |                 |          |               |                  |           | Filter<br>Function |         | Add Button |               | Add Close     |
|----------|--------------|------------------------|----------|--------|--------------|-----------------|----------|---------------|------------------|-----------|--------------------|---------|------------|---------------|---------------|
| C        | ear Filters  | Start date<br>1/1/2023 |          | ē      | End 0<br>3/3 | date<br>11/2023 | <b>•</b> | Branc<br>Bran | ch<br>nch 1 Main | Search    |                    |         |            | Colur<br>All  | nn Filter 🗸 🗸 |
|          |              |                        | L        | Branch |              | CV No.          | CV Dat   | 9             | Manual No.       | Doc. Ref. | Supplier           | Remarks | Currency   | Amount        | Status        |
|          | Edit         | Delete                 |          | Branch | 1 M          | 000000006       | 3/14/2   | 023           | 000000006        |           | Yoi-Desu Trading   |         | PHP        | 0.00          | NEW           |
|          | Edit         | Delete                 |          | Branch | 1 M          | 000000005       | 3/9/20   | 23            | 000000005        |           | Lovie Supplier     |         | PHP        | 0.00          | NEW           |
|          | Edit         | Delete                 |          | Branch | 1 M          | 000000004       | 3/9/20   | 23            | 000000004        |           | Yoi-Desu Trading   |         | AED        | 0.00          | NEW           |
|          | Edit         | Delete                 |          | Branch | 1 M          | 000000003       | 3/9/20   | 23            | 000000003        |           | Yoi-Desu Trading   |         | PHP        | 100.00        | NEW           |
|          | Edit         | Delete                 | <b>~</b> | Branch | 1 M          | 000000002       | 3/3/20   | 23            | 000000002        |           | Yoi-Desu Trading   |         | AED        | 19,000,000.00 | NEW           |
|          | Edit         | Delete                 | ~        | Branch | 1 M          | 000000001       | 3/2/20   | 23            | 000000001        |           | Yoi-Desu Trading   |         | AED        | 100.00        | NEW           |
| Sh<br>10 | ow Rows<br>) |                        | •        | <      | Page 1       | l of 1 🔉        |          |               |                  |           |                    |         |            |               |               |

#### **Disbursement Detail**

- To add a new Disbursement, click the **Add** that can be seen in the Disbursement list.
- Fill out all the needed information for the Disbursement Detail like,
  - Currency
  - Supplier Name
  - Disbursement Date
  - Document ReferencE
  - Pay Type
  - Bank

| 💣 Disbursement Detail        |                      | Currency  | Save                                             |          | Print Audit Cancel           | Functions Close   |
|------------------------------|----------------------|-----------|--------------------------------------------------|----------|------------------------------|-------------------|
| Currency<br>PHP              | Exchange Rate        | 1         | Bank<br>Bank of Commerce - 091-00-001079-6       |          | Bank                         |                   |
| Branch<br>Branch 1 Main      |                      |           | Pay Type<br>Cash                                 |          |                              | •                 |
| CV Number<br>000000006       | CV Date<br>3/14/2023 |           | Check Number                                     | Pay Type | leck Date                    | Ē                 |
| Manual No.<br>0000000006     | Document Reference   |           | Check Bank<br>Ponk of Commerce - 091-00-001079-6 |          |                              |                   |
| Supplier<br>Yoi-Desu Trading |                      | Du        | Date Check                                       |          |                              |                   |
| Payee<br>Yoi-Desu Trading    |                      | Document  | Prepared By<br>Administrator                     |          |                              |                   |
| Remarks                      |                      | Kererence | Checked By<br>Administrator                      |          | Approved By<br>Administrator |                   |
| Supplier Name                |                      | 11        | Status<br>NEW                                    | •        | Total<br>0.00                |                   |
| Lines Attachment Jour        | mal Entries          |           |                                                  |          |                              |                   |
|                              |                      |           |                                                  |          | Add Button                   | Add               |
| Branch                       | T Account            | T Article | T RR No. T Amount                                | T Base A | Amount T WTAX                | T WTAX Rate T WTA |

- To add the Disbursement line, click the **Add** button on the right part of the page. Choose either RR number or a Disbursement for other expenses.
- If the user will Disburse the RR, the user can select that RR by clicking on the **RR Number.** Once clicked it will pop up all the RR that has not yet Disburse. Then to add that RR the user needs to click the pick button.
  - Once pick the information will populate in the field like
    - Account
    - Article
    - Amount
- If the user will Disburse for other expenses, Just click the Account Manual Code then input an amount.

|      | Exchange Rate            |           | Bank     |            |
|------|--------------------------|-----------|----------|------------|
| 1    | Add Disbursement Line    |           |          |            |
| ١.   | Line Tax                 |           |          |            |
|      | RR Number                |           | Amount   | 0.00       |
| ľ    | Particulars              |           |          |            |
| 1    |                          |           |          |            |
|      | Branch                   | /         |          |            |
|      | Branch 1 Main            |           |          | -          |
|      | Account Manual C Account |           |          |            |
| 4    | Article                  |           |          |            |
|      | Disbursement Article     |           |          | Save Close |
| Brai | nch T Account            | T Article | T RR No. | T Amount   |

• After the user clicks the RR Number, It will show all the lists of RR that need to be disbursed. The user just needs to click the **PICK button**.

|            | кесеірт    |           |              |           |           |            |          |       |
|------------|------------|-----------|--------------|-----------|-----------|------------|----------|-------|
|            | RR No. 🛛 🔻 | RR Date T | Manual No. T | Doc. Ref. | T Remarks | Currency T | Amount T | Pai   |
| Pick       | 0000000006 | 3/9/2023  | 000000006    |           |           | РНР        | 100.00   |       |
| nari K K 1 | /1         | Я         |              |           |           |            |          |       |
|            |            |           |              |           |           |            |          | Close |

• After picking the RR number just click save for it to show on the **Disbursement Detail** 

|                                  | Exchange Rate                       |         | Bank    |          |
|----------------------------------|-------------------------------------|---------|---------|----------|
| Add Disbursement                 | t Line                              |         |         |          |
| Line                             | Tax                                 |         |         |          |
| RR Number<br>000000006           |                                     |         | Amount  | 100.00   |
| Particulars                      |                                     |         |         |          |
|                                  |                                     |         |         |          |
|                                  |                                     | 11      |         |          |
| Branch<br>Branch 1 Main          |                                     |         |         |          |
| Account Manual Code<br>02.01.101 | Account<br>Accounts Payable - Trade |         |         |          |
| Article<br>Yoi-Desu Trading      |                                     |         |         |          |
|                                  |                                     |         |         | Save     |
| Branch                           | T Account                           | Article | T RR No | ▼ Amount |

• If the disbursement is all good and the user is done creating it make sure to click **Save** and **Lock**.

# Sales

#### **Sales Order**

#### **Overview**

• This is where to input the entire Sales Order needed.

#### **Sales Order List**

- List of all the SO (Sales Order) and will also show the overview of the transaction.
- You can filter the data to be displayed by providing the following:
  - Start Date
  - End Date
  - Branch
- Also, you can search data by providing a value on the Search Bar and select the Column Filter on where to search the data.

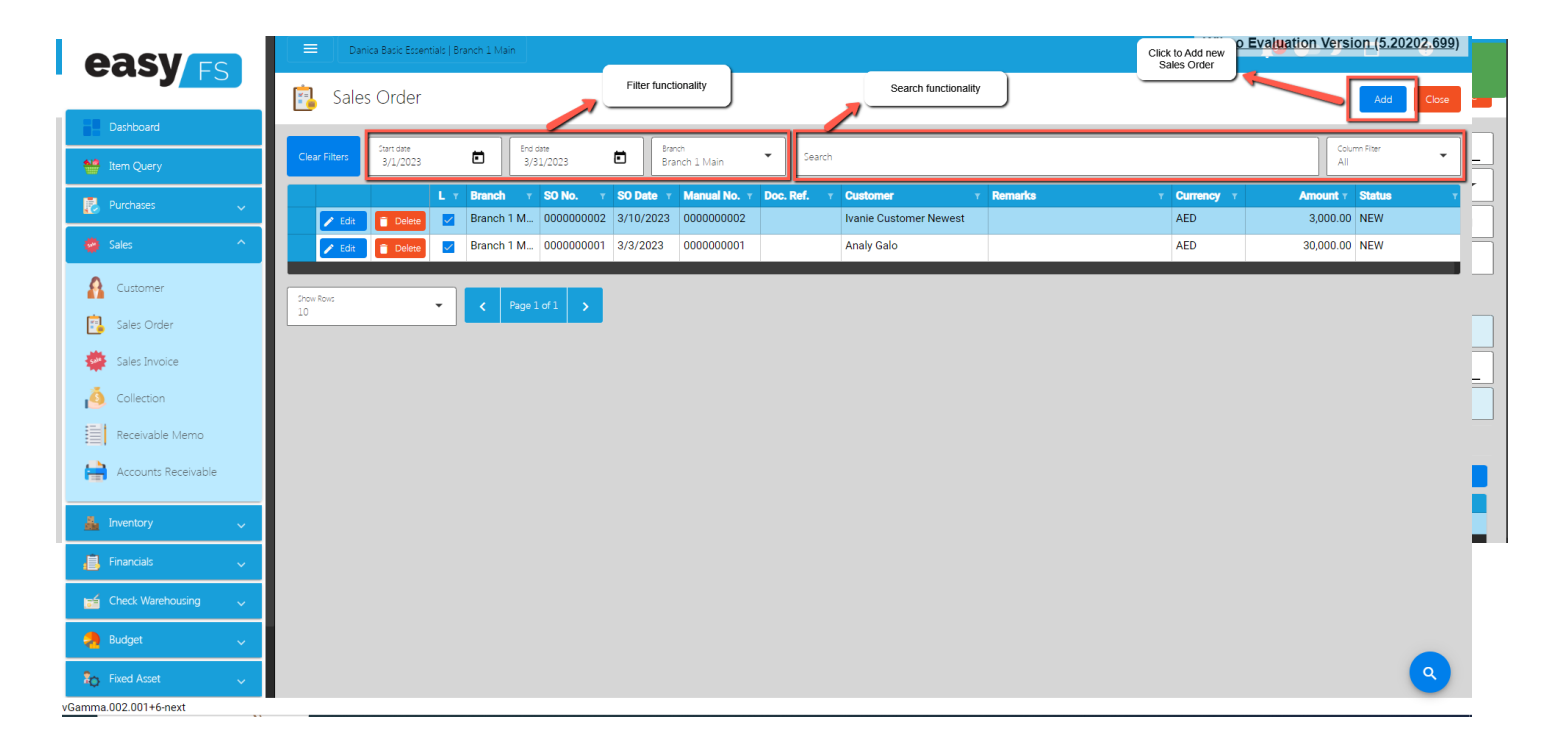

#### Sales Order Detail

- To add a new Sales Order, click the **Add** button that can be seen in the Sales Order list.
- Fill out all the needed information for the Sales Order Detail like,
  - Currency
  - Customer Name
  - SO Date
  - Term
  - Document Reference

| easy                | Danica Basic Essentials   Branch 1 Main              |                                | ¢                        | € 4 • • • • • •                       |
|---------------------|------------------------------------------------------|--------------------------------|--------------------------|---------------------------------------|
|                     | 🔋 Sales Order Detail                                 | Currency                       | Save Lock Unlock         | Print Audit Cancel Functions Close    |
| Dashboard           |                                                      |                                |                          |                                       |
| Item Queryurd Manu  | Currency<br>AED                                      | Exchange Rate Sales Order Date | Remarks                  |                                       |
| 🛃 Purchases 🗸 🗸     | Branch<br>Branch 1 Main                              |                                | Document Reference       |                                       |
| 👙 Sales 🔷 🔷         | 50 Number<br>000000003                               | 50 Date<br>3/13/2023           | Sod By<br>Addresstrator  | Prepared By<br>Administrator          |
| Customer            | Manual No.<br>000000003                              | Document Reference             | Administrator            | Approved By<br>Administrator          |
| Sales Order         | Cuttomer<br>Analy Galo                               |                                | Status<br>NEW            | Total<br>0.00                         |
| Sales Invoice       | Term<br>COD                                          | Date Needed<br>3/13/2023       | Customer Name            |                                       |
| 9 Collection        |                                                      |                                |                          |                                       |
| Receivable Memo     | Items Attachment                                     | Term                           |                          |                                       |
| Accounts Receivable |                                                      |                                |                          | Click to Add Sales<br>Order Line Item |
|                     | SKU Code T Bar Code                                  | T Description T Inventory Code | T Particulars T Quantity | т Unit т Price т Discount             |
| 着 Inventory 🗸 🗸     |                                                      |                                |                          |                                       |
| 📙 Financials 🗸 🧹    | Show Rows         ✔         IC         ✔         1/0 | → >I                           |                          |                                       |

• To add a Sales Order Line Item, click the **Add** button on the right part of the page. Select the items, by clicking the Pick button.
• Once the Pick button is clicked, the user needs to fill out the **Quantity**, **Price** and **Particulars**. After that, click the Save button.

| easy                  | Danica Basic Essenti                                       | als   Route 1              |                         |                                                           |                   | •          | 8 👘                |                  | 0        |
|-----------------------|------------------------------------------------------------|----------------------------|-------------------------|-----------------------------------------------------------|-------------------|------------|--------------------|------------------|----------|
|                       | 🔋 Sales Order D                                            | r Detail                   |                         |                                                           |                   |            |                    | incel Functions  | Close    |
| Dashboard             |                                                            |                            |                         |                                                           |                   |            |                    |                  |          |
| item Query            | Currency<br>AED                                            | Exchange Rate              | 1                       | Remarks                                                   |                   |            |                    |                  |          |
| 🛃 Purchases 🗸 🗸       | Branch<br>Route 1                                          | Add Sales Order Item       |                         |                                                           |                   |            | _                  |                  |          |
| 👹 Sales 🔷             | SO Numt<br>000000 Pick Item                                | Item Tax                   |                         |                                                           |                   |            | d By<br>nistrator  |                  |          |
| Customer              | Manual N Inventory                                         | SKU Code<br>NA             | Bar Code<br>NA          | Quantity                                                  | 1                 |            | ed By<br>nistrator |                  |          |
| Sales Order           | Customer Route 1                                           | Item Description<br>LAPTOP |                         | Price                                                     | 20,000.00         | n Fliter 👻 |                    |                  |          |
| Sales Invoice         | Term                                                       | Unit<br>Pc(s)              | Discount<br>No Discount | Discount Rate                                             | 0.00              | Price T    |                    |                  |          |
| Collection            | Pick                                                       | Inventory Code             |                         | Discount Amount                                           |                   | 20,000     |                    |                  |          |
| Receivable Memo       |                                                            | 31-00000002-000000000      |                         |                                                           | 0.00              |            |                    |                  |          |
| Accounts Receivable   |                                                            | Particulars                |                         | IVEC PIICE                                                | 20,000.00         |            |                    |                  | Add      |
| 👗 Inventory           |                                                            |                            |                         | // Amount                                                 | 20,000.00         | Close      | T Price            | T Discour        | it       |
| 📙 Financials 🗸 🗸      | Show Rows<br>10                                            |                            |                         | Sav                                                       | /e Close          |            |                    |                  |          |
| 🛁 Check Warehousing 🗸 | Constant Roy Administration                                |                            |                         | Undered Dis Articipites                                   |                   |            |                    |                  |          |
|                       | Created by: Administrator<br>Created Date / Time: March 28 | 3, 2023 01:13 PM           |                         | Updated by: Administrator<br>Updated Date / Time: March 2 | 28, 2023 01:13 PM |            |                    |                  |          |
| Ro Fixed Asset        |                                                            |                            |                         |                                                           |                   |            |                    |                  | Q        |
| Gamma 002 003+4-next  |                                                            |                            |                         |                                                           |                   |            | Wijmo Evaluati     | on Version (5.20 | 202.699) |

• After adding Sales Order line items, simply click the **Save** and **Lock** button.

| easv                  | Danica Basic Essentials   Route 1                                         |                                | (                                                                         | Cock Successful     Sales order was successfully locked! |
|-----------------------|---------------------------------------------------------------------------|--------------------------------|---------------------------------------------------------------------------|----------------------------------------------------------|
|                       | 🔋 Sales Order Detail                                                      |                                | Save Lock Unlock                                                          | Print Save Successful                                    |
| Dashboard             |                                                                           |                                |                                                                           | Sales order was successfully saved!                      |
| item Query            | Currency<br>AED                                                           | Exchange Rate                  | Remarks                                                                   |                                                          |
| 🛃 Purchases 🗸 🗸       | Branch<br>Route 1                                                         |                                |                                                                           | h                                                        |
| 👙 Sales 🔷 🔨           | 50 Number<br>000000001                                                    | 50 Date<br>3/28/2023           | Sold By<br>Administrator                                                  | Prepared By<br>Administrator                             |
| Customer              | Manual No.<br>0000000001                                                  | Document Reference             | Checked By<br>Jerlly P. Gindoy                                            | Approved By<br>Administrator                             |
| Sales Order           | Customer<br>Analy Galo                                                    |                                | Starus<br>NEW                                                             | Total<br>20,000.00                                       |
| sales Invoice         |                                                                           | Data Mariata                   | ]                                                                         | J                                                        |
| ocliection            | COD ····································                                  | 3/28/2023                      |                                                                           |                                                          |
| Receivable Memo       | Items Attachment                                                          |                                |                                                                           |                                                          |
| Accounts Receivable   |                                                                           |                                |                                                                           |                                                          |
|                       | SKU Code 🔻 Bar Code                                                       | T Description T Inventory Code | т Particulars т Quantity                                                  | r τ Unit τ Price τ Discount                              |
| 🚣 Inventory 🗸 🗸       | Edit Delete NA NA                                                         | LAPTOP ST-000000002-00         |                                                                           | 1 Pc(s) 20,000.00 No Discount                            |
| 📋 Financials 🗸 🗸      | Show Rows                                                                 |                                |                                                                           |                                                          |
| 📬 Check Warehousing 🗸 |                                                                           |                                |                                                                           |                                                          |
| 🜏 Budget 🗸 🗸 🗸        | Created By: Administrator<br>Created Date / Time: March 28, 2023 01:13 PM |                                | Updated By: Administrator<br>Updated Date / Time: March 28, 2023 01:13 PM |                                                          |
| 🇞 Fixed Asset 🗸 🗸     |                                                                           |                                |                                                                           | Q<br>Wiimo Evaluation Version (5.20202.699)              |
| 'Gamma.002.003+4-next |                                                                           |                                |                                                                           | (OLOLOLOU)                                               |

# **Sales Invoice**

### **Overview**

• Once the Customer responds/says that the Sales Order is all good, we can now proceed to creating a Sales Invoice.

## **Sales Invoice List**

- List of all the SI(Sales Invoice) and will also show the overview of the transaction.
- You can filter the data to be displayed by providing the following:
  - Start Date
  - End Date
  - Branch
- Also, you can search data by providing a value on the Search Bar and select the Column Filter on where to search the data.

| easy                  | Danica Basic Essentials   Route 1                                                                                                    |                                                                                                    | <b>•</b>             | 8 🔎 🗩 🗋 🥝                                                                                                    |
|-----------------------|----------------------------------------------------------------------------------------------------|----------------------------------------------------------------------------------------------------|----------------------|----------------------------------------------------------------------------------------------------|
|                       | 👾 Sales Invoice                                                                                                    | Filter functionality                                                                                                    | Search functionality | Click to Add new Sales Invoice Add Close                                                                                                    |
| Dashboard             |                                                                                                    |                                                                                                    |                      |                                                                                                    |
| 1tem Query            | Clear Filters                                                                                                    | Route 1                                                                                                    |                      | All                                                                                                    |
| 🛃 Purchases 🗸 🗸       | L τ         Branch τ         Si No. τ           Edit         Delete          Route 1         000000001                                                                                                    | SI Date         Y         Manual No.         Y         Doc. Ref.         Y         Customer           3/28/2023         000000001         Analy Galo         Analy Galo | T Remarks T Curr     | rency         T         Amount         Paid         T           0         0.00         0.00         0.00         0.00         0.00         0.00         0.00         0.00         0.00         0.00         0.00         0.00         0.00         0.00         0.00         0.00         0.00         0.00         0.00         0.00         0.00         0.00         0.00         0.00         0.00         0.00         0.00         0.00         0.00         0.00         0.00         0.00         0.00         0.00         0.00         0.00         0.00         0.00         0.00         0.00         0.00         0.00         0.00         0.00         0.00         0.00         0.00         0.00         0.00         0.00         0.00         0.00         0.00         0.00         0.00         0.00         0.00         0.00         0.00         0.00         0.00         0.00         0.00         0.00         0.00         0.00         0.00         0.00         0.00         0.00         0.00         0.00         0.00         0.00         0.00         0.00         0.00         0.00         0.00         0.00         0.00         0.00         0.00         0.00         0.00         0.00 |
| 👙 Sales 🔷 🔨           |                                                                                                    |                                                                                                    |                      |                                                                                                    |
| Customer              | Show Rows     Image: The state of the state of the state |                                                                                                    |                      |                                                                                                    |
| 📴 Sales Order         |                                                                                                    |                                                                                                    |                      |                                                                                                    |
| sales Invoice         |                                                                                                    |                                                                                                    |                      |                                                                                                    |
| ocllection            |                                                                                                    |                                                                                                    |                      |                                                                                                    |
| Receivable Memo       |                                                                                                    |                                                                                                    |                      |                                                                                                    |
| Accounts Receivable   |                                                                                                    |                                                                                                    |                      |                                                                                                    |
| 🛔 Inventory 🗸 🗸       |                                                                                                    |                                                                                                    |                      |                                                                                                    |
| 📋 Financials 🗸 🗸      |                                                                                                    |                                                                                                    |                      |                                                                                                    |
| 🚽 Check Warehousing 🗸 |                                                                                                    |                                                                                                    |                      |                                                                                                    |
| 😞 Budget 🗸 🗸          |                                                                                                    |                                                                                                    |                      |                                                                                                    |
| 🂫 Fixed Asset 🗸 🧹     |                                                                                                    |                                                                                                    |                      | Q                                                                                                    |

Gamma.002.003+4-next

Wijmo Evaluation Version (5.20202.699)

## **Sales Invoice Detail**

- To add a new Sales Invoice, click the **Add** button that can be seen in the Sales Invoice list.
- Fill out all the needed information for the Sales Invoice Detail like,
  - Currency
  - Customer Name
  - SI Date
  - Term
  - Document Reference

| easy                  | Danica Basic Essentials   Route 1            |                             |                                              | 🖶 🖯 📫 🤐 🕒 🗒                            |  |  |  |
|-----------------------|----------------------------------------------|-----------------------------|----------------------------------------------|----------------------------------------|--|--|--|
|                       | 🜞 Sales Invoice Detail                       |                             | Save Lock Unlock                             | Print Audit Cancel Functions Close     |  |  |  |
| Dashboard             |                                              | _                           |                                              |                                        |  |  |  |
| Market Item Query     | Currency<br>AED                              | Exchange Rate               | Remarks                                      |                                        |  |  |  |
| 🛃 Purchases 🗸 🗸       | Branch<br>Route 1                            |                             |                                              | 1                                      |  |  |  |
| 👙 Sales 🔷 🔨           | I Number<br>000000001                        | SI Date<br>3/28/2023        | Sold By<br>Administrator                     | Prepared By<br>Administrator           |  |  |  |
| Customer              | Manual No.<br>0000000001                     | Document Reference          | Checked By<br>Jerlly P. Gindoy               | Approved By<br>Administrator           |  |  |  |
| Sales Order           | Customer<br>Analy Galo                       |                             | Status<br>NEW                                |                                        |  |  |  |
| Sales Invoice         | Term<br>COD                                  | Date Needed 3/28/2023       | Total                                        | 0.00                                   |  |  |  |
|                       | Items Attachment Invo                        | entory Journal Entries      |                                              |                                        |  |  |  |
| Accounts Receivable   |                                              |                             |                                              | Click to Add Sales                     |  |  |  |
|                       | SO Num T SKU Code T                          | Bar Code T Description T Im | entory Code T Job Type T Particulars         |                                        |  |  |  |
| 🛔 Inventory 🗸 🗸       |                                              |                             |                                              |                                        |  |  |  |
| 📋 Financials 🗸 🗸      | Show Rows         IC         I         I/0   | → →                         |                                              |                                        |  |  |  |
| 😝 Check Warehousing 🗸 | Created By: Administrator                    |                             | Updated By: Administrator                    |                                        |  |  |  |
| langet 🗸 🗸            | Created Date / Time: March 28, 2023 01:54 PM |                             | Updated Date / Time: March 28, 2023 01:54 PM |                                        |  |  |  |
| 🏷 Fixed Asset 🗸 🗸     |                                              |                             |                                              | <b>Q</b>                               |  |  |  |
| vGamma.002.003+4-next |                                              |                             |                                              | Wijmo Evaluation Version (5.20202.699) |  |  |  |

- To add a Sales Invoice Line Item, click the **Add** button on the right part of the page.
- If you already have a Sales Order for the Sales Invoice, the user can select the Sales Order by clicking on the **SO Number.** Once clicked, it will pop up all the Sales Order line items.. There are two ways to add

the Sales Order's line items to the Sales Invoice line items: (1) Click the **Pick All** button to automatically add the SO line items to the Sales Invoice line items; (2) The user needs to click the **Pick** button.

• Once the **Pick** button is clicked, the user needs to fill out the **Quantity**, **Price** and **Particulars**. After that, click the Save button.

| easy                  |                                  |                                          |                         |                                       |                | 8 👘 🖜              | ) 🗖 🥹                |
|-----------------------|----------------------------------|------------------------------------------|-------------------------|---------------------------------------|----------------|--------------------|----------------------|
|                       | Sales Invoice D                  | Detail                                   |                         | Save                                  | Lock Unlock F  |                    | Functions Close      |
| Dashboard             | · ·                              |                                          |                         |                                       |                |                    |                      |
| 🛀 Item Query          | Currency<br>AED                  | Exchange Rate                            |                         | Remarks                               |                |                    |                      |
| 🛃 Purchases 🗸 🧹       | Branch<br>Router*                | Add Sales Invoice Item                   |                         |                                       |                |                    |                      |
| 🜞 Sales 🔷             | SI Numor Pick Item               | Item Tax                                 | History                 |                                       |                | s By<br>nistrator  |                      |
| Customer              | Manual N Sales Order             | SKU Code<br>NA                           | Bar Code<br>NA          | Quantity                              | 1              | td 8y<br>nistrator |                      |
| Sales Order           | Cuttome SO Number                | Item Description                         |                         | Price 20,00                           | 0.00           |                    | •                    |
| Sales Invoice         | Term                             | Unit<br>Pc(s)                            | Discount<br>No Discount | Discount Rate                         | 0.00 7 Q       |                    |                      |
| Collection            | Pick                             | Inventory Code<br>ST-000000002-000000008 |                         | Discount Amount                       | 0.00           |                    |                      |
| Receivable Memo       | <b>IK K</b> 1                    | Particulars                              | ]                       | Net Price 20.00                       | 0.00           |                    | Add                  |
| Accounts Receivable   |                                  |                                          |                         | Amount                                | Pick All Close | T Quantity         | T Unit T Pri         |
| 🛔 Inventory 🗸         |                                  | L                                        |                         | 20,00                                 |                |                    |                      |
| Financials 🗸          | Show Rows<br>10                  | _                                        |                         | Add Batch Save                        | Close          |                    |                      |
| 📹 Check Warehousing 🧹 | Created By: Administrator        |                                          |                         | Updated By: Administrator             |                |                    |                      |
| Budget 🗸 🗸            | Created Date / Time: March 28, 2 | 2023 01:54 PM                            |                         | Updated Date / Time: March 28, 2023 0 | 1:54 PM        |                    |                      |
| 🍋 Fixed Asset 🗸 🗸     |                                  |                                          |                         |                                       |                | Wiimo Evaluation V | ersion (5 20202 600) |
| 0 000.000.4           |                                  |                                          |                         |                                       |                |                    |                      |

• After adding Sales Order line items, simply click the **Save** and **Lock** button.

| easv                    | Danica Basic Essentials   Route 1                                         |                             |                                                                           | Cock Successful     Sales invoice was successfully |
|-------------------------|---------------------------------------------------------------------------|-----------------------------|---------------------------------------------------------------------------|----------------------------------------------------|
|                         | 🜞 Sales Invoice Detail                                                    |                             | Save Lock Unlock                                                          | locked!<br>Print Awar concerned concerned          |
| Dashboard               |                                                                           |                             |                                                                           | Sales invoice was successfully saved!              |
| 1tem Query              | Currency<br>AED                                                           | Exchange Rate               | Remarks                                                                   |                                                    |
| 🛃 Purchases 🗸 🗸         | Branch<br>Route 1                                                         |                             |                                                                           |                                                    |
| 👙 Sales 🔷 🔨             | SI Number<br>000000001                                                    | 3/28/2023                   | Soid By<br>Administrator                                                  | Prepared By<br>Administrator                       |
| Customer                | Manual No.<br>0000000001                                                  | Document Reference          | Checked By<br>Jerlly P. Gindoy                                            | Approved By<br>Administrator                       |
| Sales Order             | Customer<br>Analy Galo                                                    | L                           | Status<br>NEW                                                             | •                                                  |
| Sales Invoice           | Term V                                                                    | Date Needed<br>3/28/2023    | Total                                                                     | 20,000.00                                          |
| Collection              | Items Attachment Inve                                                     | ntory Journal Entries       |                                                                           |                                                    |
| Accounts Receivable     |                                                                           |                             |                                                                           |                                                    |
|                         | SO Num T SKU Code T                                                       | Bar Code T Description T Im | rentory Code T Job Type T Particulars                                     | т Quantity т Unit т                                |
| 🚣 Inventory 🗸 🧹         | Edit Delete 000000001 NA                                                  | NA LAPTOP ST                | -000000002-000                                                            | 1 Pc(s)                                            |
| 📙 Financials 🗸 🗸        | Show Rows                                                                 |                             |                                                                           |                                                    |
| 💅 Check Warehousing 🗸 🗸 |                                                                           |                             |                                                                           |                                                    |
| a Budget 🗸 🗸            | Created By: Administrator<br>Created Date / Time: March 28, 2023 01:54 PM |                             | Updated By: Administrator<br>Updated Date / Time: March 28, 2023 02:33 PM |                                                    |
| 💫 Fixed Asset 🗸 🧹       |                                                                           |                             |                                                                           | Wijmo Evaluation Version (5.20202.699)             |

## Collection

## **Overview**

• Collection is created when Sales Invoice payment is already collected.

## **Collection List**

- List of all the Collection and will also show the overview of the transaction.
- You can filter the data to be displayed by providing the following:
  - Start Date
  - End Date
  - Branch
- Also, you can search data by providing a value on the Search Bar and select the Column Filter on where to search the data.

| easy                  | Danica Basic Escentiais   Route 1                                                                                                    | + + + + + + + + + + + + + + + + + + +                                                                       |
|-----------------------|----------------------------------------------------------------------------------------------------|----------------------------------------------------------------------------------------------------|
|                       | 🚳 Collection Filter functionality Search functionality                                                                                                    | Click the Add<br>button to add new<br>Collection                                                            |
| Dashboard             |                                                                                                    |                                                                                                    |
| 🔐 item Query          | Clear Filters     End date     End date     Branch     Search       12/1/2022     3/31/2023     Route 1     Search                                                                                                    | Column Fiter<br>All                                                                                         |
| 🛃 Purchases 🗸 🗸       | L         Y         Branch         T         Cl No.         T         Manual No.         T         Doc. Ref.         T         Customer         T         Remarks            € data         10         Decentry         000000001         3/28/2023         000000001         Analy Galo         Analy Galo | τ         Currency         τ         Amount         Status         τ           AED         0.00         NEW |
| 🧼 Sales 🔷 🔨           |                                                                                                    |                                                                                                    |
| Customer              | Show Rows                                                                                                    |                                                                                                    |
| 🔁 Sales Order         |                                                                                                    |                                                                                                    |
| Sales Invoice         |                                                                                                    |                                                                                                    |
| ocllection            |                                                                                                    |                                                                                                    |
| Receivable Memo       |                                                                                                    |                                                                                                    |
| Accounts Receivable   |                                                                                                    |                                                                                                    |
| 🛔 Inventory 🗸 🗸       |                                                                                                    |                                                                                                    |
| , 📕 Financials 🗸 🗸    |                                                                                                    |                                                                                                    |
| 📬 Check Warehousing 🗸 |                                                                                                    |                                                                                                    |
| 🜏 Budget 🗸 🗸          |                                                                                                    |                                                                                                    |
| ि Fixed Asset ↓       |                                                                                                    |                                                                                                    |
| /Gamma 002 003+4-next |                                                                                                    | wijmo Evaluation Version (5.20202.699)                                                                      |

### **Collection Detail**

- To add a new Collection, click the **Add** button that can be seen in the Collection list.
- Fill out all the needed information for the Collection Detail like,

- Currency
- o Customer Name
- CI Date
- Document Reference

| easy                    | Danica Basic Essentials   Route 1                                                                                                    |                     |                                                    | 🖶 8 🍋 🗩 🗎 ?                                 |  |  |  |  |  |  |
|-------------------------|----------------------------------------------------------------------------------------------------|---------------------|----------------------------------------------------|---------------------------------------------|--|--|--|--|--|--|
|                         | 🧕 Collection Detail                                                                                                    |                     | Save Lock Unlock Print Audit Cancel Functions Clos |                                             |  |  |  |  |  |  |
| Dashboard               |                                                                                                    |                     |                                                    |                                             |  |  |  |  |  |  |
| 1tem Query              | Currency<br>AED                                                                                                    | Exchange Rate       | Remarks                                            |                                             |  |  |  |  |  |  |
| 🛃 Purchases 🗸 🗸         | Branch<br>Route 1                                                                                                    |                     |                                                    | h                                           |  |  |  |  |  |  |
| 👙 Sales 🔷 🔷             | CI Number<br>000000001                                                                                                    | C Date<br>3/28/2023 | Prepared By<br>Administrator                       |                                             |  |  |  |  |  |  |
| A Customer              | Marual No.<br>000000001                                                                                                    | Document Reference  | Checked By<br>Jerlly P. Ginday                     | Approved By<br>Administrator                |  |  |  |  |  |  |
| Sales Order             | Cuttomer<br>Analy Galo                                                                                                    |                     | Status<br>NEW                                      | Sales Agent<br>Administrator                |  |  |  |  |  |  |
| Sales Invoice           |                                                                                                    |                     | Total<br>0.00                                      |                                             |  |  |  |  |  |  |
| Receivable Memo         | Lines Attachment Jour                                                                                                    | mal Entries         |                                                    |                                             |  |  |  |  |  |  |
| Accounts Receivable     |                                                                                                    |                     |                                                    | Click to add<br>Collection line item        |  |  |  |  |  |  |
|                         | Branch                                                                                                    | T Account T Article | τ SI No. τ Amount τ Base                           | Amount T Pay Type T Particulars             |  |  |  |  |  |  |
| Financials              | Income Rows         Income Rows         Income Rows | 0 > >1              |                                                    |                                             |  |  |  |  |  |  |
| 😝 Check Warehousing 🗸 🧹 | Created By: Administrator                                                                                                    |                     | Updated By: Administrator                          |                                             |  |  |  |  |  |  |
| Budget 🗸 🗸              | Created Date / Time: March 28, 2023 02:52 PM                                                                                                    |                     | Updated Date / Time: March 28, 2023 02:52 PM       |                                             |  |  |  |  |  |  |
| 🇞 Fixed Asset 🗸 🗸       |                                                                                                    |                     |                                                    | Q<br>Wiimo Evaluation Version (E 20202 500) |  |  |  |  |  |  |
| Gamma.002.003+4-next    |                                                                                                    |                     |                                                    | vijino Evaluation Version (5.20202.699)     |  |  |  |  |  |  |

- To add a Collection Line Item, click the **Add** button on the right part of the page. If you already have a Sales Invoice for the Collection, the user can select the Sales Invoice by clicking on the **SI Number.** Once selected, provide all the necessary information such as:
  - Amount
  - Pay Type
  - Depository Bank
  - Account

• Once done, save the Collection line item by clicking on the Save button.

| easy                  | Danica Basic Essential         | s   Route 1                        |                                          |                                                            |                  | •             | 8 👘                   | > 🗖           | •          |
|-----------------------|--------------------------------|------------------------------------|------------------------------------------|------------------------------------------------------------|------------------|---------------|-----------------------|---------------|------------|
|                       | ocllection Det                 | ail Save Look                      |                                          |                                                            |                  |               | t Audit Cance         | Functions     | Close      |
| Dashboard             |                                |                                    |                                          |                                                            |                  |               |                       |               |            |
| 🐏 Item Query          | Currency<br>AED                |                                    | ixchanoe Rate                            |                                                            |                  |               |                       |               |            |
| 🛃 Purchases 🗸 🗸       | Branch<br>Route 1              | Add Collection Line                |                                          |                                                            |                  |               |                       |               | 11         |
| 🐞 Sales 🔷 ^           | CI Number<br>000000001         | Line                               | Тах                                      |                                                            |                  |               |                       |               |            |
| Customer              | Manual No.<br>0000000001       | SI No.<br>000000001                |                                          | Amount                                                     | 20,000.00        | Approv        | ved By<br>pinistrator |               |            |
| 🔋 Sales Order         | Customer                       | Particulars                        |                                          | Pay Type<br>Cach                                           | ·                | Sales A       | lgent                 |               |            |
| Sales Invoice         | Analy Galo                     |                                    |                                          | Depository Bank<br>Metrobank 091-00-001081-8               |                  | Adm           | hinistrator           |               | _          |
| ollection             |                                |                                    |                                          | / Is Clear                                                 |                  |               |                       |               |            |
| Receivable Memo       | Lines A                        | Branch<br>Route 1                  |                                          | Check Bank<br>Metrobank 091-00-001081-8                    |                  |               |                       |               |            |
| Accounts Receivable   |                                | Account Code Acco<br>01.01.104 Acc | ount<br>counts Receivable - Trade- 売掛金取引 | Check Number                                               |                  |               |                       |               | Add        |
| 🛔 Inventory 🗸 🗸       |                                | Article<br>Analy Galo              |                                          | Check Date                                                 |                  | T Base Amount | т Рау Туре            | t Pa          | articulars |
| 📕 Financials 🗸        | Show Rows<br>10                |                                    |                                          | Sav                                                        | e Close          |               |                       |               |            |
| 😝 Check Warehousing 🗸 | Created Rus Administrator      | _                                  |                                          | Lindited By: Administrator                                 |                  |               |                       |               |            |
| 🍓 Budget 🗸 🗸          | Created Date / Time: March 28, | 2023 02:52 PM                      |                                          | Updated Dy: Administrator<br>Updated Date / Time: March 21 | 8, 2023 02:58 PM |               |                       |               |            |
| 🂫 Fixed Asset 🗸 🗸     |                                |                                    |                                          |                                                            |                  |               |                       |               | ٩          |
| amma 002 003+4-next   |                                |                                    |                                          |                                                            |                  | 1             | Wijmo Evaluation      | Version (5.20 | 0202.699)  |

# • To totally save the Collection detail, Save and Lock the record.

| easves                        | Danica Basic Essentials   Route 1                                         |                                        |                                                                           | Collection was successfully locked!    |  |  |  |
|-------------------------------|---------------------------------------------------------------------------|----------------------------------------|---------------------------------------------------------------------------|----------------------------------------|--|--|--|
|                               | 💰 Collection Detail                                                       |                                        | Save Lock U                                                               | nlock Print / Save Successful          |  |  |  |
| Dashboard <sup>any Logo</sup> |                                                                           |                                        |                                                                           | Collection was successfully saved!     |  |  |  |
| 1tem Query                    | Gurrency<br>AED                                                           | Exchange Rate                          | Remarks                                                                   |                                        |  |  |  |
| 🛃 Purchases 🗸 🗸               | Branch<br>Route 1                                                         |                                        |                                                                           | 4                                      |  |  |  |
| 💩 Sales 🔷 🔷                   | CI Number<br>000000001                                                    | CI Date<br>3/28/2023                   | Prepared By<br>Administrator                                              |                                        |  |  |  |
| Customer                      | Marual No.<br>000000001                                                   | Document Reference                     | Crecket By Approved By Administrator                                      |                                        |  |  |  |
| 🔁 Sales Order                 | Customer<br>Analy Galo                                                    |                                        | Statu:<br>NEW State: Apent<br>Administrator                               |                                        |  |  |  |
| Sales Invoice                 |                                                                           |                                        | Teas 20,000.00                                                            |                                        |  |  |  |
| Receivable Memo               | Lines Attachment Journ                                                    | al Entries                             |                                                                           |                                        |  |  |  |
| Accounts Receivable           |                                                                           |                                        |                                                                           |                                        |  |  |  |
|                               | Branch T                                                                  | Account T Article                      | т SI No. т Аmount т                                                       | Base Amount T Pay Type T Particulars   |  |  |  |
| 🛔 Inventory 🗸 🗸               | Edit Delete Route 1                                                       | Accounts Receivable - Trade Analy Galo | 000000001 20,000.00                                                       | 20,000.00 Cash                         |  |  |  |
| 📕 Financials 🗸 🗸              | Show Rows                                                                 | <b>3 3</b>                             |                                                                           |                                        |  |  |  |
| 🧺 Check Warehousing 🗸 🗸       |                                                                           |                                        |                                                                           |                                        |  |  |  |
| Budget 🗸 🗸                    | Created By: Administrator<br>Created Date / Time: March 28, 2023 02:52 PM |                                        | Updated By: Administrator<br>Updated Date / Time: March 28, 2023 02:58 PM |                                        |  |  |  |
| Fixed Asset                   |                                                                           |                                        |                                                                           | Wijmo Evaluation Version (5.20202.699) |  |  |  |

42

# **Section V : Inventory**

# Stock In

### **Overview**

• This module will be used when you want to add a quantity of an item. This can also be used when setting up the beginning balances of an item.

## **Stock In List**

- List of all the SI(Stock In) and will also show the overview of the transaction.
- Here, the user also has the filter functionality and the button to add new SI.

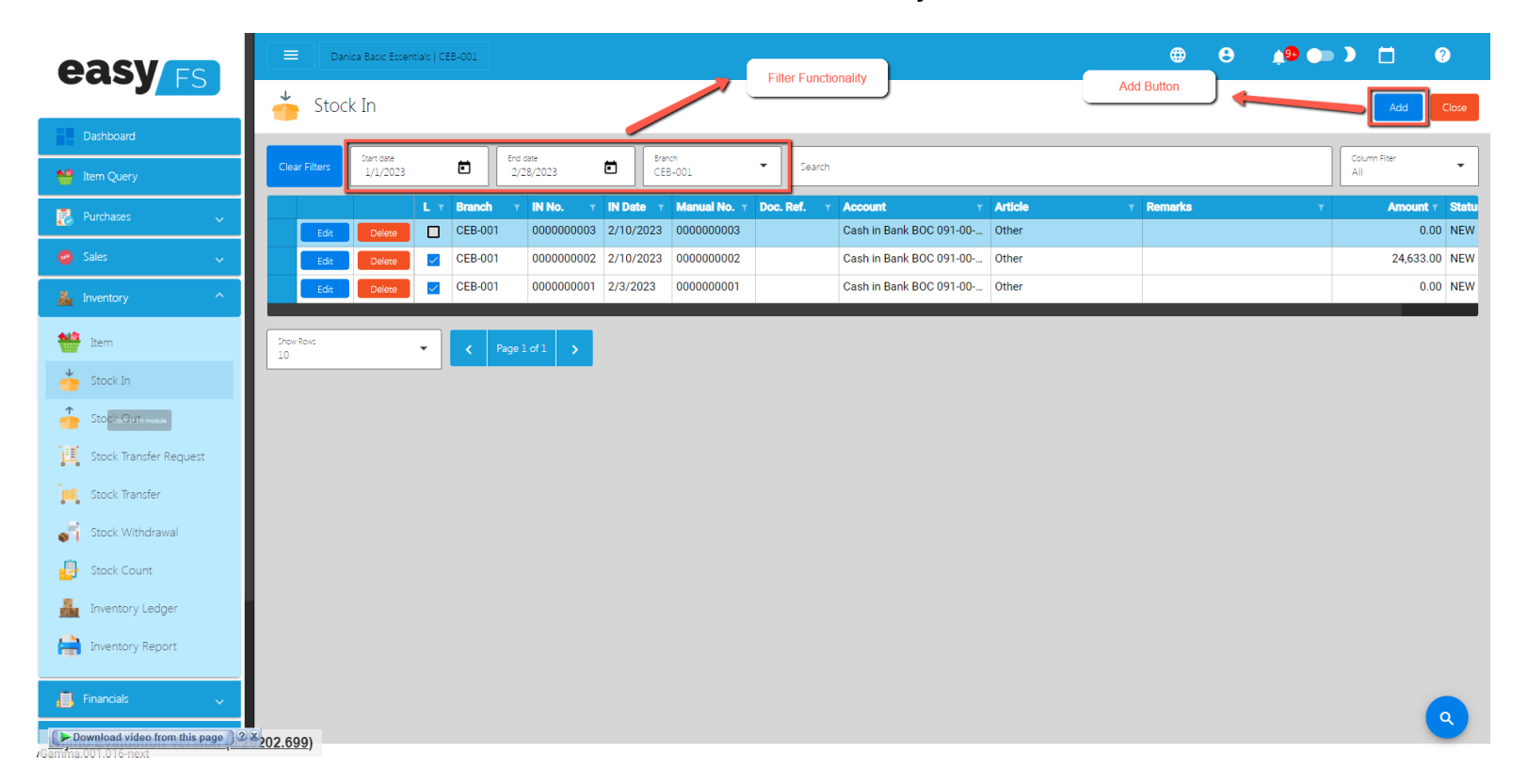

### Stock In Detail

- To add new SI, click the **Add** that can be seen in the Stock In list.
- Fill out all the needed information for the Stock In Detail like,
  - Branch
  - IN Date
  - IN Number
  - Document Reference
  - Account

## • Article

| easy                        | Danica Basic Essentials   CEB-001                                            |                             |                                                    |                                 | Wijmo Evalu                  | uation Version (5.20202.699) |  |  |  |
|-----------------------------|------------------------------------------------------------------------------|-----------------------------|----------------------------------------------------|---------------------------------|------------------------------|------------------------------|--|--|--|
|                             | 🍐 Stock In Detail                                                            | Branc                       |                                                    | Save                            | Unlock Print                 | Audit Functions Close        |  |  |  |
| Dashboard                   |                                                                              |                             |                                                    |                                 |                              |                              |  |  |  |
| 1tem Query                  | Branch<br>CEB-001                                                            | -                           | Remarks                                            |                                 |                              |                              |  |  |  |
| 🛃 Purchases 🗸 🗸             | IN Number<br>0000000003                                                      | IN Date<br>2/10/2023        | <b></b>                                            |                                 |                              |                              |  |  |  |
| 🤗 Sales 🗸 🗸                 | Manual No.<br>0000000003                                                     | Document Reference          | Prepared By<br>Administrator                       |                                 |                              |                              |  |  |  |
| Linventory                  | Account Manual Code Account<br>01.01.101 Cach in Bank 8 09                   | 1-00-001079-6               | Checked By<br>Administrator                        |                                 | Approved By<br>Administrator |                              |  |  |  |
| tem Item                    | Artice<br>Other                                                              |                             | Status<br>NEW                                      | •                               | Sales Agent<br>Administrator |                              |  |  |  |
| 🍐 Stock In                  |                                                                              |                             | Total Amount                                       |                                 |                              |                              |  |  |  |
| 🔶 Stock Out                 | Article                                                                      |                             | 24,633.00                                          |                                 |                              |                              |  |  |  |
| ្រំ🍯 Stock Transfer Request | Inventory Journ                                                              | al Entries Account          |                                                    | Add Dates                       |                              |                              |  |  |  |
| 📬 Stock Transfer            |                                                                              |                             |                                                    |                                 |                              | Add Functions                |  |  |  |
| Stock Withdrawal            | SKU Code 🔻 Bar Code                                                          | T Description T Particulars | т                                                  | Quantity T Unit T               | Value T                      | Amount T Base Quantity       |  |  |  |
| 📴 Stock Count               | Edit Delete Jane_20LV 20LV                                                   | Chicken Liver NA            |                                                    | 100 Kg(s)                       | 246.33                       | 24,633.00                    |  |  |  |
| 🛔 Inventory Ledger          | Show Rows<br>10                                                              | > >I                        |                                                    |                                 |                              |                              |  |  |  |
| inventory Report            |                                                                              |                             |                                                    |                                 |                              |                              |  |  |  |
| Financials                  | Created By: Administrator<br>Created Date / Time: February 10, 2023 11:38 AM |                             | Updated By: Administrat<br>Updated Date / Time: Fe | or<br>Ibruary 10, 2023 11:38 AM |                              |                              |  |  |  |
| Check Warehousing           |                                                                              |                             |                                                    |                                 |                              | <u>م</u>                     |  |  |  |

- To add Stock In line item(s), you can:
  - **Manual** add a line item
    - Click the Add button then pick the item you would like to add in your Stock In.

|                                                                 | 11                      |                                   |          |                                            |      | <b>()</b>      | 8                            | <u>,9</u> , |       |           | ?         |
|-----------------------------------------------------------------|-------------------------|-----------------------------------|----------|--------------------------------------------|------|----------------|------------------------------|-------------|-------|-----------|-----------|
| 🍐 Stock In Det                                                  | 🍐 Stock In Detail       |                                   |          |                                            | Save | <b>ck</b> Unic |                              |             | Audit | Functions | Close     |
| Branch<br>IMPORT 1                                              | Branch<br>IMPORT 1      |                                   |          | Remarks<br>NA                              |      |                |                              |             |       |           |           |
| Di Number         Di Date           000000006         9/22/2023 |                         |                                   |          |                                            |      |                |                              | 11          |       |           |           |
| Manual No.<br>000000005 Document Reference<br>NA                |                         | r<br>Preartel By<br>Administrator |          |                                            |      |                |                              |             |       |           |           |
| Account Manual Code<br>01.01.101                                | Account<br>Cash in Bank |                                   |          | Checked By<br>Administrator                |      |                | Approved By<br>Administrator |             |       |           |           |
| Article<br>Metrobank                                            |                         |                                   |          | Status<br>NEW Sales Agent<br>Administrator |      |                |                              |             |       |           |           |
|                                                                 |                         |                                   |          | Total Amount<br>48,975.00                  |      |                |                              |             |       |           |           |
| Items                                                           | Inventory               | lournal Entries                   |          |                                            |      |                |                              |             |       |           |           |
|                                                                 |                         |                                   |          |                                            |      |                |                              |             |       | Add       | Functions |
|                                                                 | SKU Code 🔻 Bar Co       | de 🔻 Description                  | ⊤ Partio | culars                                     | ¥    | Quantity T     | Unit                         | T           |       | Value 🔻   | ٨         |
| Show Rows<br>10                                                 | IK K Pag                | elofl > >I                        |          |                                            |      |                |                              |             |       |           |           |

|                        |                  |                                            | sentials   CEB-001 |            |                                               |                                         |                                             |         | Wijmo Evalu       | ation Version | <u>(5.20202.699)</u> |
|------------------------|------------------|--------------------------------------------|--------------------|------------|-----------------------------------------------|-----------------------------------------|---------------------------------------------|---------|-------------------|---------------|----------------------|
| casyrs                 | <b>*</b> 5       | Stock In De                                | etail              |            |                                               |                                         | Save                                        | .ock Ur | llock Print       | Audit Fur     | nctions Close        |
| Dashboard              |                  | _                                          | _                  | _          |                                               |                                         |                                             |         | -                 | _             |                      |
| 🐏 item Query           | Branch<br>CEB+0  | Pick Item                                  |                    | / -        | Pick Item                                     |                                         |                                             |         |                   |               |                      |
| 🛃 Purchases 🗸 🧹        | IN Num<br>00000  | item                                       |                    |            |                                               |                                         |                                             |         |                   |               |                      |
| 🧔 Sales 🗸 🗸            | Manual           |                                            | , U Code           | T Bar Code | T Description T                               | Serial Number                           | T Principal                                 | T Unit  |                   |               |                      |
|                        | 0000             | Pick                                       | 1FXL               | 1FXL       | Fresh Chicken OS 1.301 - 1.600 Over Size      | NA                                      |                                             | Kg(s)   |                   |               |                      |
| 💑 Inventory            | Account<br>01.01 | Pick                                       | 1 FIR              | 1FIR       | Fresh Chicken Lechon 0.850 - 1.000 Prime Size | NA                                      |                                             | Kg(s)   | d By<br>histrator |               |                      |
| tem Item               |                  | Pick                                       | 1FCB               | 1FCB       | Fresh Chicken B 0.850 - 1.600 Open Sized      | NA                                      |                                             | Kg(s)   |                   |               |                      |
|                        | Othe             | Pick                                       | 1FSQ               | 1FSQ       | Fresh Chicken Squabs - 0.500 - 0.849 Squab    | NA                                      |                                             | Kg(s)   | ent<br>histrator  |               |                      |
| 💑 Stock In             |                  | Pick                                       | 1FCZ               | 1FCZ       | Frozen Chicken Frozen-Mixed Open Sized        | NA                                      |                                             | Kg(s)   |                   |               |                      |
| Stock Out              |                  | Pick                                       | 2UGZ               | 2UGZ       | Chicken Gizzard                               | NA                                      |                                             | Kg(s)   |                   |               |                      |
|                        |                  | Pick                                       | Jane_2ULV          | 2ULV       | Chicken Liver                                 | NA                                      |                                             | Kg(s)   |                   |               |                      |
| Stock Transfer Request | _                | Pick                                       | BYCB               | BYCB       | Chicken Cooked Blood                          | NA                                      |                                             | Kg(s)   |                   |               |                      |
| Stock Transfer         |                  | Pick                                       | BYFT               | BYFT       | Chicken Feet                                  | NA                                      |                                             | Kg(s)   |                   | Ado           | f Functions          |
| Stock Withdrawal       |                  | Pick                                       | 3YHD               | 3YHD       | Chicken Head                                  | NA                                      |                                             | Kg(s)   | Value T           | Amount T      | Base Ouantity        |
|                        |                  |                                            |                    |            |                                               |                                         |                                             |         | 246.33            | 24,633.00     |                      |
| Stock Count            |                  | ik k                                       |                    | >1         |                                               |                                         |                                             |         |                   |               |                      |
| Ledger                 | Show R           |                                            |                    |            |                                               |                                         |                                             |         |                   |               |                      |
|                        | 10               |                                            |                    |            |                                               |                                         |                                             | Close   |                   |               |                      |
| Inventory Report       |                  |                                            |                    |            |                                               |                                         |                                             |         |                   |               |                      |
|                        | Created          | 8 By: Administrator<br>d Date / Time: Febr | uary 10, 2023 11:5 | 38 AM      |                                               | Updated By: Admir<br>Updated Date / Tir | nistrator<br>me: February 10, 2023-11:38 AM |         |                   |               |                      |
| Financials 🗸 🗸         |                  |                                            |                    |            |                                               |                                         |                                             |         |                   |               |                      |
| 🖬 Check Warehousing 🗸  |                  |                                            |                    |            |                                               |                                         |                                             |         |                   |               |                      |

 Fill up the necessary field for adding the item for Stock In, Changing the Unit for the Item, Particulars, and the Quantity of the item.

# **Stock Out**

### **Overview**

• This module will be used when you want to remove a quantity of an item.

## Stock Out List

- List of all the OT(Stock Out) and will also show the overview of the transaction.
- Here, the user also has the filter functionality and the button to add a new OT.

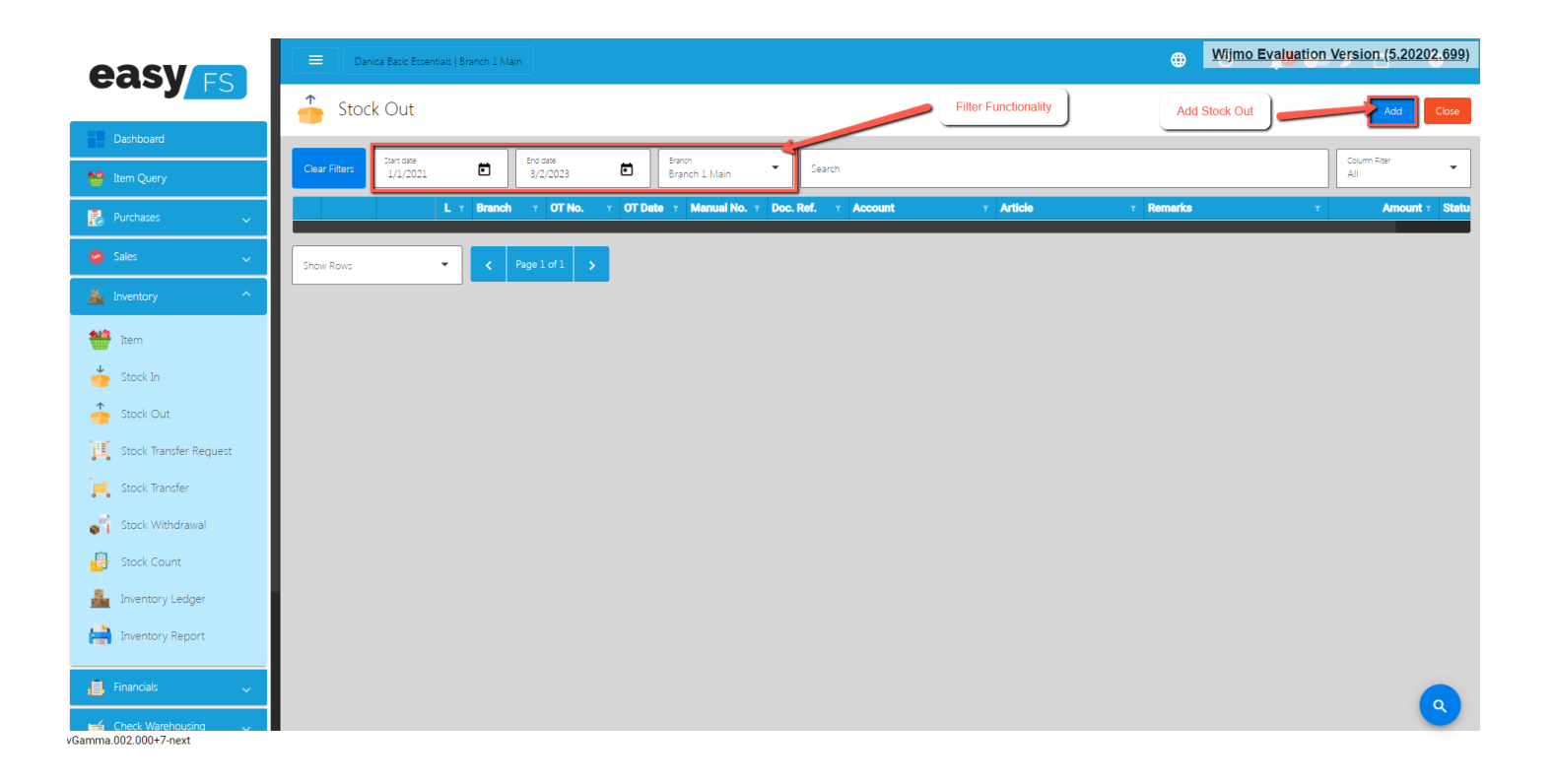

## **Stock Out Detail**

- To add a new OT, click the **Add** that can be seen in the Stock Out list.
- Fill out all the needed information for the Stock Out Detail like,
  - Branch
  - SO Date
  - SO Number
  - Document Reference
  - Account

|                                                 | Danica Basic Essentials   Branch 1 Main                                   | Branch                       |                                                                           | 🖶 😝 🍁 🗩 🗖 🥹                          |
|-------------------------------------------------|---------------------------------------------------------------------------|------------------------------|---------------------------------------------------------------------------|--------------------------------------|
| Dashboard                                       | 🔶 Stock Out Detail                                                        |                              | Transaction Buttons                                                       | K Unlock Print Audit Functions Close |
| 1tem Query                                      | Branch<br>Branch 1 Main                                                   | •                            | Remarks                                                                   |                                      |
| 🛃 Purchases 🗸 🗸                                 | OT Number<br>0000000001                                                   | OT Date<br>3/2/2023          |                                                                           |                                      |
| 🧑 Sales 🗸 🗸                                     | Manual No.<br>0000000001                                                  | Document Reference           | Prepared By<br>Administrator                                              |                                      |
| 🚣 Inventory 🔷                                   | Account Manual Code Account<br>01.01.101 Cash in Bank BOC 091             | -00-001079-6                 | Checked By<br>Administrator                                               | Approved By<br>Administrator         |
| item 🕈                                          | Anice<br>Other                                                            |                              | Status<br>NEW                                                             | ·                                    |
| Stock In<br>Stock Out<br>Stock Transfer Request | Items Inventory Journ                                                     | al Entry Article Acc         | ount                                                                      | Add Button                           |
| 📬 Stock Transfer                                | SKU Code 🔻 Bar Code                                                       | T Description T Inventory Co | de r Particulars r Quantity                                               | r Unit r Value r Amount              |
| Stock Withdrawal                                | Show Rows<br>10 ▼ IK K 1/0                                                | <b>&gt; &gt;</b>             |                                                                           |                                      |
| 📴 Stock Count                                   |                                                                           |                              |                                                                           |                                      |
| Inventory Ledger                                | Created By: Administrator<br>Created Date / Time: March 02, 2023 01:47 PM |                              | Updated By: Administrator<br>Updated Date / Time: March 02, 2023 01:47 PM |                                      |
| Inventory Report                                |                                                                           |                              |                                                                           |                                      |
| 📕 Financials 🗸 🗸                                |                                                                           |                              |                                                                           |                                      |
| Gamma.002.000+7-next                            |                                                                           |                              |                                                                           |                                      |

- To add Stock Out line item(s), you can:
  - Manual add a line item
    - Click the Add button then pick the item you would like to add in your Stock Out line item.

| easy                     |                  |                 | Basic Essentia |            |            |                                           |              |                      |       |                  | 1 <sup>99</sup> 🖝 | > 🗆    |           |
|--------------------------|------------------|-----------------|----------------|------------|------------|-------------------------------------------|--------------|----------------------|-------|------------------|-------------------|--------|-----------|
|                          | 1                | Stock           | Out Det        | tail       |            |                                           |              | Save Lo              | ck U  | nlock            | Print Aud         | Functi | ons Close |
| Dashboard                |                  |                 |                |            |            |                                           |              |                      |       |                  |                   |        |           |
| 1 Item Query             | Branch<br>Branc  | Pick It         | em             |            |            |                                           |              |                      |       |                  |                   |        |           |
| 🛃 Purchases 🗸            | OT Num           |                 | Items          | _          | Pick       | Item                                      |              |                      |       |                  |                   |        |           |
| Sales                    | 0000             | Branch<br>Branc | th 1 Main      |            | Search     |                                           |              | Column Fitter<br>All | -     |                  |                   |        | 4         |
| <b>•</b> 3003            | 0000             |                 |                |            |            |                                           |              |                      |       |                  |                   |        |           |
| 🛔 Inventory 🔷            | Account<br>01.01 |                 | Pot C          | 0000000441 | 0000000441 | Tumbler                                   | Senai Number | NA T                 |       | d By<br>nistrato |                   |        |           |
| tem 👬                    | Artice           |                 | Pidk           | 0000000441 | 0000000441 | Tumbler                                   |              | NA                   |       |                  |                   |        |           |
| Stock in                 | Othe             |                 | Pick           | NA         | NA         | notebook small                            |              | NA                   |       |                  |                   |        | •         |
| <b>*</b>                 |                  |                 | Pick           | 0000000442 | 000000442  | Hydro Tumbler                             |              | NA                   |       |                  |                   |        |           |
| igen Stock Out           |                  |                 | Pick           | 0000000442 | 0000000442 | Hydro Tumbler                             |              | NA                   |       |                  |                   |        |           |
| ) Stock Transfer Request |                  |                 | Pick 1         | 1FXL       | 1FXL       | Fresh Chicken OS 1.301 - 1.600 Over Size  |              |                      |       |                  |                   | Add    | Functions |
| Stock Transfer           |                  |                 | Pick 1         | 1FCA       | 1FCA       | Fresh Chicken A 1.101 -1.300 Regular Size |              |                      |       |                  | τ Value           | т Ar   | nount     |
|                          |                  |                 | Pick           | Jane_2ULV  | 2ULV       | Chicken Liver                             |              |                      |       |                  |                   |        |           |
| Stock Withdrawal         | Show R           |                 | Pick           | 2UGZ       | 2UGZ       | Chicken Gizzard                           |              |                      |       |                  |                   |        |           |
| 🛃 Stock Count            |                  |                 | 1              |            | N          |                                           |              |                      |       |                  |                   |        |           |
| inventory Ledger         | Creat<br>Creat   |                 |                | / /        |            |                                           |              |                      |       |                  |                   |        |           |
| Inventory Report         |                  |                 |                |            |            |                                           |              |                      | Close |                  |                   |        |           |
| 📕 Financials 🗸           |                  |                 |                |            |            |                                           |              |                      |       |                  |                   |        | ٩         |
| Gamma.002.000+7-next     |                  |                 |                |            |            |                                           |              |                      |       |                  |                   |        |           |

 Fill up the necessary field for adding the item for Stock Out, Changing the Unit for the Item, Particulars, Value, and the Quantity of the item. Then, hit the Save button.

| easy                   |                                                                                                    | + + + + + + + + + + + + + + + + + + +   |
|------------------------|----------------------------------------------------------------------------------------------------|-----------------------------------------|
|                        | 🛖 Stock Out Detail                                                                                                    | Lock Unlock Print Audit Functions Close |
| Dashboard              |                                                                                                    |                                         |
| 11em Query             | Brance Pick Item                                                                                                    |                                         |
| 🛃 Purchases 🗸 🧹        | Citua Items ODD Quantity of the item                                                                                                    |                                         |
| 🥮 Sales 🗸 🗸            | Mana Branch 1 Main Add Stock Out Item                                                                                                    |                                         |
| 🚣 Inventory ^          |                                                                                                    | 18/                                     |
| tem 👬                  | Locol         Red         Sulcos         Sectors         Color         1           Anne         Red         000000041         1         1         1 | nistrator                               |
| stock In               | Done Pola Incontrol Tumbler 100000 -                                                                                                    |                                         |
| Stock Out              | Change the Unit of the Item Coce N-Cocococococococococococococococococococ                                                                          |                                         |
| Stock Transfer Request | Particulars                                                                                                    | Add Functions                           |
| Stock Transfer         | Pic I                                                                                                    | Value of the item   Amount              |
| Stock Withdrawal       |                                                                                                    |                                         |
| 🛃 Stock Count          | Add Batch Save Coze                                                                                                    |                                         |
| Inventory Ledger       | of the added item                                                                                                    |                                         |
| Inventory Report       |                                                                                                    | Close                                   |
| Financials V           |                                                                                                    |                                         |
| Gamma 002 000+7-next   |                                                                                                    |                                         |

# **Stock Transfer Request**

## **Stock Transfer Request List**

- List of all the STR(Stock Transfer Request) and will also show the overview of the transaction.
- Here, the user also has the filter functionality and the button to add a new STR.

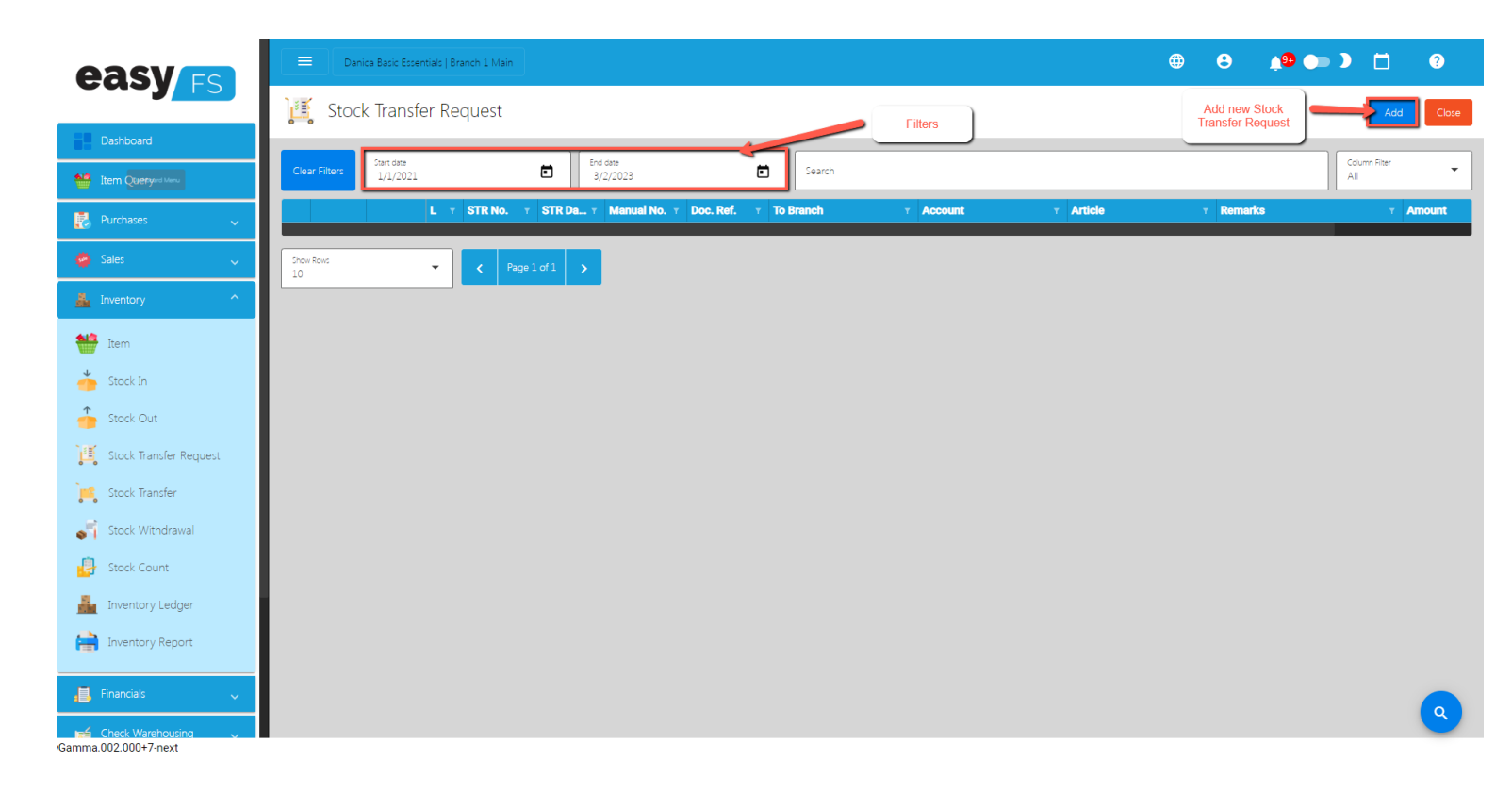

## **Stock Transfer Request Detail**

- To add a new STR, click the **Add** that can be seen in the Stock Transfer Request list.
- Fill out all the needed information for the **Stock Transfer Request Detail** like,
  - Branch
  - STR Date
  - STR Number
  - Document Reference
  - Account

| easy                          | Danica Basic Essentials   Branc                                     | :h 1 Main                        |                                  |                  |                                                            |                 | ⊕ ⊕                         | 1 <b>8 🍉</b> 1  |             | ?       |
|-------------------------------|---------------------------------------------------------------------|----------------------------------|----------------------------------|------------------|------------------------------------------------------------|-----------------|-----------------------------|-----------------|-------------|---------|
|                               | 🕌 Stock Transfer Requ                                               | uest Detail                      |                                  |                  | Transaction Button                                         | Save Lock       | Unlock                      | Print Audit     | Functions   | Close   |
| Dashboard                     |                                                                     |                                  | Set up Date for this transaction |                  |                                                            |                 |                             |                 |             |         |
| 1tem Query                    | Detail                                                              |                                  |                                  |                  |                                                            |                 |                             |                 |             |         |
| Purchases 🗸                   | Branch<br>Branch 1 Main                                             |                                  |                                  |                  | Remarks                                                    |                 |                             |                 |             |         |
| 👹 Sales 🗸 🗸                   | STR Number<br>000000001                                             |                                  | STR Date<br>3/2/2023             | đ                |                                                            |                 |                             |                 |             |         |
| 🛔 Inventory 🔨                 | Manual No.<br>000000001                                             |                                  | Document Reference               |                  |                                                            |                 |                             |                 |             | h       |
| ttem Item                     | To Branch<br>Branch 1 Main                                          |                                  | ETA<br>3/2/2023                  | õ                | Prepared By<br>Administrator                               |                 |                             |                 |             |         |
| 5tock In                      | Account Manual Code<br>01.01.101                                    | Account<br>Cash in Bank BOC 091: | -00-001079-6                     |                  | Checked By<br>Administrator                                |                 | Approved By<br>Administrate | y.              |             |         |
| Stock Out                     | Article<br>Other                                                    |                                  |                                  |                  | Status<br>STARTED                                          |                 |                             |                 |             | -       |
| Stock Transfer Request        |                                                                     |                                  |                                  |                  | Total Selling Price Amount<br>0.00                         |                 |                             |                 |             |         |
| Stock Withdrawal              | Set Article                                                         | Set /                            | Account                          |                  |                                                            |                 | ]                           |                 |             | Add     |
| Stock Count                   | SKU Cod                                                             | le T Bar Code                    | T Description                    | T Inventory Code | Y Particulars                                              | T Quantity      | T Unit                      | T Selling Price | Total Selli | ing Amo |
| inventory Ledger              | Show Rows                                                           | <b>IC C</b> 1/0                  |                                  |                  |                                                            |                 |                             |                 |             |         |
| Inventory Report              | 10                                                                  | 1/0                              |                                  |                  |                                                            |                 |                             |                 |             |         |
| , Financials 🗸 🗸              | Created By: Administrator<br>Created Date / Time: March 02, 2023 02 | :36 PM                           |                                  |                  | Updated By: Administrator<br>Updated Date / Time: March 02 | , 2023 02:36 PM |                             |                 |             |         |
| Wijmo Evaluation Version (5.2 | 0202.699)                                                           |                                  |                                  |                  |                                                            |                 |                             |                 |             |         |

• Pick the item you would like to add in your Stock Transfer Request

| easy                          | E Danica Bacic Ecsentrals   Branch 1 Main                                                                               | @ 🖰 ( 👊 😫                                    |
|-------------------------------|----------------------------------------------------------------------------------------------------|----------------------------------------------|
|                               | I Stock Transfer Request Detail                                                                                         | Save Lock Unlock Print Audit Functions Close |
| Dashboard                     |                                                                                                    |                                              |
| 鱛 Item Query                  | Detail                                                                                                    |                                              |
| 🛃 Purchases 🗸 🗸               | Storon<br>Brangk 1 Main<br>Remarks                                                                                      |                                              |
| 😂 Sales 🗸 🗸                   | Pick Item                                                                                                    |                                              |
| 🛓 Inventory ^                 | Marcal Items                                                                                                    |                                              |
| tem Item                      | Televent Branch 1 Main Search Search                                                                                    | Column Riter                                 |
| 🍎 Stock In                    | SKU Code 1 Bar Code 1 Description 1 Serial Number 1                                                                     | Principal T the state                        |
| Stock Out                     | Item Rea 0000000441 0000000441 Tumbler                                                                                  | NA nstrator                                  |
| 📕 Stock Transfer Request      | Othe Pick IFCA IFCA Fresh Chicken A 1101 -1300 Regular Size                                                             | •                                            |
| 🙀 Stock Transfer              | κ         ϵ         1/1         →         51                                                                            |                                              |
| Stock Withdrawal              |                                                                                                    | Close                                        |
| 📴 Stock Count                 |                                                                                                    | Y Selling Price Y Total Selling Amo          |
| 📠 Inventory Ledger            |                                                                                                    |                                              |
| Inventory Report              |                                                                                                    |                                              |
| 📕 Financials 🗸                | Creased By: Administrator<br>Creased Dive / Time March 02, 2023 02:36 PM<br>Updated Dive / Time March 02, 2023 02:36 PM | 23 02 36 PM                                  |
| Wijmo Evaluation Version (5.2 | 0202.699)                                                                                                    |                                              |

• Fill up the necessary field for adding the item for **Stock Transfer Request**, Changing the Unit for the Item, Particulars, Value, and the Quantity of the item.

| easy                          |                                                           |                                |                        |                                                       |                           |             | ) 👘 🗐           |           |          |
|-------------------------------|-----------------------------------------------------------|--------------------------------|------------------------|-------------------------------------------------------|---------------------------|-------------|-----------------|-----------|----------|
|                               | 💐 Stock Transfe                                           | r Request Detail               |                        |                                                       | Save                      | Lock Unlock |                 | Functions | Close    |
| Dashboard                     |                                                           |                                |                        |                                                       |                           |             |                 |           |          |
| 1tem Query                    | Detail                                                    |                                |                        |                                                       |                           |             |                 |           |          |
| 🛃 Purchases 🗸 🧹               | Branch<br>Branch 1 Main                                   |                                |                        | Remarks                                               |                           |             |                 |           |          |
| 🐞 Sales 🗸 🗸                   | OTR Nur<br>00000 Pick Item                                |                                | _                      | _                                                     | _                         |             |                 |           |          |
| 🛓 Inventory ^                 | Manual Items                                              | Add Stock Transfer Request Ite | m                      |                                                       |                           |             |                 |           |          |
| item Item                     | To Branch<br>Branch 1 Main                                | SKU Code<br>0000000441         | Bar Code<br>0000000441 | Quantity                                              | 1 Fite                    | · •         |                 |           |          |
| 🐇 Stock In                    | Account                                                   | Item Description<br>Tumbler    | Unit<br>Box(s)         | ✓ Price                                               | 3,000.00                  | T at        |                 |           |          |
| Stock Out                     | Artce                                                     | Particulars                    |                        |                                                       |                           |             | trator          | _         |          |
| Stock Transfer Request        |                                                           |                                | *                      |                                                       |                           |             |                 |           |          |
| 📫 Stock Transfer              | ik k                                                      | ·                              |                        |                                                       |                           |             |                 |           |          |
| Stock Withdrawal              |                                                           |                                |                        | L                                                     | Save                      | Close       |                 |           | Add      |
| Stock Count                   |                                                           |                                | Set the required field |                                                       |                           |             | T Selling Price |           | ing Amo  |
| inventory Ledger              | Show Rows                                                 | ✓ IS S 1/0 > >I                |                        |                                                       |                           |             |                 |           |          |
| Inventory Report              | 10                                                        |                                |                        |                                                       |                           |             |                 |           |          |
| 📙 Financials 🗸 🗸              | Created By: Administrator<br>Created Date / Time: March 0 | 2, 2023 02:36 PM               |                        | Updated By: Administrator<br>Updated Date / Time: Mar | ,<br>ch 02, 2023 02:36 PM |             |                 |           | <b>a</b> |
| Wijmo Evaluation Version (5.2 | 20202.699)                                                |                                |                        |                                                       |                           |             |                 |           |          |

# **Stock Transfer**

## **Stock Transfer List**

- List of all the ST(Stock Transfer) and will also show the overview of the transaction.
- Here, the user also has the filter functionality and the button to add a new ST.

| easy                          | Danica Basic Essentials   Branch 1 Main                                   |                                |                                                                           | 🖶 🖯 📫 😫 🌨 🕽 📋 🔮                            |
|-------------------------------|---------------------------------------------------------------------------|--------------------------------|---------------------------------------------------------------------------|--------------------------------------------|
|                               | 減 Stock Transfer Detail                                                   |                                | Transaction Button                                                        | Unlock Print Audit Functions Close         |
| Dashb Silliamy Logel          |                                                                           |                                |                                                                           |                                            |
| 🐏 Item Query                  | Branch<br>Branch 1 Main                                                   |                                | Remarks                                                                   |                                            |
| Purchases 🗸 🗸                 | ST Number<br>000000001                                                    | ST Date<br>3/3/2023            |                                                                           |                                            |
| 🤗 Sales 🗸 🗸                   | Manual No.<br>000000001                                                   | Document Reference             |                                                                           | ĥ                                          |
| 🚣 Inventory 🔷                 | To Branch<br>Branch 1 Main                                                | ETA<br>3/3/2023                | Prepared By<br>Administrator                                              |                                            |
| tem Item                      | Account Manual Code Account<br>01.01.101 Cash in Bank BOC 091             | -00-001079-6                   | Checked By<br>Administrator                                               | Approved By<br>Administrator               |
| 🍎 Stock In                    |                                                                           |                                | Status<br>NEW                                                             |                                            |
| Stock Out                     | Set the To Branch<br>to transfer items Set the Account                    |                                | Total Selling Price Amount                                                |                                            |
| 🚆 Stock Transfer Request      |                                                                           |                                | 0.00                                                                      |                                            |
| 🚬 Stock Transfer              | Items Journal Entry                                                       |                                |                                                                           |                                            |
| Stock Withdrawal              |                                                                           |                                |                                                                           | Add the item                               |
| 📴 Stock Count                 | SKU Code 🔻 Bar Code                                                       | T Description T Inventory Code | T Particulars T Quantity                                                  | T Unit T Selling Price T Total Selling Amo |
| inventory Ledger              | Show Rows                                                                 |                                |                                                                           |                                            |
| Inventory Report              |                                                                           |                                |                                                                           |                                            |
| 📙 Financials 🗸 🗸              | Created By: Administrator<br>Created Date / Time: March 03, 2023 09:25 AM |                                | Updated By: Administrator<br>Updated Date / Time: March 03, 2023 09:25 AM | Q                                          |
| Wijmo Evaluation Version (5.2 | 0202.699)                                                                 |                                |                                                                           |                                            |

## **Stock Transfer Detail**

- To add a new OT, click the **Add** that can be seen in the Stock Transfer list.
- Fill out all the needed information for the Stock Transfer Detail like,
  - Branch
  - ST Date
  - ST Number
  - Document Reference
  - To Branch
  - Account

| easy                          | Danica Basic Essentials ( Branch 1 Main                                   | + + • • • • • • • • • • • • • • • • • •                                   |
|-------------------------------|---------------------------------------------------------------------------|---------------------------------------------------------------------------|
|                               | 減 Stock Transfer Detail                                                   | Save Lock Unlock Print Audit Functions Close                              |
| Dashboard                     |                                                                           |                                                                           |
| item Query                    | Branch<br>Branch 1 Main                                                   | Remarks                                                                   |
| 🛃 Purchases 🗸 🗸               | ST Number ST Date                                                         |                                                                           |
| 👹 Sales 🗸 🧹                   | varua<br>noo                                                              |                                                                           |
| 🛔 Inventory 🔷                 | Stock Transfer Request List Items                                         | A                                                                         |
| ttem 1                        | Account Branch I Main Search Search                                       | Colum Filer<br>All <b>B</b> y                                             |
| 🐇 Stock In                    | SKU Code T Bar Code T Description T Serial Nu                             | mber T Principal T                                                        |
| Stock Out                     | Pick 0000000441 0000000441 Tumbler                                        | NA                                                                        |
| 📕 Stock Transfer Request      | Pick IFCA IFCA Fresh Chicken A 1101 -1.300 Regular Size                   |                                                                           |
| stock Transfer                | K K 1/1 5 51                                                              |                                                                           |
| of Stock Withdrawal           |                                                                           | Close Add Functions                                                       |
| 5tock Count                   | SKU Code T Bar Code T Description T Inventory Code                        | Y Particulars Y Quantity Y Unit Y Selling Price T Total Selling Amo       |
| Inventory Ledger              |                                                                           |                                                                           |
| Inventory Report              |                                                                           |                                                                           |
| 📕 Financials 🗸 🗸              | Created By: Administrator<br>Created Date / Time: March 03, 2023 09:39 AM | Updated By: Administrator<br>Updated Date / Time: March 03, 2023 09:39 AM |
| Wijmo Evaluation Version (5.2 | 202.699)                                                                  |                                                                           |

• Pick the item you would like to add in your Stock Transfer

• Fill up the necessary field for adding the item for Stock Transfer, Changing the Unit for the Item, Particulars, Value, and the Quantity of the item.

| easv                              | Danica Basic Essen                                        | tials   Branch 1 Main             |                                           |                                                                           | •          | 8         | <b>#2 •••</b> 3 |           | 0          |
|-----------------------------------|-----------------------------------------------------------|-----------------------------------|-------------------------------------------|---------------------------------------------------------------------------|------------|-----------|-----------------|-----------|------------|
|                                   | 🚛 Stock Transfe                                           | er Detail                         |                                           | Sat                                                                       | ve Lock    |           |                 | Functions | Close      |
| Dashboard                         |                                                           |                                   |                                           |                                                                           |            |           |                 |           |            |
| 🐏 Item Query                      | Branch<br>Branch 1 Main                                   |                                   |                                           | Remarks                                                                   |            |           |                 |           |            |
| 🛃 Purchases 🗸 🧹                   | ST Number<br>0000                                         | ST Date                           | -                                         |                                                                           | _          |           |                 |           |            |
| 🧔 Sales 🗸 🗸                       | Manua Pick Item                                           | Add Stock Transfer Item           |                                           |                                                                           |            |           |                 |           |            |
| 🏯 Inventory 🔷 🔨                   | To Branc Stock Transfe                                    | SKU Code                          | Bar Code<br>0000000.441                   | Quantity                                                                  |            |           |                 |           |            |
| 1tem                              | Account Branch 1 Main                                     | Item Description                  |                                           | Price                                                                     | in Fiter 👻 | d By      |                 |           |            |
| 🐇 Stock In                        | 0101                                                      | Tumbler                           |                                           | 3,000.00                                                                  | Ŧ          | nistrator |                 |           |            |
| Stock Out                         | Pick                                                      | Unit<br>Box(s)                    | Inventory Code<br>IN-000000001-0000000001 |                                                                           |            |           |                 |           | •          |
| ្វិរីរី្វ៍ Stock Transfer Request | Pick                                                      | Particulars                       |                                           |                                                                           | _          |           |                 |           |            |
| Stock Transfer                    | IK K                                                      | 1                                 |                                           |                                                                           |            |           |                 |           |            |
| Stock Withdrawal                  |                                                           |                                   |                                           | Save                                                                      | Close      |           |                 | Add       | Functions  |
| Stock Count                       |                                                           | SKU Code T Bar Code T Description | Y Inventory Code                          | Y Particulars Y Qu                                                        | uantity T  | Unit T    | Selling Price   | Total Se  | elling Amo |
| Inventory Ledger                  | -                                                         |                                   |                                           |                                                                           | _          |           |                 |           |            |
| Inventory Report                  | 10                                                        | I         I/0         >         I |                                           |                                                                           |            |           |                 |           |            |
| Financials 🗸 🗸                    | Created By: Administrator<br>Created Date / Time: March ( | 13, 2023 09:39 AM                 |                                           | Updated By: Administrator<br>Updated Date / Time: March 03, 2023 09:39 AM |            |           |                 |           | ٩          |
| Wijmo Evaluation Version (5.2     | 20202.699)                                                |                                   |                                           |                                                                           |            |           |                 |           |            |

# **Stock Withdrawal**

## **Stock Withdrawal List**

- List of all the SW(Stock Withdrawal) and will also show the overview of the transaction.
- Here, the user also has the filter functionality and the button to add a new SW.

| easv                         | Danica Basic Essentials   Branch 1 | /lain                  |                  | 0 🗖 🕻 🥌 🔍                    |                           |                |                |  |
|------------------------------|------------------------------------|------------------------|------------------|------------------------------|---------------------------|----------------|----------------|--|
| <b>J</b>                     | 嶄 Stock Withdrawal Det             | ail                    |                  | Transaction Buttons          | Lock Unlock               | Print Audit Fu | unctions Close |  |
| Dashboard                    | Set the C                          | Customer               |                  |                              |                           |                |                |  |
| Item QueBilgard Menu         | Branch<br>Branch 1 Main            |                        |                  | Address<br>NA                |                           |                |                |  |
| 🛃 Purchases 🗸 🗸              | SW Number<br>000000001             | SW Date<br>3/3/2023    | Ē                |                              |                           |                | h              |  |
| 🧑 Sales 🗸 🗸                  | Manual No.<br>000000001            | Document Reference     |                  | Contact Person<br>NA         |                           |                |                |  |
| 🚣 Inventory ^                | Customer<br>Walk- In               | 2                      |                  | Contact Number<br>NA         |                           |                |                |  |
| item Item                    | From Branch<br>Branch 1 Main       |                        |                  | Received By<br>Administrator | Prepared By<br>Administra | ator           |                |  |
| 🍎 Stock In                   | SI Number                          |                        |                  | Checked By                   | Approved By               |                |                |  |
| 5tock Out                    | _000000001                         |                        |                  | Administrator                | Administra                | ator           |                |  |
| Stock Transfer Request       | Remarks                            |                        |                  | Status<br>NEW                |                           |                | •              |  |
| Stock Transfer               |                                    |                        | 11               | Set the From Branch to       |                           |                |                |  |
| Stock Withdrawal             | Items Inventory                    | Journal Entry          |                  | withdraw the Items from      |                           |                |                |  |
| 📴 Stock Count                |                                    |                        |                  |                              |                           | Add Button     | Add            |  |
| inventory Ledger             | SKU Code                           | Bar Code T Description | T Inventory Code | T Particulars T Quantity     | T Unit                    | T Cost         | T Amount       |  |
| Inventory Report             |                                    |                        |                  |                              | _                         |                |                |  |
| Einancials                   | Show Rows<br>10                    | < 1/0 > >I             |                  |                              |                           |                |                |  |
| Wime Evaluation Version (E 2 | Created By: Administrator          |                        |                  | Updated By: Administrator    |                           |                | ٩              |  |

Wijmo Evaluation Version (5.20202.699) By

## **Stock Withdrawal Detail**

- To add a new SW, click the **Add** that can be seen in the SW list.
- Fill out all the needed information for the Stock Withdrawal Detail like,
  - Branch
  - SW Date
  - SW Number
  - Document Reference
  - Account

| are receive to generat   | SADGURU TRADERS INC.   SADGURU MAIN WAREHO            | DUSE                |                  |                            |            | <b>⊕ €</b>  | ) 👘 🐽           |                | 0         |
|--------------------------|-------------------------------------------------------|---------------------|------------------|----------------------------|------------|-------------|-----------------|----------------|-----------|
| Dashboard                | ず Stock Withdrawal Detail                             |                     |                  |                            | Save       | Lock Unlock | Print Aud       | t Functions    | Close     |
| 1tem Query               | Branch                                                |                     |                  | Address                    |            |             |                 |                |           |
| 🛃 Purchases 🗸 🧹          | SADGURU MAIN WAREHOUSE                                |                     |                  | NA                         |            |             |                 |                |           |
| 🌞 Sales 🗸 🗸              | SW Number<br>0000000001                               | SW Date<br>3/8/2023 | <b></b>          |                            |            |             |                 |                | //        |
| 🚠 Inventory ^            | Manual No.<br>0000000001                              | Document Reference  |                  | Contact Person<br>MR TOMMY |            |             |                 |                |           |
| ttem Item                | BOSJ Pick Stock Withdrawal Item                       |                     |                  |                            |            |             |                 |                |           |
| 🎂 Stock In               | From Br<br>SADC SKU Code Y Bar Code                   | T Description       | Y Serial N       | τ Principal τ Ur           | it T       | Quantity T  | y<br>strator    |                |           |
| of Stock Out             | Si Nume                                               | SOLDERING LEAD 1.0M | NA               | Ro                         | dl(s)      | 50.00       | by<br>strator   |                |           |
| 📲 Stock Transfer Request |                                                       |                     |                  |                            |            |             |                 |                |           |
| 📷 Stock Transfer         |                                                       |                     |                  |                            |            | Close       | _               |                |           |
| ず Stock Withdrawal       |                                                       |                     |                  |                            |            |             |                 |                |           |
| 🛃 Stock Count            | Items Inventory Journ                                 |                     |                  |                            |            |             |                 |                |           |
| Inventory Ledger         |                                                       |                     |                  |                            |            |             |                 |                | Add       |
| Inventory Report         | SKU Code 😗 Bar Code                                   | T Description       | T Inventory Code | T Particulars              | T Quantity | ⊤ Unit      | T Cost          | T Amou         | int       |
| , 📕 Financials 🗸 🗸       | Snow Rond<br>10 • • • • • • • • • • • • • • • • • • • | > >I                |                  |                            |            |             |                 |                |           |
| 😝 Check Warehousing 🗸    |                                                       |                     |                  |                            |            |             |                 |                | Q         |
| Gamma 002 001+3-next     | Created By: Administrator                             |                     |                  | Updated By: Administrator  |            | V           | Vijmo Evaluatio | n Version (5.2 | 0202.699) |

• Pick the item you would like to add in your **Stock Withdrawal** 

• Fill up the necessary field for adding the item for **Stock Withdrawal**, Changing the Unit for the Item, Particulars,Value, and the Quantity of the item.

| as sume to beauty       | SADGURU TRADERS I           | NC.   SADGURU MAIN WAREHOUSE            |                                           |                           |        | •          | 8 👘                      | • ) 📋            | 0           |
|-------------------------|-----------------------------|-----------------------------------------|-------------------------------------------|---------------------------|--------|------------|--------------------------|------------------|-------------|
| Dashboard               | stock Withdrav              | wal Detail                              |                                           |                           | Save   | Lock Unio  |                          | Audit Functions  | Close       |
| 🐏 Item Query            |                             |                                         |                                           |                           |        |            |                          |                  |             |
| 🛃 Purchases 🗸 🗸         | SADGURU MAIN WAREHOUSE      |                                         |                                           | NA                        |        |            |                          |                  |             |
| 🐞 Sales 🗸 🗸             | SW Number<br>0000000001     | SW Date<br>3/8/2023                     | Ē                                         |                           |        |            |                          |                  | 11          |
| 🚔 Inventory ^           | Manual No.<br>0000000001    | Add Stock Withdrawal Item               |                                           |                           | - 1    |            | _                        |                  |             |
| tem 🕈                   | BOSJ Pick Stock With        | SKU Code<br>SOLLEAD1M                   | Bar Code<br>SOLLEAD1M                     | Quantity                  | 1.00   |            |                          |                  |             |
| stock In                | From Br<br>SADC             | Item Description<br>SOLDERING LEAD 1.0M |                                           | Cost                      | 425.00 | Quantity T | ly<br>strator            |                  |             |
| Stock Out               | SE Nume<br>00001            | Unit<br>Roll(s)                         | Inventory Code<br>RR-000000001-0000000001 | Amount                    | 425.00 | 50.00      | <sup>By</sup><br>strator |                  |             |
| Stock Transfer Request  | Remai I< < 1                | Particulars                             |                                           |                           |        |            |                          |                  | •           |
| stock Transfer          |                             |                                         |                                           |                           |        | Close      |                          |                  |             |
| Stock Withdrawal        |                             |                                         |                                           |                           | _ 1    |            |                          |                  |             |
| Stock Count             | Items                       |                                         |                                           | Save                      | Close  |            |                          |                  |             |
| Inventory Ledger        | Fill up the necessary field |                                         |                                           |                           |        |            |                          |                  | Add         |
| Inventory Report        |                             | Code T Bar Code T Description           |                                           |                           |        |            |                          |                  | ount        |
| , 📙 Financials 🗸 🗸      | Show Rows                   | IC C 1/0 > >1                           |                                           |                           |        |            |                          |                  |             |
| 🧃 Check Warehousing 🗸 🗸 | Created By: Administrator   |                                         |                                           | Undated By: Administrator |        |            |                          |                  | <b>Q</b>    |
| Gamma.002.001+3-next    | cicated by Administrator    |                                         |                                           | ogourco oy, ruministrator |        |            | Wijmo Evalua             | ation Version (5 | .20202.699) |

## **Stock Count**

#### **Stock Count List**

- List of all the SC(Stock Count) and will also show the overview of the transaction.
- Here, the user also has the filter functionality and the button to add a new SC.

| easy                          | Danica Basic Essentials   Branch 1 Main                          | <b>(</b> | 8         | 1 <mark>89</mark> 🕒 🤉 |                      | ?     |
|-------------------------------|------------------------------------------------------------------|----------|-----------|-----------------------|----------------------|-------|
|                               | 📴 Stock Count                                                    |          | Add a new | Stock                 | Add                  | Close |
| Dashboard                     | Prilet it disdului                                               |          |           |                       |                      |       |
| 1tem Query                    | Clear Filter: 2ran date 1/1/2023 E Search Search                 |          |           |                       | Column Filter<br>All | •     |
| 🛃 Purchases 🗸 🗸               | L v SC No. v SC Date v Manual No. v Doc. Ref. v Remarks v Status |          | T         |                       |                      |       |
| 🙆 Sales 🗸 🗸                   | Show Rows                                                        |          |           |                       |                      |       |
| 🚣 Inventory 🔷                 |                                                                  |          |           |                       |                      |       |
| ttem Item                     |                                                                  |          |           |                       |                      |       |
| 🍐 Stock In                    |                                                                  |          |           |                       |                      |       |
| 眷 Stock Out                   |                                                                  |          |           |                       |                      |       |
| ំរដ្ឋី Stock Transfer Request |                                                                  |          |           |                       |                      |       |
| 🙀 Stock Transfer              |                                                                  |          |           |                       |                      |       |
| Stock Withdrawal              |                                                                  |          |           |                       |                      |       |
| 📴 Stock Count                 |                                                                  |          |           |                       |                      |       |
| Inventory Ledger              |                                                                  |          |           |                       |                      |       |
| hventory Report               |                                                                  |          |           |                       |                      |       |
| 📋 Financials 🗸 🗸              |                                                                  |          |           |                       |                      | Q     |
| Gamma.002.001+3-next          |                                                                  |          |           |                       |                      |       |

#### **Stock Count Detail**

- To add a new SC, click the **Add** that can be seen in the SC list.
- Fill out all the needed information for the Stock Count Detail like,
  - Branch
  - SC Date
  - SC Number
  - Document Reference
  - Account
- Pick the item you would like to add in your Stock Count

| easy                   |                | Dani  | ica Basic Essei | ntials   Branch 1 № | Vain      |                                           |                 |              | •     | 8                 | 1 <mark>89</mark> 🕕 🛛 |           | 0     |
|------------------------|----------------|-------|-----------------|---------------------|-----------|-------------------------------------------|-----------------|--------------|-------|-------------------|-----------------------|-----------|-------|
|                        |                | Stock | k Count         | : Detail            |           |                                           |                 | Save         | ock U | Inlock            |                       | Functions | Close |
| Dashboard              |                | Pick  | Item            |                     |           |                                           |                 |              |       |                   |                       | _         |       |
| 1tem Query             | Branch<br>Bran | nc    |                 |                     |           |                                           |                 |              |       |                   |                       |           |       |
| 🛃 Purchases 🗸 🗸        | SC NU          | Bra   | nch             |                     | Coard     |                                           |                 | Column Fiter | •     | d By<br>histrator |                       |           |       |
| 🌞 Sales 🗸 🗸            | Manua          | Bra   | anch 1 Main     |                     | Jearch    |                                           |                 | All          |       |                   |                       |           | Ţ     |
|                        | 000            |       |                 | SKU Code T          | Bar Code  | 7 Description 1                           | Serial Number T | Principal T  |       |                   |                       |           |       |
| Inventory              | Rema           | а     | Pick            | 0000000441          | 000000441 | Tumbler                                   |                 | NA           |       |                   |                       |           |       |
| tem Item               |                |       | Pick            | 1FXL                | 1FXL      | Fresh Chicken OS 1.301 - 1.600 Over Size  |                 |              |       |                   |                       |           |       |
| L.                     |                |       | Pick            | 1FCB                | 1FCB      | Fresh Chicken B 0.850 - 1.600 Open Sized  |                 |              |       |                   |                       |           |       |
| 💣 Stock In             |                |       | Pick            | 1FCA                | 1FCA      | Fresh Chicken A 1.101 -1.300 Regular Size |                 |              |       |                   |                       |           |       |
| Stock Out              | _              |       | Pick            | Jane_2ULV           | 2ULV      | Chicken Liver                             |                 |              |       | - 60              |                       |           |       |
| W a la car             |                |       | Pick            | 2UGZ                | 2UGZ      | Chicken Gizzard                           |                 |              |       |                   |                       |           | Add   |
| Stock Transfer Request |                |       | Pick            | 3YFT                | 3YFT      | Chicken Feet                              |                 |              |       |                   |                       |           |       |
| 減 Stock Transfer       |                |       | Pick            | 000000453           | 000000453 | Burger Patty                              |                 | NA           |       |                   |                       |           |       |
| Ctock Withdrawal       | Show<br>1.0    | 8     | Pick            | 000000452           | 000000452 | Burger Bun                                |                 | NA           |       |                   |                       |           |       |
| Stock withdrawai       |                |       | Pick            | 0000000451          | 000000451 | Burger                                    |                 | NA           |       |                   |                       |           |       |
| 🛃 Stock Count          | Crea           | at    |                 |                     |           |                                           |                 |              |       |                   |                       |           |       |
| Inventory Ledger       | Crea           | 31 1  | < <             | 1/1                 | ы         |                                           |                 |              |       |                   |                       |           |       |
| Inventory Report       |                |       |                 |                     |           |                                           |                 |              | Close |                   |                       |           |       |
| Einancials             |                |       |                 |                     |           |                                           |                 |              |       |                   |                       |           | ٩     |
| Gamma 002 001+3-next   |                |       |                 |                     |           |                                           |                 |              |       |                   |                       |           |       |

• Fill up the necessary field for adding the item for **Stock Count**, Changing the Unit for the Item, Particulars, Value, and the Quantity of the item.

| easy                   | Danica Bade Essentiale ( Branch 1 Main                                                                                                    | + + + + + + + + + + + + + + + + + + +  |
|------------------------|----------------------------------------------------------------------------------------------------|----------------------------------------|
|                        | Stock Count Detail                                                                                                    | ack Unlock Print Audit Functions Close |
| Dashboard              | Pick Item                                                                                                    |                                        |
| 1tem Query             | Bann<br>Bann<br>Items                                                                                                    |                                        |
| 🔣 Purchases 🗸 🗸        | 201wr<br>2000 Branch I Main - Search All                                                                                                    | d 8)<br>nistrator                      |
| 💩 Sales 🗸 🗸            |                                                                                                    | - ·                                    |
| 🚣 Inventory 🔨          | Remai Rkk                                                                                                    |                                        |
| ttem Item              | Fix         SU Core         Su Core         Output         Ear Core         Quenty         1           mail         mail         0000000441         000000441         1                                                                                                    |                                        |
| stock In               | Price Price |                                        |
| Stock Out              | Pritolars                                                                                                    |                                        |
| Stock Transfer Request |                                                                                                    | Add                                    |
| stock Transfer         |                                                                                                    |                                        |
| Stock Withdrawal       |                                                                                                    |                                        |
| Stock Count            | Creat Fill up the necess                                                                                                    | ary                                    |
| Inventory Ledger       |                                                                                                    |                                        |
| inventory Report       |                                                                                                    | Close                                  |
| 📙 Financials 🗸 🗸       |                                                                                                    |                                        |
| Check Warehousing      |                                                                                                    |                                        |

# **Inventory Ledger**

## **Inventory Ledger List**

- List of all the IL(Inventory Ledger) and will also show the overview of the transaction.
- Here, the user also has the filter functionality and the button to add a new IL.

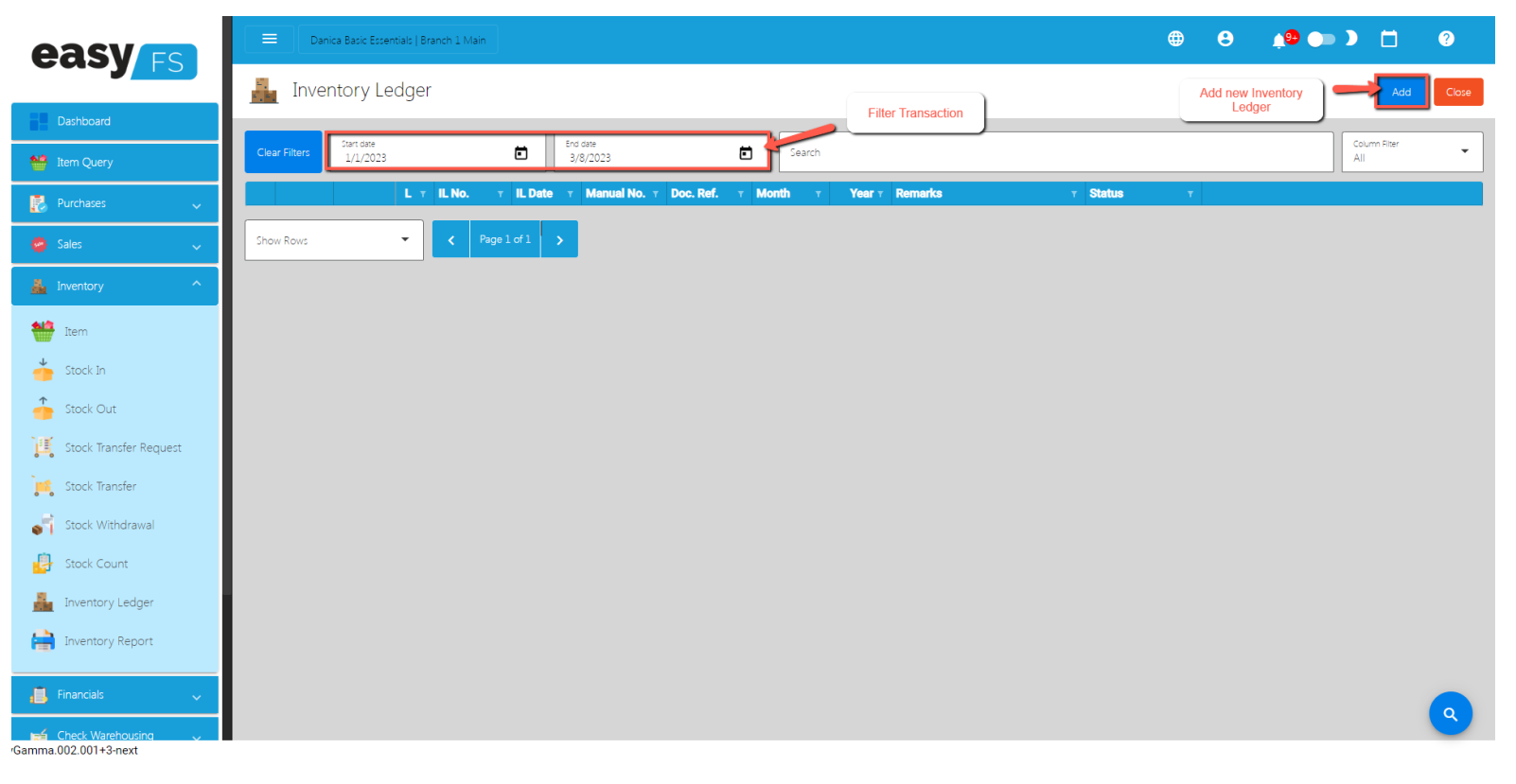

### **Inventory Ledger Detail**

- To add a new SC, click the **Add** that can be seen in the IL list.
- Fill out all the needed information for the Inventory Ledger Detail like,
  - Branch
  - o IL Date
  - IL Number
  - Document Reference

• Account

| easv                     | Danica Basic Essentials   Branch 1 Main                                   |                                                 |                                                                           | 🌐 😌 🏚 🍉 🕽 🗖 🔮                                 |
|--------------------------|---------------------------------------------------------------------------|-------------------------------------------------|---------------------------------------------------------------------------|-----------------------------------------------|
|                          | 📕 Inventory Ledger Detail                                                 |                                                 | Transaction Buttons                                                       | e Lock Unlock Audit Cancel Close              |
| Dashboard                |                                                                           |                                                 |                                                                           |                                               |
| 1tem Query               | Branch<br>Branch 1 Main                                                   |                                                 | Menth<br>MARCH                                                            | Vear<br>2023                                  |
| 🛃 Purchases 🗸 🧹          | 1L Number<br>0000000001                                                   | IL Date<br>3/8/2023                             | Prepared By<br>Administrator                                              |                                               |
| 🧔 Sales 🗸 🗸              | Manual No. 000000001                                                      | Document Reference                              | Checked By<br>Administrator                                               | Approved By<br>Administrator                  |
| 🚣 Inventory 🔷            | Remarks                                                                   |                                                 | Starus<br>NEW                                                             | ·                                             |
| 1tem                     |                                                                           |                                                 | 7                                                                         |                                               |
| 🍐 Stock In               | Inventory Journal Entries                                                 |                                                 | <b>V</b>                                                                  |                                               |
| Stock Out                |                                                                           | Fill up the r                                   | necessary fields                                                          | Generate IL to show<br>the costs of the items |
| 🕌 Stock Transfer Request |                                                                           |                                                 |                                                                           |                                               |
| 🙀 Stock Transfer         | Branch T Document Ret T Inv                                               | entory Code T SKU Code T Bar Code T Description | n <u> </u>                                                                | Y Cost Y Amount Y Particulars                 |
| Stock Withdrawal         | Show Rows<br>10                                                           | → →I                                            |                                                                           |                                               |
| 📴 Stock Count            |                                                                           |                                                 |                                                                           |                                               |
| inventory Ledger         | Created By: Administrator<br>Created Date / Time: March 08, 2023 11:39 AM |                                                 | Updated By: Administrator<br>Updated Date / Time: March 08, 2023 11:39 AM |                                               |
| inventory Report         |                                                                           |                                                 |                                                                           |                                               |
| Financials               |                                                                           |                                                 |                                                                           |                                               |
| Check Warehousing        |                                                                           |                                                 |                                                                           |                                               |
| /Gamma.002.001+3-next    |                                                                           |                                                 |                                                                           |                                               |

# • When Generate IL is clicked the items will generate the cost.

| Branch T      | Document Ref. T | Inventory Code $\tau$ | SKU Code v | Bar Code T | Description T                      | Quantity T | Unit v | Cost T   | Amount T   | Particula |
|---------------|-----------------|-----------------------|------------|------------|------------------------------------|------------|--------|----------|------------|-----------|
| Branch 1 Main | RR-000000001    | RR-000000001          | 1FCA       | 1FCA       | Fresh Chicken A 1.101 -1.300 Regul | 1          | Kg(s)  | 100.00   | 100.00     |           |
| Branch 1 Main | SI-000000003    | RR-000000001          | 1FCA       | 1FCA       | Fresh Chicken A 1.101 -1.300 Regul | -1         | Kg(s)  | 100.00   | -100.00    |           |
| Branch 1 Main | SI-000000004    | IN-000000001          | Jane_2ULV  | 2ULV       | Chicken Liver                      | -1         | Kg(s)  | 200.00   | -200.00    |           |
| Branch 1 Main | SI-000000005    | IN-000000001          | 0000000441 | 000000441  | Tumbler                            | -10        | Box(s) | 1,000.00 | -10,000.00 |           |
| Branch 1 Main | RR-000000004    | RR-000000001          | 000000452  | 000000452  | Burger Bun                         | 10         | Pc(s)  | 50.00    | 500.00     |           |
| Branch 1 Main | RR-000000004    | RR-000000001          | 000000453  | 000000453  | Burger Patty                       | 10         | Pc(s)  | 60.00    | 600.00     |           |
| Branch 1 Main | SI-000000007    | IN-000000001          | 0000000451 | 000000451  | Burger                             | -2         | Pc(s)  | 40.00    | -80.00     |           |
| Branch 1 Main | SI-000000007    | RR-000000001          | 000000452  | 000000452  | Burger Bun                         | -2         | Pc(s)  | 50.00    | -100.00    |           |
| Branch 1 Main | SI-000000007    | RR-000000001          | 000000453  | 000000453  | Burger Patty                       | -2         | Pc(s)  | 60.00    | -120.00    |           |
| Branch 1 Main | SI-000000002    | RR-000000003          | 2UGZ       | 2UGZ       | Chicken Gizzard                    | -2         | Kg(s)  | 21.74    | -43.48     |           |
|               |                 |                       |            |            |                                    |            |        |          |            |           |

# **Section VI : Financials**

# **Chart of Accounts**

## **Chart of Accounts Lists**

- List of All Accounts that were added to the System
- Here the user can choose what Account they want to set up for them to use in their transactions, there are the tabs:
  - **Account** This is the name of the account used to record financial transactions.
  - Account Type This refers to the type of account based on the nature of the financial transactions. Common account types include assets, liabilities, equity, revenues, and expenses.
  - **Account Cash Flow** This refers to the direction of cash flow associated with the account. Accounts can be classified as cash inflows or cash outflows.
  - Account Category This refers to the grouping of accounts based on their function within the business. Common account categories include current assets, fixed assets, current liabilities, long-term liabilities, income, and expenses.

| easy                  | Danica Basic Essentials   Branch 1 Main                                                                                                    |                                                 |                                | <b>e e</b>    | 🗯 🍉 🕽 📋 📀      |
|-----------------------|----------------------------------------------------------------------------------------------------|-------------------------------------------------|--------------------------------|---------------|----------------|
|                       | Chart of Accounts                                                                                                    |                                                 |                                | Add new Accou | Ints Add Close |
| Dashboard             | Account Account Type Account Cash                                                                                                    | Flow Account Category                           | hart of Accounts tab to choose |               |                |
| 1tem Query            |                                                                                                    |                                                 | from                           |               |                |
| 🛃 Purchases 🗸 🗸       |                                                                                                    |                                                 |                                |               | Functions      |
| 👼 Sales               | Code т Manual Code т A                                                                                                    | Account Type                                    | T Account Cash Flow            | /             |                |
|                       | Edit Delete 000000104 000000104 G                                                                                                    | Gas and Oil General and Ad                      | min Expenses OPERATING         |               |                |
| 🛔 Inventory 🗸 🗸       | Contraction Contraction Contra | Rental General and Ad                           | min Expenses OPERATING         |               |                |
| Einancials            | Edit 🔁 Delete 0000000117 0000000117 S                                                                                                    | upplier return and allowances Current Assets    | OPERATING                      |               |                |
|                       | ✓ Edit                                                                                                    | Cash in Bank BOC 091-00-001079-6 Current Assets | NOT INCLUDED                   |               |                |
| Chart of Accounts     | C Edit Celete 000000079 01.01.102 C                                                                                                    | Cash on Hand Current Assets                     | NOT INCLUDED                   |               |                |
| 🕮 Bank                | C Edit Celete 000000023 01.01.103 P                                                                                                    | Petty Cash Account Current Assets               | NOT INCLUDED                   |               |                |
|                       | ✓ Edit                                                                                                    | Accounts Receivable - Trade Current Assets      | OPERATING                      |               |                |
| S Currency            | Contraction Contraction Contra | lotes Receivable Current Assets                 | OPERATING                      |               |                |
| 🛃 Bank Reconciliation | Celete 000000003 01.01.106 N                                                                                                    | Varketable Equity Security Current Assets       | OPERATING                      |               |                |
| Iournal Voucher       | Contraction Contraction Contra | ax Refund on Compensation Current Assets        | OPERATING                      |               |                |
| Financial Statement   | Show Rows<br>10 • • • • • • • • • • • • • • • • • • •                                                                                                    |                                                 |                                |               |                |
| 🛞 BIR CAS Reports     |                                                                                                    |                                                 |                                |               |                |
| 🐋 Check Warehousing 🗸 |                                                                                                    |                                                 |                                |               |                |
| 🤧 Budget 🗸 🗸 🗸        |                                                                                                    |                                                 |                                |               |                |
| Gamma.002.001+5-next  |                                                                                                    |                                                 |                                |               |                |

## **Bank Reconciliation**

## **Bank Reconciliation Detail**

- Here the user can choose what Account they want to set up for them to use in their transactions, there are the tabs:
  - Deposits (Collection) This refers to any money that the company has received and deposited into its bank account. Deposits can include sales revenue, customer payments, and other types of income.
  - **Withdrawals (Disbursement)** This refers to any money that the company has paid out of its bank account. Withdrawals can include payments to vendors, employee salaries, and other expenses.
  - Adjustments (Journal Voucher) These are entries made to the company's records to account for any differences between the bank statement and the company's records. Adjustments can include bank fees, interest earned on the account, and any errors or omissions made in recording transactions.
  - Bank Book Journal This is a record of all transactions that have taken place in the company's bank account. The bank book journal should include all deposits, withdrawals, and any other transactions that affect the balance of the account.

| easy                  | 😑 Danica Bacic Essentials   Branch 1 Main                                                                                        |     |
|-----------------------|----------------------------------------------------------------------------------------------------|-----|
|                       | Bank Reconciliation                                                                                                    | se  |
| Dashboard             |                                                                                                    |     |
| 1tem Query            | Function                                                                                                    |     |
| 🛃 Purchases 🗸 🗸       | Bank Brong Banka Kipit Bank                                                                                                    |     |
| 🧑 Sales 🗸 🗸           | San Date<br>3.14 / 2013                                                                                                    |     |
| 🚣 Inventory 🧹 🧹       |                                                                                                    | 5   |
| 📙 Financials 🔷        |                                                                                                    | 30  |
| Chart of Accounts     | Danie Base Essental: 0                                                                                                    | 00  |
| 🖳 Bank                | Branch  Autore Dang Bance A                                                                                                    | 20  |
| Currency              | Deposits (Collection) Withdrawals (Disbursement) Adjustments (Journal Voucher) Bank Book Journal 📻 Table for bank reconciliation |     |
| Bank Reconciliation   | Buttons used for Lines added                                                                                                    |     |
| 🔶 Journal Voucher     | Branch 1 Cl No. 1 Cl Date 1 Customer 1 Pay Type 1 Check No. 1 Check Ra1 Amount 1 In Transit 1 C 1 Transact                       | Ban |
| Financial Statement   |                                                                                                    |     |
| BIR CAS Reports       | 200 Note         IC         I/0         >         >I                                                                             |     |
| 🧃 Check Warehousing 🗸 |                                                                                                    |     |
| a Budget 🗸 🗸          |                                                                                                    |     |
| Camma 002 001+5-nevt  |                                                                                                    |     |

# **Journal Voucher**

## **Overview**

• A journal voucher is a document on which the essential information about an accounting transaction. This voucher contains a unique identifying number, the transaction date, transaction description, and transaction amount.

## **Journal Voucher List**

- List of All Journal Voucher that were added to the System
- Here the user can add Journal Voucher to set up for them to use in their • transactions.

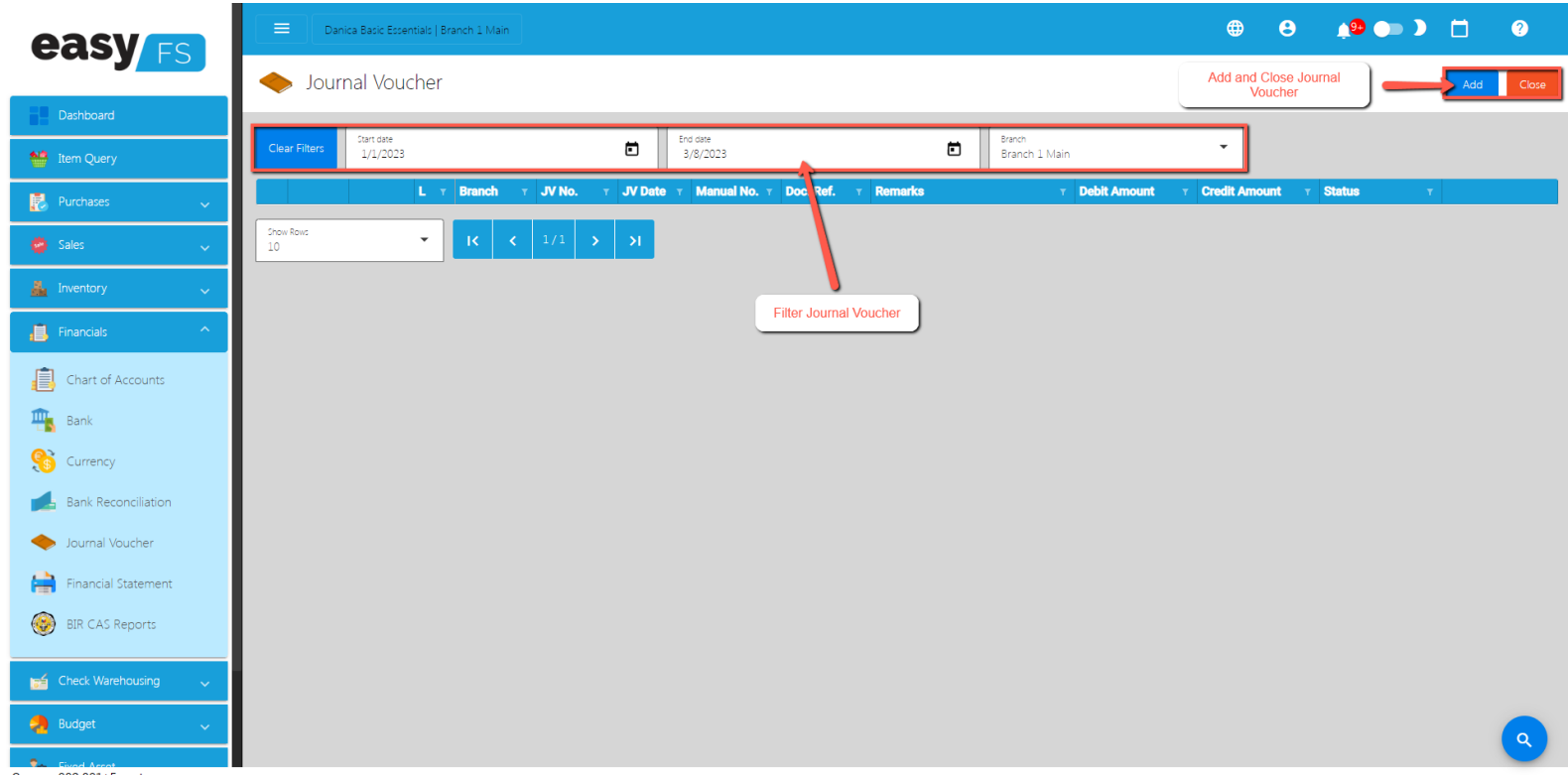

/Gamma.002.001+5-next

# Journal Voucher Detail

- To add a new JV (Journal Voucher), click the **Add** that can be seen in the Journal Voucher list.
- Users need to fill up required fields, and can also add new **Line items** for the Journal Voucher.

| easy                  | Danica Basic Essentials   Branch 1 Main                                   |                                      |              |                                                     |                   | <b>()</b>         | 8 📫               | • • • •   |       | ?   |
|-----------------------|---------------------------------------------------------------------------|--------------------------------------|--------------|-----------------------------------------------------|-------------------|-------------------|-------------------|-----------|-------|-----|
|                       | 🔶 Journal Voucher Detail                                                  | Journal Voucher butte<br>to transact | tons         | Save Lock                                           | Jnlock Print      | Audit             | Cancel            | Functions | Close |     |
| Dashboard             |                                                                           |                                      |              |                                                     |                   |                   |                   |           |       |     |
| 1tem Query            | Branch<br>Branch 1 Main                                                   |                                      | Prej<br>Ar   | epared By<br>Administrator                          |                   |                   |                   |           |       |     |
| 🛃 Purchases 🗸 🗸       | JV Number<br>000000001                                                    | JV Date<br>3/8/2023                  |              | ecked By<br>Administrator                           |                   | Approve<br>Admir  | d By<br>histrator |           |       |     |
| 🌞 Sales 🗸 🗸           | Manual No.<br>000000001                                                   | Document Reference                   | Stat         | etus<br>EW                                          |                   |                   |                   |           |       | •   |
| 🚣 Inventory 🗸 🗸       | Remarks                                                                   |                                      | Tota<br>0.   | tal Debit                                           |                   | Total Cre<br>0.00 | dit               |           |       |     |
| 📋 Financials 🗸 🗸      |                                                                           |                                      |              |                                                     |                   |                   |                   |           |       |     |
| 😝 Check Warehousing 🗸 | Lines Attachment Journa                                                   | I Entries                            | Fill out the |                                                     |                   |                   |                   |           |       |     |
| Budget 🗸 🗸 🗸          | L                                                                         | tabs                                 | fie          | elds                                                |                   |                   | Add r             | new lines |       | Add |
| 🇞 Fixed Asset 🗸 🧹     | Branch T                                                                  | Account v Article                    |              | <ul> <li>Debit Amount</li> </ul>                    | т Credit Amount т | C T Particula     | rs                |           | -1    |     |
| 🏭 Apps 🗸 🗸            | Show Rows                                                                 | <b>&gt; &gt;</b>                     |              |                                                     |                   |                   |                   |           |       |     |
| 🚫 System 🗸 🗸          |                                                                           |                                      |              |                                                     |                   |                   |                   |           |       |     |
|                       | Created By: Administrator<br>Created Date / Time: March 08, 2023 03:16 PM |                                      | Upda<br>Upda | ated By: Administrator<br>ated Date / Time: March ( | 08, 2023 03:16 PM |                   |                   |           |       |     |
|                       |                                                                           |                                      |              |                                                     |                   |                   |                   |           |       |     |
|                       |                                                                           |                                      |              |                                                     |                   |                   |                   |           |       |     |

vGamma.002.001+5-next

# **Section VII : Check Warehousing**

# **Check Warehousing**

## **Check Warehousing List**

- List of All Check Warehousing that were added to the System
- Here the user can add Check Warehousing to set up for them to use in their transactions

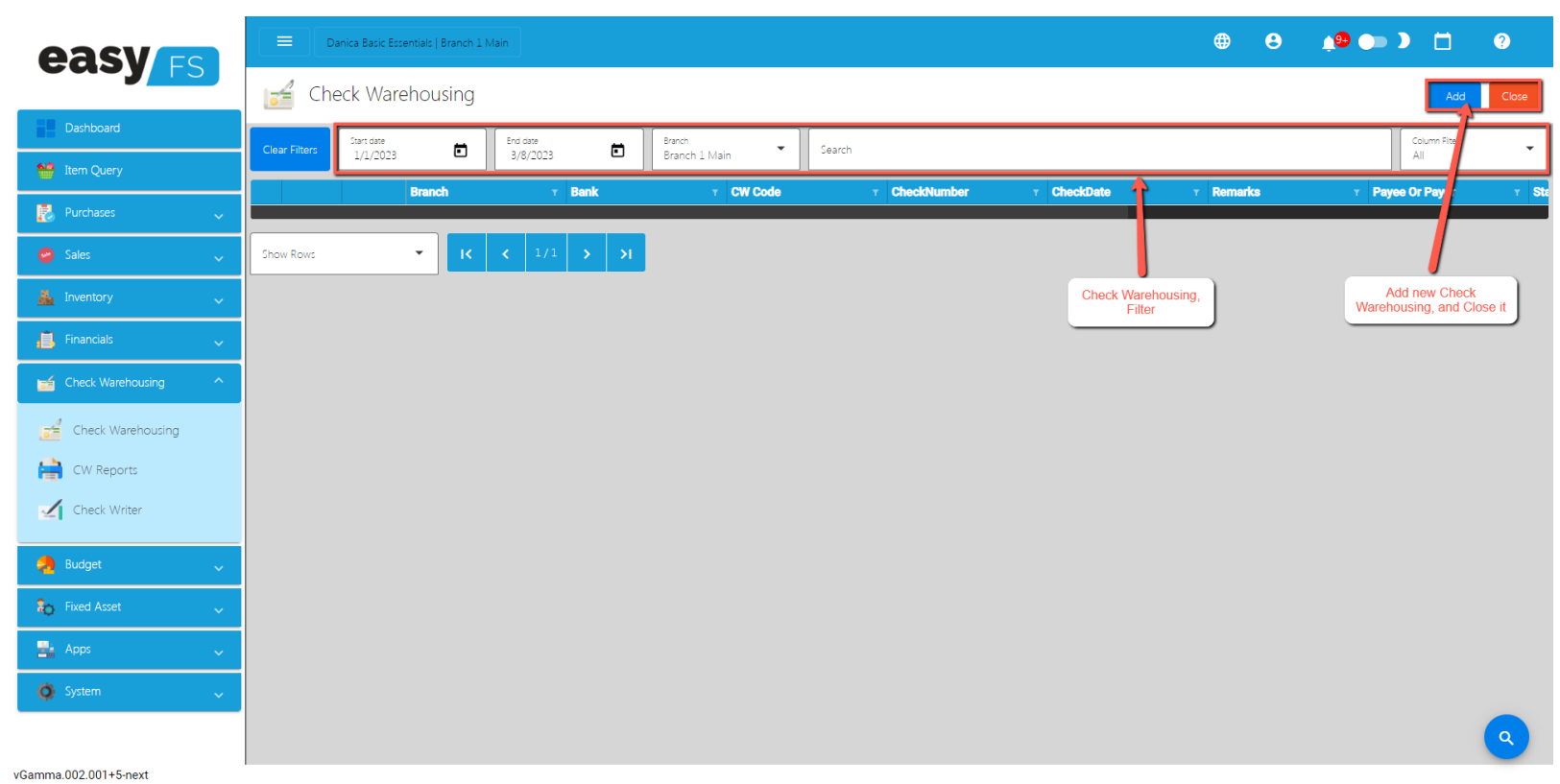

## **Check Warehousing Detail**

- To add a new Check Warehousing detail, click the **Add** that can be seen in the Check Warehousing list.
- Fill up the required field for adding a new Check Warehousing.

| easy                  |               | Danica Basic Essentials   Branch 1 Main        |                        |                                              | ۲     | Θ | 1 <sup>99</sup> 🛑 🕽 📋 | ?     |
|-----------------------|---------------|------------------------------------------------|------------------------|----------------------------------------------|-------|---|-----------------------|-------|
|                       | Cł            | heck Warehousing                               |                        |                                              |       |   | Add                   | Close |
| Dashboard             | Chara Silvara | Start date                                     | Branch                 |                                              |       |   | Column Fiter          | _     |
| 1tem Query            | Clear Filters | 1/1/2023 • Fill up                             | the required fields    | Search                                       | _     | - | All                   |       |
| 🛃 Purchases 🗸 🗸       |               | Check Warehousing Detail                       |                        |                                              |       |   | T Payee Or Payor      | ⊤ Ste |
| 🐡 Sales 🗸 🗸 🗸         | Show Ro       | Amount                                         |                        | - Secondar                                   |       |   |                       |       |
| 🚣 Inventory 🗸 🗸       |               |                                                | 0.00                   | kemanis                                      |       |   |                       |       |
| 📋 Financials 🗸 🗸      |               | Check Number                                   | Check Date<br>3/8/2023 |                                              |       |   |                       |       |
| Check Warehousing     |               | Payee / Payor<br>Chicken Essential's Ph., Inc. |                        | Branch<br>Branch 1 Main                      |       |   |                       |       |
| Check Warehousing     |               | Bank<br>Bank of Commerce - 091-00-001079-6     | CW Code<br>0000000001  | Checked By<br>Administrator                  | _     |   |                       |       |
| CW Reports            |               | Status                                         | Check Type 🗸           | I: Cleared /I: Bounce<br>Uncleared           | •     |   |                       |       |
| Check Writer          |               | Created By: Administrator                      |                        | Lindated By: Administrator                   |       |   |                       |       |
| 🍓 Budget 🗸 🗸          |               | Created Date / Time: March 08, 2023 04:08 P    | М                      | Updated Date / Time: March 08, 2023 04:08 PM |       |   |                       |       |
| Fixed Asset           |               |                                                |                        | Save                                         | Close |   |                       |       |
| 📑 Apps 🗸 🗸            |               |                                                |                        |                                              |       |   |                       |       |
| 🌻 System 🗸 🗸          |               |                                                |                        |                                              |       |   |                       |       |
|                       |               |                                                |                        |                                              |       |   |                       | ٩     |
| vGamma.002.001+5-next |               |                                                |                        |                                              |       |   |                       |       |

## **Check Writer**

#### **Overview**

• Check Writer allows the user to enter the cheque information in an advanced/automated way (without manually writing the cheque information)..

## **Check Writer Detail**

- The user needs to provide the following information needed for Check Writer such as:
  - Check Date
  - Issued To
  - Amount

|                       | Danica Basic Essentials   Branch 1 Main | ]                                                                                                  | <b>#</b>                                                                                    | e 🏚 🍽 ) 📋 0                           |
|-----------------------|-----------------------------------------|----------------------------------------------------------------------------------------------------|---------------------------------------------------------------------------------------------|---------------------------------------|
|                       | 🖌 Check Writer                          | Required fields                                                                                    |                                                                                             | To preview cheque                     |
| Dashbo and            | Check Date                              | Inved To                                                                                           | Amount                                                                                      |                                       |
| 1tem Query            | 3/29/2023                               | Jhon Cedrick MAdula                                                                                |                                                                                             | 10,000.00                             |
| 🛃 Purchases 🗸 🗸       | Preview                                 |                                                                                                    |                                                                                             | How to print Print                    |
| 🧑 Sales 🗸 🗸           |                                         |                                                                                                    | CHECK No. BRSTN                                                                             |                                       |
| 🛔 Inventory 🗸 🗸       |                                         | HUMAN INCUBATOR INC                                                                                | DATE 03-29-2023                                                                             | To print cheque                       |
| 📙 Financials 🗸 🗸      |                                         | PAY TO THE JHON CEDRICK MADULA                                                                     | P 10,000.00                                                                                 |                                       |
| 😝 Check Warehousing 🔷 |                                         | PESOS TEN THOUSAND ONLY  //We allow the electronic clearing                                        | of this check and hereby waive the presentation for payment of this original to Metrobank   |                                       |
| 5 Check Warehousing   |                                         | 1 COOLINEARY                                                                                       |                                                                                             |                                       |
| CW Reports            |                                         | CEBU-BUSINESS PARK BRANCH<br>CEBU BUSINESS PARK, CEBU CITY<br>************************************ | 54 244 39 38/0 20 76-03 5 7000 76 540 38 1854 #5 54 244 55 38#0 20 26-03 5 7000 76 540 58 1 |                                       |
| Check Writer          |                                         |                                                                                                    |                                                                                             |                                       |
| 🔑 Budget 🗸 🗸          |                                         |                                                                                                    |                                                                                             |                                       |
| 🂫 Fixed Asset 🗸 🗸     |                                         |                                                                                                    |                                                                                             |                                       |
| 🛃 Apps 🗸              |                                         |                                                                                                    |                                                                                             |                                       |
| 🔹 System 🗸            |                                         |                                                                                                    |                                                                                             |                                       |
|                       |                                         |                                                                                                    |                                                                                             | Wiimo Evaluation Version (5.20202.699 |

- To preview the Cheque, click the Preview button beside the Amount field.
- To print the generated Cheque, click the Print button.

# **Section VIII : Budget**

# **Budget Manager**

## **Budget Manager List**

- List of All **Budgets** that were added to the System
- Here the user can add **Budgets** to set up for them to use to their transaction.

| easy re                 | Danica Basic Essentials   Branch 1 Ma | in                               |                      |                          |                   | ⊕ <b>8</b>             | 10 💿 🕽               | <b>D</b> 0 |
|-------------------------|---------------------------------------|----------------------------------|----------------------|--------------------------|-------------------|------------------------|----------------------|------------|
|                         | e Budget Manager                      |                                  |                      |                          |                   | Add and Close<br>Manag | e Budget             | Add Close  |
| Dashboard               | Lun                                   |                                  |                      | Filter the Budget        |                   |                        |                      |            |
| 🛀 Item Query            | Branch 1 Main                         | 2023                             |                      | Manager                  |                   |                        |                      | Functions  |
| 🛃 Purchases 🗸 🗸         | Category T                            | Account T Septemb T October T No | ovember T December T | January T February T Mar | ch <u>v</u> April | т Мау                  | τ <b>June</b> τ July | τ August τ |
| 🖕 Sales 🗸 🗸             | Snow Rows                             | < 1/0 > >I                       |                      |                          |                   |                        |                      |            |
| 🚣 Inventory 🗸 🧹         |                                       |                                  |                      |                          |                   |                        |                      |            |
| 📋 Financials 🗸 🗸        |                                       |                                  |                      |                          |                   |                        |                      |            |
| 😭 Check Warehousing 🗸 🧹 |                                       |                                  |                      |                          |                   |                        |                      |            |
| a Budget ^              |                                       |                                  |                      |                          |                   |                        |                      |            |
| langer Manager          |                                       |                                  |                      |                          |                   |                        |                      |            |
| Cash Flow Projection    |                                       |                                  |                      |                          |                   |                        |                      |            |
| Budget Reports          |                                       |                                  |                      |                          |                   |                        |                      |            |
| 🍋 Fixed Asset 🗸 🗸       |                                       |                                  |                      |                          |                   |                        |                      |            |
| 📑 Apps 🗸 🗸              |                                       |                                  |                      |                          |                   |                        |                      |            |
| 🔅 System 🗸 🗸            |                                       |                                  |                      |                          |                   |                        |                      |            |
|                         |                                       |                                  |                      |                          |                   |                        |                      | 9          |
| vGamma 002 001+5-next   |                                       |                                  |                      |                          |                   |                        |                      |            |

## **Budget Manager Detail**

• Fill up the required fields for **Budget** 

| easy                  | =             | Danica Basic Essentials   Branch 1 Main | ]     |                                     |        |                       |                |            |                | ۲     | θ    | ¢9         | •• >     |     | 0         |
|-----------------------|---------------|-----------------------------------------|-------|-------------------------------------|--------|-----------------------|----------------|------------|----------------|-------|------|------------|----------|-----|-----------|
|                       |               | Budget Manager                          |       |                                     |        |                       |                |            |                |       |      |            |          | Add | Close     |
| Dashboard             |               |                                         |       |                                     |        |                       |                |            |                |       |      |            |          |     |           |
| 1 Item Query          | Branch        | 1 Main 👻                                | 2023  |                                     | •      |                       |                |            |                |       |      |            |          |     | Functions |
| 🛃 Purchases 🗸 🗸       |               | Category T Acc                          | count | т <b>Septemb</b> т <b>October</b> т | Novemb | ber T December T Janu | ary 🔻 Febru    | ary v Marc | h 🛛 🛪 April    | т Мау | Ŧ    | June       | ⊤ July   | τ A | ugust v   |
| 🤪 Sales 🗸 🗸           | Show Ro<br>10 | Account Budget                          |       |                                     |        |                       |                |            |                |       | Fill | up to fore | cast the |     |           |
| 🛔 Inventory 🗸 🗸       |               | Branch<br>Branch 1 Main                 |       |                                     |        | Year<br>2023          |                |            |                |       |      | Juoge      |          |     |           |
| Financials 🗸 🗸        |               | Account Manual Code                     |       | Account                             |        | Ratio 1<br>100        | Ratio 2<br>100 |            | Ratio 3<br>100 |       |      | /          |          |     |           |
| 📹 Check Warehousing 🗸 |               |                                         | _     |                                     |        | [                     |                |            |                | _     |      |            |          |     |           |
| and Budget 🔷 🔿        |               | September                               | 0.00  | Decemper                            | 0.00   | March                 | 0.00           | e          |                | 0.00  |      |            |          |     |           |
| Budget Manager        |               | October                                 | 0.00  | January                             | 0.00   | Apri                  | 0.00           | λúγ        |                | 0.00  |      |            |          |     |           |
| Cash Flow Projection  |               | November                                | 0.00  | February                            | 0.00   | May                   | 0.00           | August     |                | 0.00  |      |            |          |     |           |
| Budget Reports        |               |                                         |       |                                     |        |                       |                |            | Save           | Close |      |            |          |     |           |
| 🍾 Fixed Asset         |               |                                         |       |                                     |        |                       |                |            |                |       |      |            |          |     |           |
| 🛃 Apps 🗸 🗸            |               |                                         |       |                                     |        |                       |                |            |                |       |      |            |          |     |           |
| 🔅 System 🗸            |               |                                         |       |                                     |        |                       |                |            |                |       |      |            |          |     |           |
|                       |               |                                         |       |                                     |        |                       |                |            |                |       |      |            |          |     | ٩         |

# **Cash Flow Projection**

## **Cash Flow Projection List**

- List of All **Cash Flow Projection** that were added to the System
- Here the user can add **Cash Flow Projection** to set up for them to use to their transaction

|                         | E Danica Basic Bosentat ( Branch 1 Main                                                             | ۲     | e 👘                                      |        | ) ()       |
|-------------------------|----------------------------------------------------------------------------------------------------|-------|------------------------------------------|--------|------------|
| cusy FS                 | Cash Flow Projection                                                                                |       | Add and Close<br>Cash Flow<br>Projection |        | Add Close  |
| Dashboard               | Filter Cash Flow                                                                                    |       | 110000001                                | _      |            |
| 🐏 item Query            | Branch 1 Main                                                                                       |       |                                          |        | Functions  |
| 🛃 Purchases 🗸 🗸         | Category + Account + Septemb_+ + October + November + December + January + February + March + April | т Мау | v June                                   | T July | r August r |
| 🧑 Sales 🗸 🗸             |                                                                                                    |       |                                          |        |            |
| 🚣 Inventory 🗸 🗸         |                                                                                                    |       |                                          |        |            |
| 📋 Financials 🗸 🗸        |                                                                                                    |       |                                          |        |            |
| 📹 Check Warehousing 🗸 🗸 |                                                                                                    |       |                                          |        |            |
| landget 🔷               |                                                                                                    |       |                                          |        |            |
| Budget Manager          |                                                                                                    |       |                                          |        |            |
| Cash Flow Projection    |                                                                                                    |       |                                          |        |            |
| Budget Reports          |                                                                                                    |       |                                          |        |            |
| 🍋 Fixed Asset 🗸 🗸       |                                                                                                    |       |                                          |        |            |
| 😫 Apps 🗸 🗸              |                                                                                                    |       |                                          |        |            |
| 🏟 System 🗸 🗸            |                                                                                                    |       |                                          |        |            |
|                         |                                                                                                    |       |                                          |        | ٩          |
| vGamma.002.001+5-next   |                                                                                                    |       |                                          |        |            |

## **Cash Flow Projection Detail**

• Fill up the required fields to project the **Cash Flow** for the **Cash Flow Projection**.

| easy                  |          | Danica Basic Essentials   Branch 1 Main |                             |                  |                 |                                      |               |   | ¢® 🍋 🕽      |     |           |
|-----------------------|----------|-----------------------------------------|-----------------------------|------------------|-----------------|--------------------------------------|---------------|---|-------------|-----|-----------|
|                       |          | Cash Flow Projection                    |                             |                  |                 |                                      |               |   |             | Add | Close     |
| Dashboard             |          |                                         |                             |                  |                 |                                      |               |   |             |     |           |
| 1tem Query            | Branch 1 | Main • 202                              | 3                           |                  |                 |                                      |               |   |             |     | Functions |
| 🛃 Purchases 🗸 🗸       |          | Category v Account                      | Y Septemb Y October Y Novem | ber T December T | January T Febru | ary v March v A<br>Select Account to | April 🛛 🛪 May | Ŧ | June v July | т А | ugust v   |
| 🗳 Sales 🗸             |          | Cash Flow                               |                             |                  |                 | Project Cashflow                     |               |   |             |     |           |
| 🛓 Inventory 🗸         |          | Branch<br>Branch 1 Main                 |                             | liear<br>2023    |                 |                                      |               |   |             |     |           |
| 📕 Financials 🗸 🗸      |          | Account Manual Code                     | Account                     | Ratio 1<br>100   | Ratio 2<br>100  | Ratio 3<br>100                       | Projection    |   |             |     |           |
| Check Warehousing 🗸   |          | September                               | December                    | March            |                 | June                                 |               |   |             |     |           |
| a Budget ^            |          | 0.00                                    | 0.00                        |                  | 0.00            |                                      | 0.00          |   |             |     |           |
| - Budget Manager      |          | October 0.00                            | January 0.00                | Apri             | 0.00            | July                                 | 0.00          |   |             |     |           |
| Cash Flow Projection  |          | November 0.00                           | February 0.00               | May              | 0.00            | August                               | 0.00          |   |             |     |           |
| Budget Reports        |          |                                         |                             |                  |                 |                                      | Save Close    |   |             |     |           |
| 🍋 Fixed Asset 🗸 🗸     |          |                                         |                             |                  |                 |                                      |               |   |             |     |           |
| 🏪 Apps 🗸 🗸            |          |                                         |                             |                  |                 |                                      |               |   |             |     |           |
| 🧿 System 🗸            |          |                                         |                             |                  |                 |                                      |               |   |             |     |           |
|                       |          |                                         |                             |                  |                 |                                      |               |   |             |     | Q         |
| vGamma.002.001+5-next |          |                                         |                             |                  |                 |                                      |               |   |             |     |           |

# **Section IX : Fixed Asset**

# **Fixed Asset**

## **Fixed Asset List**

- List of All **Fixed Asset** that were added to the System
- Here the user can add **Fixed Asset** to set up for them to use to their transaction, these are the tabs that can found in the **Fixed Asset**:
  - **Draft** A draft refers to a preliminary or provisional version of a document or agreement that is subject to revision or further editing. It is often used as a starting point for the creation of a final version.
  - **Registered** Registered refers to the process of formally recording something with an official authority. This could include registering a business with the government, registering a trademark or copyright with the appropriate agency, or registering a vehicle with the department of motor vehicles.
  - Sold or Dispose Sold or disposed refers to the process of getting rid of a fixed asset, either by selling it to another party or disposing of it in another way, such as scrapping it. This process typically involves removing the asset from the company's balance sheet and accounting for any gains or losses that result from the sale or disposal.

|                         | Danca Back Essential ( Branch 1 Man                  | •               | 8 🏚 🍉 🕽 🗖                               | ?     |
|-------------------------|------------------------------------------------------|-----------------|-----------------------------------------|-------|
| cusy rs                 | Fixed Asset 👁                                        |                 |                                         |       |
| Dashboard               | Fixed Asset tab Fitters for the                      |                 |                                         |       |
| 🐏 Item Query            |                                                      |                 |                                         |       |
| 🛃 Purchases 🗸 🗸         | Drait registered Sold of Dispose                     |                 | 107                                     |       |
| 🧔 Sales 🗸 🗸             | Clear Fitters Search                                 | Column Filter   | Branch Branch 1 Main                    |       |
| 🛔 Inventory 🗸 🗸         | Particulars T Asset Name T Asset Number T Asset Date | T Purchase Cost | <ul> <li>Useful Life (Years)</li> </ul> | т Dep |
| Financials 🗸            | 2eerRed<br>10 V IC C 1/0 > 31                        |                 |                                         |       |
| 🥁 Check Warehousing 🗸 🧹 |                                                      |                 |                                         |       |
| 🤧 Budget 🗸 🗸            |                                                      |                 |                                         |       |
| 🏠 Fixed Asset           |                                                      |                 |                                         |       |
| State Fixed Asset       |                                                      |                 |                                         |       |
| Asset Disposals         |                                                      |                 |                                         |       |
| Reports                 |                                                      |                 |                                         |       |
| 🛃 Apps 🗸 🗸              |                                                      |                 |                                         |       |
| 🔅 System 🧹              |                                                      |                 |                                         |       |
|                         |                                                      |                 |                                         | 9     |
| vGamma.002.001+5-next   |                                                      |                 |                                         |       |

# **Asset Disposal**

## Asset Disposal List

• List of All **Asset Disposal** that were added to the System

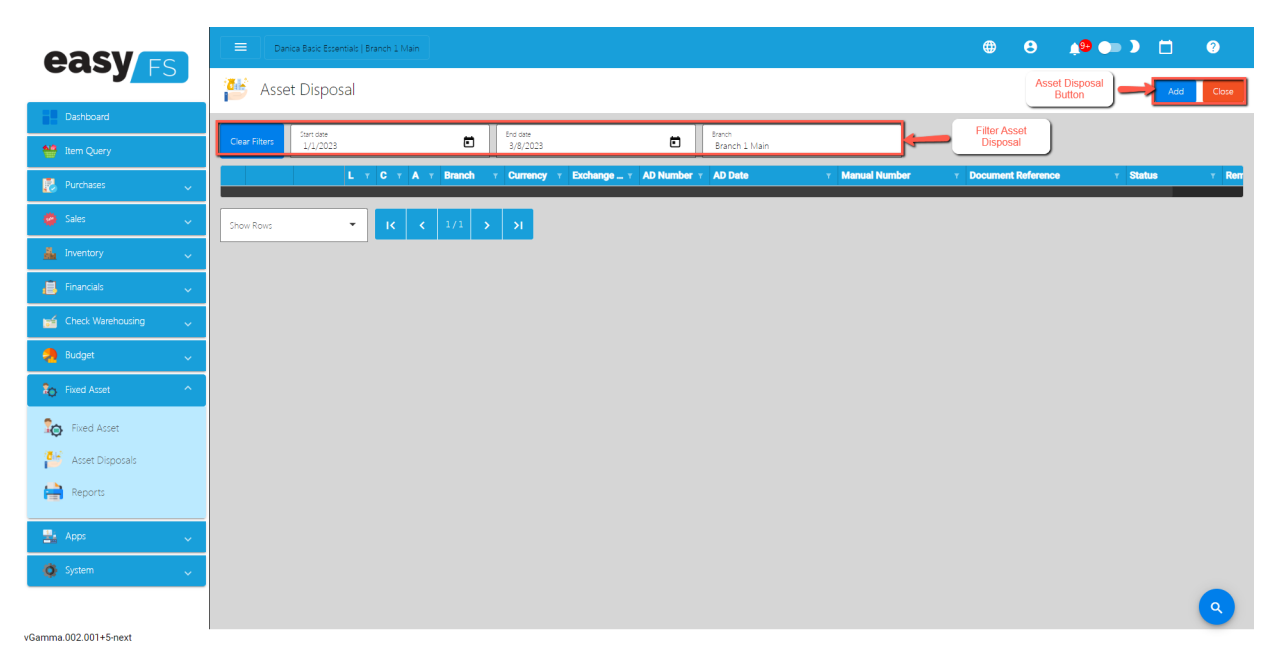

## **Asset Disposal Detail**

• Here the user fills up the required fields, and add new **Items** for the Asset Disposal detail

| easy                                                                               | Danica Basic Essentials   Branch 1 Main                                                                                         |                                             |                                                                                                    | 🖶 😝 🍂 🍋 🕽 🗖 🤋                      |  |  |  |  |
|------------------------------------------------------------------------------------|----------------------------------------------------------------------------------------------------|---------------------------------------------|----------------------------------------------------------------------------------------------------|------------------------------------|--|--|--|--|
|                                                                                    | 🍯 Asset Disposal Detail                                                                                                    |                                             | Asset Disposal buttons to transact                                                                                                    | ve Lock Unlock Print Audit Close   |  |  |  |  |
| Dashboard                                                                          |                                                                                                    |                                             |                                                                                                    |                                    |  |  |  |  |
| 1tem Query                                                                         | Currency<br>AED                                                                                                    | Euchange Rate                               | Disposatipe<br>DISPOSED                                                                                                    |                                    |  |  |  |  |
| 🛃 Purchases 🗸 🗸                                                                    | Branch<br>Branch 1 Main                                                                                                    |                                             | Remarks                                                                                                    |                                    |  |  |  |  |
| 🧔 Sales 🗸 🗸                                                                        | Actest Disposal Number<br>0000000001                                                                                            | Accet Disposal Date<br>3/8/2023             | 1                                                                                                    |                                    |  |  |  |  |
| 🚣 inventory 🗸 🗸                                                                    | Manual No.<br>000000001                                                                                                    | Document Reference                          | Prepared By<br>Administrator                                                                                                    |                                    |  |  |  |  |
| 📙 Financials 🗸 🧹                                                                   | Account Manual Code<br>01.01.101                                                                                                | Account<br>Cach in Bank BOC 091-00-001079-6 | Checked By<br>Administrator                                                                                                    | Approved By<br>Administrator       |  |  |  |  |
| 📷 Check Warehousing 🗸 🧹                                                            | Article                                                                                                    |                                             | d and a second a second a se |                                    |  |  |  |  |
| Budget 🗸                                                                           | Other                                                                                                    | R.                                          | STARTED                                                                                                    |                                    |  |  |  |  |
| Pixed Asset                                                                        | Items Inventory Journal                                                                                                    | Entries                                     |                                                                                                    |                                    |  |  |  |  |
|                                                                                    |                                                                                                    |                                             | Fill up the required fields                                                                                                    | Add new Items in Asset<br>Disposal |  |  |  |  |
| Fixed Asset                                                                        | SKU Code T Bar Code                                                                                                    | T Description T Inventory Code              | T Particulars T Quantity                                                                                                    | т Unit т Cost т Amount             |  |  |  |  |
| Asset Disposals                                                                    |                                                                                                    |                                             |                                                                                                    |                                    |  |  |  |  |
| Reports                                                                            | 10 VIC 1/0                                                                                                    | > >I                                        |                                                                                                    |                                    |  |  |  |  |
| 🚉 Apps 🗸 🗸                                                                         | Created By:<br>Created Date / Time: March 08, 2023 04:50 PM                                                                     |                                             | Updated By:<br>Updated Date / Time: March 08, 2023 04:50 PM                                                                                                    |                                    |  |  |  |  |
| 🔷 System 🗸                                                                         |                                                                                                    |                                             |                                                                                                    |                                    |  |  |  |  |
|                                                                                    |                                                                                                    |                                             |                                                                                                    |                                    |  |  |  |  |
| Fixed Asset       Image: Asset Disposals       Image: Apps       Apps       System | SNU Code     T     Bar Code       Description     IC     1/0       Created By:     Created Date / Time: March 08, 2023 04:50 PM | Pescription     T Inventory Code            | Fill up the required fields T Particulars T Quantity Updated By: Updated By: Updated Date / Time: March 08, 2023 04:50 PM                                                                                                    | Add new tiems in Asset             |  |  |  |  |

vGamma.002.001+5-next

## Price

## **Price List**

• List of All **Prices** that were added to the System. Also, the user can add **Price** to set up for them to use to their transaction.

| easy                    | Danica Basic Essentials ( Branch 1 Main                               | Wijmo Evaluation Version (5.20202.699) |
|-------------------------|-----------------------------------------------------------------------|----------------------------------------|
|                         | Price                                                                 | Add / Close Price                      |
| Dashboard               |                                                                       |                                        |
| item Query              | Clear Fitters                                                         |                                        |
| 🥵 Purchases 🗸 🧹         | L v PC Number v Manual N., v Document Reference v PC Date v Remarks v |                                        |
| 🧑 Sales 🗸 🗸             | Pres         IC         <                                             |                                        |
| 🛓 Inventory 🗸 🗸         |                                                                       |                                        |
| 🔒 Financials 🗸 🗸        |                                                                       |                                        |
| 📬 Check Warehousing 🗸 🧹 |                                                                       |                                        |
| 🤧 Budget 🗸 🗸 🗸          |                                                                       |                                        |
| ₽ Fixed Asset ~         |                                                                       |                                        |
| 🚉 Apps 🗸 🧹              |                                                                       |                                        |
| 🚯 System 🗸 🗸            |                                                                       |                                        |
|                         |                                                                       |                                        |
|                         |                                                                       |                                        |
|                         |                                                                       |                                        |
|                         |                                                                       |                                        |
| vGamma.002.001+7-next   |                                                                       |                                        |

## **Price Detail**

• Fill up the required fields for **Price** detail

|                         | Danica Basic Essentials   Branch 1 Main                 | Wijmo Evaluation Version (5.20202.699) |                                                         |                |
|-------------------------|---------------------------------------------------------|----------------------------------------|---------------------------------------------------------|----------------|
| cusy FS                 | (🎬) Price Detail                                        | Save Lock Unlock Close                 |                                                         |                |
| Dashboard               |                                                         |                                        |                                                         |                |
| 1tem Query              |                                                         |                                        |                                                         |                |
| 🛃 Purchases 🗸 🗸         | Price Code<br>0000000001                                | Manual Code                            | Fill up the required                                    |                |
| 👙 Sales 🗸 🗸             | Document Reference                                      | PCDate<br>2023-03-14T10:06:41.98       | fields for Price                                        |                |
| 🛔 Inventory 🗸 🗸         | Remarks                                                 |                                        |                                                         |                |
| 📋 Financials 🗸 🗸        | L                                                       |                                        |                                                         |                |
| 📷 Check Warehousing 🗸 🗸 | Line                                                    |                                        |                                                         | Add price Line |
| 🌏 Budget 🗸 🗸            |                                                         |                                        |                                                         | Add            |
| 🇞 Fixed Asset →         | SKU Code T Bar Code                                     | T Item Description T Pric              | e T                                                     |                |
| 🛃 Apps 🗸 🗸              | Show Rows         ▼         I          1/0              | <b>&gt; &gt;</b>                       |                                                         |                |
| 🔹 System 🗸 🗸            | Created By:<br>Created Date / Time: 2023-03-14T10.06:00 |                                        | Updated By:<br>Updated Date / Time: 2023-03-14T10.06:00 |                |
|                         |                                                         |                                        |                                                         |                |
|                         |                                                         |                                        |                                                         |                |
|                         |                                                         |                                        |                                                         |                |
|                         |                                                         |                                        |                                                         |                |
| vGamma.002.001+7-next   |                                                         |                                        |                                                         |                |
# **Discount Schedule**

## **Discount Schedule List**

• List of All **Discount Schedules** that were added to the System. Here, the user can add a Discount **Schedule** to set up for them to use to their transaction.

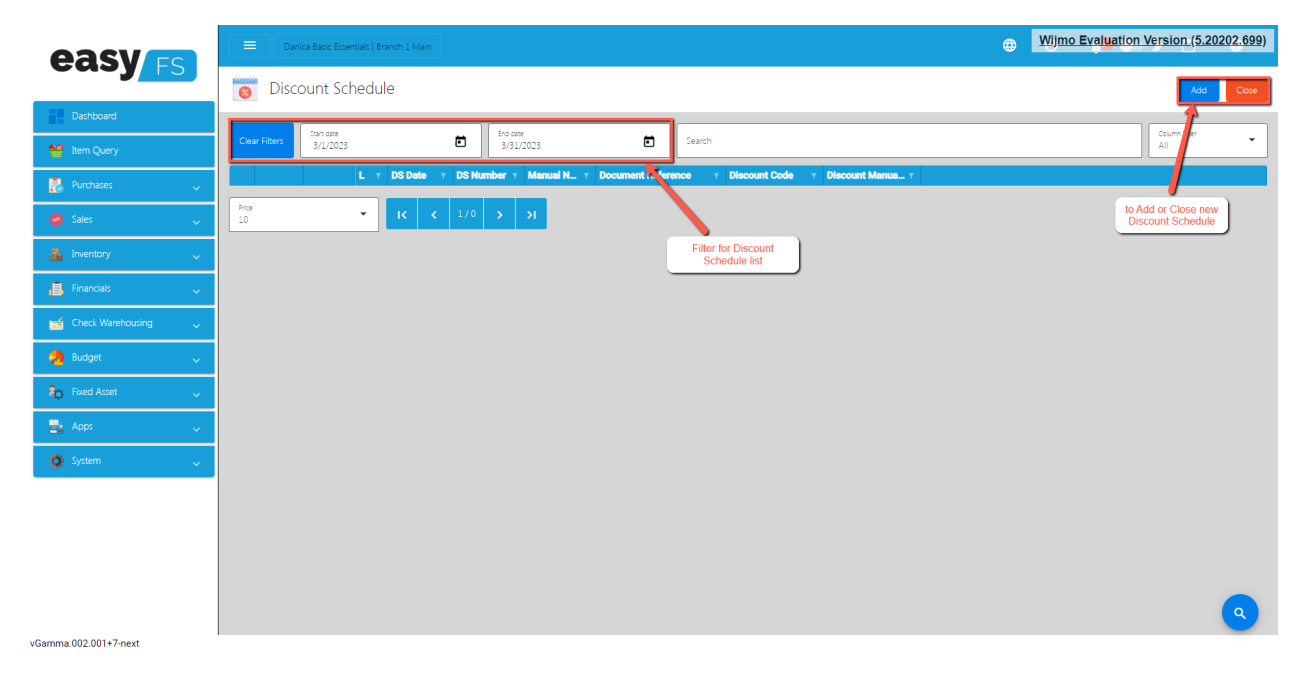

## **Discount Schedule Table**

• Fill up the required fields for adding a new **Discount Schedule**.

| easy                    | Danica Basic Essentials   Branch 1 Main                     | Wijmo Evaluation Version (5.20202.699) |                                                             |                                          |
|-------------------------|-------------------------------------------------------------|----------------------------------------|-------------------------------------------------------------|------------------------------------------|
| cusy rs                 | 👸 Discount Schedule Detail                                  |                                        |                                                             | Save Lock Unlock Close                   |
| Dashboard               | -                                                           |                                        | -                                                           |                                          |
| item Query              | D5 Number<br>000000001                                      | Manual Number<br>0000000001            |                                                             | Button to use for<br>Discount Schedule   |
| Purchases 🗸 🗸           | Document Reference<br>NA                                    | D5 Date<br>3/14/2023                   | Fill up the required fields                                 |                                          |
| 😂 Sales 🗸 🧹             | Discourt Code<br>NA                                         |                                        | for Discount<br>Schedule                                    |                                          |
| 🚣 Inventory 🗸 🧹         | Item                                                        |                                        | -                                                           |                                          |
| Financials 🗸 🗸          |                                                             |                                        |                                                             | Add new item<br>for discount<br>schedule |
| 📬 Check Warehousing 🗸 🗸 | Barcode y Item D                                            | Description T Branch Man.              | . т Branch т                                                |                                          |
| 🜏 Budget 🗸 🗸            | Show Rows                                                   |                                        |                                                             |                                          |
| 🇞 Fixed Asset 🗸 🗸       |                                                             |                                        |                                                             |                                          |
| 😫 Apps 🗸 🗸              | Created By:<br>Created Date / Time: March 14, 2023 10:21 AM |                                        | Updated By:<br>Updated Date / Time: March 14, 2023 10:21 AM |                                          |
| 🔅 System 🗸              |                                                             |                                        |                                                             |                                          |
|                         |                                                             |                                        |                                                             |                                          |
|                         |                                                             |                                        |                                                             |                                          |
|                         |                                                             |                                        |                                                             |                                          |
|                         |                                                             |                                        |                                                             |                                          |
|                         |                                                             |                                        |                                                             |                                          |
| vGamma.002.001+7-next   |                                                             |                                        |                                                             |                                          |

# **Section X : System**

## Company

## **Company List**

• List of All **Companies** that were added to the system.

| <b>Pasv</b>           | Danica Basic Essential ( Branch 1 Main |      |        |    |            |            |                                  | Wijmo Evaluation Version (5.20202.699) |                             |                          |
|-----------------------|----------------------------------------|------|--------|----|------------|------------|----------------------------------|----------------------------------------|-----------------------------|--------------------------|
|                       |                                        | Com  | pany   |    |            |            |                                  |                                        |                             | Add or Close new Company |
| Dashboard             | _                                      |      |        |    |            |            |                                  |                                        |                             |                          |
| 1tem Query            |                                        |      |        | LY | Code T     | Manual T   | Company v                        | Address T                              | TIN VAT DEC TIN 424-222-702 |                          |
|                       |                                        | Edit | Delete |    | 000000000  | 0000000000 | Dummy Company                    | NA NA NA NA                            | VALUED 111,404-000-72       |                          |
| 🛃 Purchases 🗸 🗸       |                                        | rais | Delete |    | 0000000002 | 0000000002 | bunny company                    | 100,0000                               | 000-000-000                 |                          |
| 🖕 Sales 🗸 🗸           |                                        | Edit | Delete |    | 0000000004 | 0000000004 |                                  |                                        | 000-000-000                 |                          |
| . Investory           |                                        | Edit | Delete |    | 0000000005 | 0000000005 |                                  |                                        | 000-000-000                 |                          |
| inventory V           |                                        | Edit | Delete | -  | 000000006  | 0000000006 | Janey Grocery Store              | Pob 2, Ozamiz Miss Occ NCR             | 450-455-044                 |                          |
| 📋 Financials 🗸 🗸      |                                        | Edit | Delete | ~  | 000000007  | 0000000007 | GREENBALL                        | Cembo, Cebu Mindanao NCR               | VAT REG TIN,999-999-999     |                          |
| 🐋 Check Warehousing 🔍 |                                        | Edit | Delete |    | 000000008  | 000000008  |                                  |                                        | 000-000-000                 |                          |
| Durdent               |                                        | Edit | Delete |    | 000000009  | 000000009  |                                  |                                        | 000-000-000                 |                          |
| 🧑 Budget 🗸 🗸          |                                        | Edit | Delete |    | 000000010  | 000000010  | MARKETING AND DISTRIBUTION NETWO | ALGICO COMPLEX, DIAMOND ST. , GEMS     | 253-561-349                 |                          |
| 🏠 Fixed Asset 🗸 🗸     |                                        |      |        |    |            |            |                                  |                                        |                             |                          |
| 🛓 Apps 🧅 🗸            | I <                                    | <    | 1/3    | ы  |            |            |                                  |                                        |                             |                          |
| 👌 System 🔷 🔨          |                                        |      |        |    |            |            |                                  | Company list                           |                             |                          |
| Company               |                                        |      |        |    |            |            |                                  |                                        |                             |                          |
|                       |                                        |      |        |    |            |            |                                  |                                        |                             |                          |
|                       |                                        |      |        |    |            |            |                                  |                                        |                             |                          |
| System Tables         |                                        |      |        |    |            |            |                                  |                                        |                             |                          |
|                       |                                        |      |        |    |            |            |                                  |                                        |                             |                          |
| vGamma 002 001+7-nevt |                                        |      |        |    |            |            |                                  |                                        |                             |                          |

## **Company Detail**

- To add a new Company detail, click on the Add button that can be seen on the Company list page.
- Provide all the necessary information for the Company.

|                       | 🗧 Davis East Essense ( Earles 1 Man                                       |                           |                                                             |                                    |                                   |                   |  |  |
|-----------------------|---------------------------------------------------------------------------|---------------------------|-------------------------------------------------------------|------------------------------------|-----------------------------------|-------------------|--|--|
| easy FS               | 👖 Company Detail 🛛                                                        |                           | Lup the required                                            | Buttons to use f                   | or Save                           | Lock Unlock Close |  |  |
| Dashboard             |                                                                           | field                     | s for this Company                                          | company detai                      |                                   |                   |  |  |
| 1tem Query            | 000000022                                                                 |                           |                                                             |                                    |                                   |                   |  |  |
| 🛃 Purchases 🗸 🧹       | Company Code<br>0000000022                                                | Manual Code<br>0000000022 | Prefix TIN 👻                                                | TDN<br>000-000-000                 | TIN Branch Code<br>0000           | Email Address     |  |  |
| 👙 Sales 🗸 🧹           | Company                                                                   | 1                         | Business Style                                              | л                                  | Proprietorship                    | -<br>-            |  |  |
| 🛔 Inventory 🧹         | Street Barangay                                                           | City                      | VAT Exempt                                                  |                                    | Cost Method<br>Last Purchase Cost |                   |  |  |
| Financials 🗸          | Province                                                                  | Region                    | Series Range from                                           |                                    | Series Range to                   |                   |  |  |
| 🥁 Check Warehousing 🧹 |                                                                           |                           |                                                             | The Contractory Theorem            | Allow Manative Inventory          |                   |  |  |
| 🤧 Budget 🗸 🗸          | Zipcode                                                                   |                           | Can Sell Below Cost                                         | Ise Selling Price in Item Transfer | Can RR More than PO quan          | tity.             |  |  |
| 20 Fixed Asset 🗸 🗸    | Branches More Settings                                                    |                           |                                                             |                                    |                                   |                   |  |  |
| 🛃 Apps 🗸 🗸            |                                                                           |                           |                                                             |                                    | Add branches<br>Company           |                   |  |  |
| 🧔 System 🔷            | Code v Manual C v                                                         | Branch TIN                | <ul> <li>Regional Distr</li> </ul>                          | ict Office (RDO) v                 |                                   |                   |  |  |
| Company               | IC C 1/0 > >I                                                             |                           |                                                             |                                    |                                   |                   |  |  |
| 2 Users               |                                                                           |                           |                                                             |                                    |                                   |                   |  |  |
| System Tables         | Created By: Administrator<br>Created Date / Time: March 14, 2023 10:41 AM |                           | Updated By: Administrator<br>Updated Date / Time: March 14, | 2023 10:41 AM                      |                                   |                   |  |  |
|                       |                                                                           |                           |                                                             |                                    |                                   |                   |  |  |
|                       |                                                                           |                           |                                                             |                                    |                                   |                   |  |  |

- **More Settings** for the company the tabs shown here are:
  - **Company Settings** more settings for company tweaking
  - **BIR CAS Settings** more settings to tweak BIR Forms format
  - **Utility** use for several functions, like uploading items in bulk, truncating all transactions, etc.

|                       | Prebiotics   Ormoc Branch                                                              | Wijmo Evaluation Version (5.20202.699)                                                                |                        |  |
|-----------------------|----------------------------------------------------------------------------------------|----------------------------------------------------------------------------------------------------|------------------------|--|
| Human<br>Incubator    | . Company Detail 🞯                                                                     |                                                                                                    | Save Lock Unlock Close |  |
| Dashboard             | More Settings                                                                          |                                                                                                    |                        |  |
| 1tem Query            | Company Settings BIR CAS Settings Utility                                              |                                                                                                    |                        |  |
| 🛃 Purchases 🗸 🗸       | Default Asignatories                                                                   | Upload Logo                                                                                           |                        |  |
| 🎍 Sales 🗸 🗸           | Default Supplier                                                                       |                                                                                                    | Email Address          |  |
| 🛔 Inventory 🗸 🗸       | Default Checked By<br>Jecallyn Babaca                                                  | Incubator                                                                                             | <b>•</b>               |  |
| 📋 Financials 🗸 🗸      | Default Approved By<br>Julius Perez                                                    | ]                                                                                                    | vot 👻                  |  |
| 📷 Check Warehousing 🗸 | Default Income Accounts                                                                | Upload Image<br>Choose Files No fsen                                                                  |                        |  |
|                       | Income Account Manual Code<br>14000.0001 Service Revenue - BACK OFFICE SUPPORT (Local) |                                                                                                    | han PO guantity.       |  |
| 🇞 Fixed Asset 🗸 🗸     | Monthly Income Account Manu<br>13000.0003 Current Monthly Encome Account               | Logo position                                                                                         | •                      |  |
| 🔩 Apps 🗸 🗸            |                                                                                        | Cost Of Goods In Invoice Cost Of Goods In Invoice Show Item Details In Invoice Show Batch Information | 444                    |  |
| 🏟 System 🔨            | Currenoy<br>PHP                                                                        | Hide Total Unit Quantity                                                                              |                        |  |
| , Company             | Forex Gain Account Manual Code for Accounting purposes                                 | Default AR and AP Accounts                                                                            |                        |  |
| 2 Users               | Forex Gain Account Manual Code Forex Gain Account                                      | Default Receivable Account for Customer                                                               | Close                  |  |
| System Tables         |                                                                                        |                                                                                                    |                        |  |
|                       | Created By: Administrator                                                              | Updated By: Administrator                                                                             | <b>Q</b>               |  |

## Users

### **Users List**

• List of All **Users** that were added to the System.

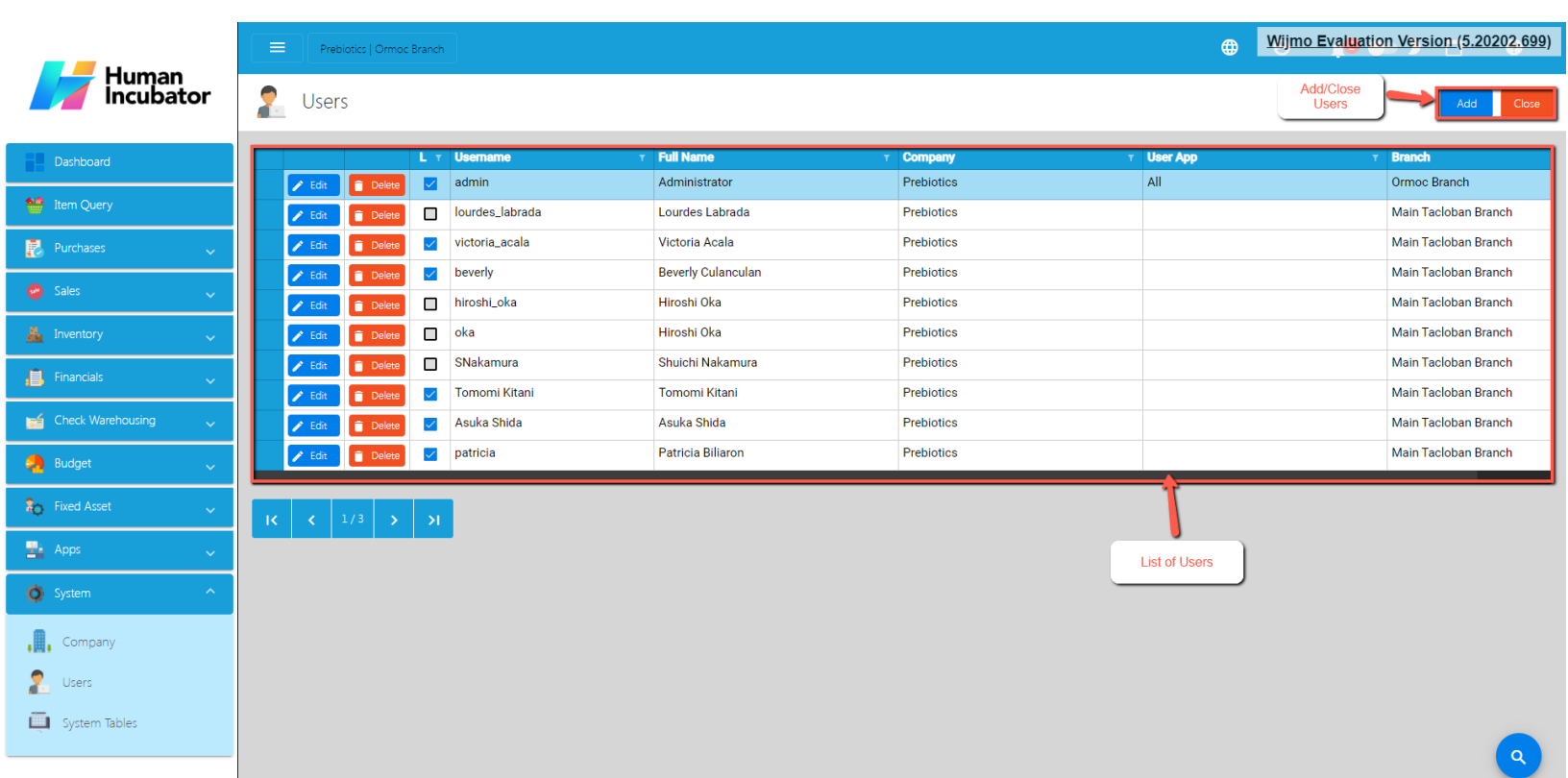

/Gamma.002.001+4-preprod

#### **Users Detail**

- Fill up the required fields for the **User** to use, you can set also the Apps for the user either **All** (Both **EasyFIS** and **EasyHQ**), **EasyFIS**, **EasyHQ**, this are the tabs found in:
- **Forms** set the form that can be used by this **User**, authorize them to use that module
- **Branches** set the branch this user can use, there should be a button there that says **Copy Branch** that will copy another user's set of branches.
- **User Settings** set the users preferences on what charts to be seen on the **Dashboard** upload electronic signature on this tab also
- **Account** set the Account for you to watch the balance of, this can be found in the **Dashboard**, which is called **Account Watch**

• IP Address - add an IP Address to limit access for this user based on the added IP Address example of IP Address is (255.255.255.0)

|                         | Prebiotics   Ormoc Branch                                                                                                    | Wijmo Evaluation Version (5.20202.699               |  |  |  |
|-------------------------|----------------------------------------------------------------------------------------------------|-----------------------------------------------------|--|--|--|
| Human<br>Incubator      | 2 User Detail                                                                                                    | Interact with this buttons to save or lock the user |  |  |  |
| Dashboard               | Administrator                                                                                                    |                                                     |  |  |  |
| 1tem Query              | admin                                                                                                    |                                                     |  |  |  |
| 🛃 Purchases 🗸 🗸         | Usename Change Password All                                                                                                    | Uter App                                            |  |  |  |
| 👹 Sales 🗸 🗸             | Fultrame         If Active                                                                                                    |                                                     |  |  |  |
| 🛔 Inventory 🗸 🗸         | Administrator   Is Send Email  Email Address  V Is Super Admin                                                                                                    |                                                     |  |  |  |
| 📙 Financials 🗸 🗸        | na@email.com                                                                                                    | Set the App this User will be using                 |  |  |  |
| 😝 Check Warehousing 🗸 🗸 | Prebiotics                                                                                                    |                                                     |  |  |  |
| Budget 🗸 🗸              | Pranch Ormoc Branch                                                                                                    |                                                     |  |  |  |
| 🂫 Fixed Asset 🗸 🗸       | Generate Token Access Token Fill up this fields the user                                                                                                    | for                                                 |  |  |  |
| 🏪 Apps 🗸 🗸              | Forms Branches User Settings Account IP Address                                                                                                    |                                                     |  |  |  |
| 🔹 System 🔷              |                                                                                                    | Multiple Update Copy Rights Add                     |  |  |  |
| , Company               | Form T Add T Edit T Delete T Lock T Unlock T Cancel T                                                                                                    | Print T Audit T                                     |  |  |  |
| 2 Users                 | Let     Deles     Activity - Sales Invoice List                                                                                                    |                                                     |  |  |  |
| 📮 System Tables         | ✓ cdd     ● cecce     >cecce     >cecce     cecce     cecce     cecce     cecce     cecce     cecce     cecce     cecce     cecce     cecce     cecce     cecce     cecce     cecce     cecce     cecce     cecce     cecce     cecce     cecce     cecce     cecce     cecce     cecce |                                                     |  |  |  |
|                         | Edit Delete Setup - Item Detail                                                                                                    |                                                     |  |  |  |
|                         |                                                                                                    |                                                     |  |  |  |

Gamma.002.001+4-preprod